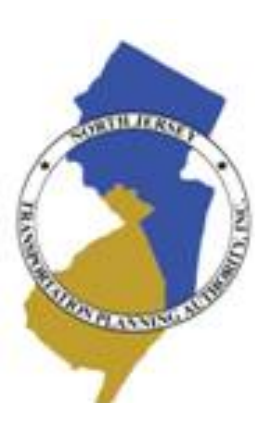

#### North Jersey Regional Transportation Model- Enhanced Training for Transportation Planners May 20-22, 2008

<u>Instructors</u> Wade White, AICP David Schellinger, P.E. Markus Kusuma, PhD Jianping Pei

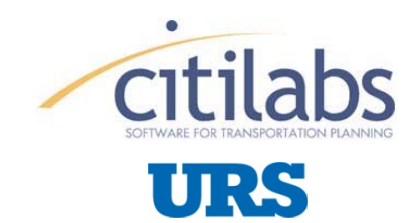

### Agenda

#### Day 1

- General Overview of Modeling
- Typical Applications of Models
- Using the Tool Appropriately
- The Model as Part of a Toolbox
- Data Behind the Model
- Navigating the Model

#### Day 2

- Case Studies
  - Developing Alternatives
  - Data Sources to Support Alternative Development
- Day 3
  - Case Studies
    - Translating Model Outputs to Recommendations

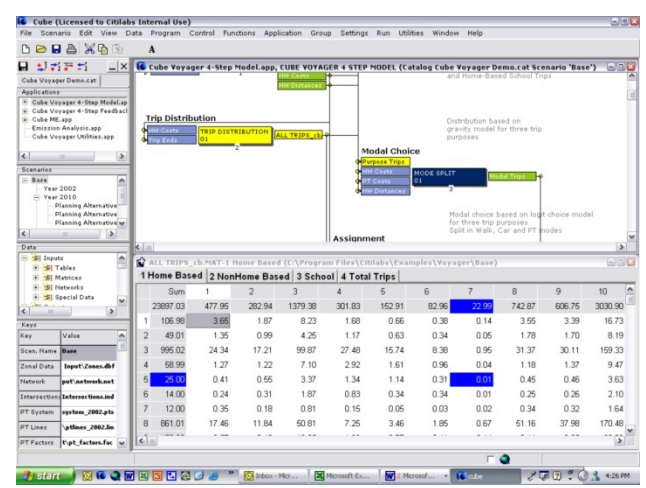

#### Cube Base

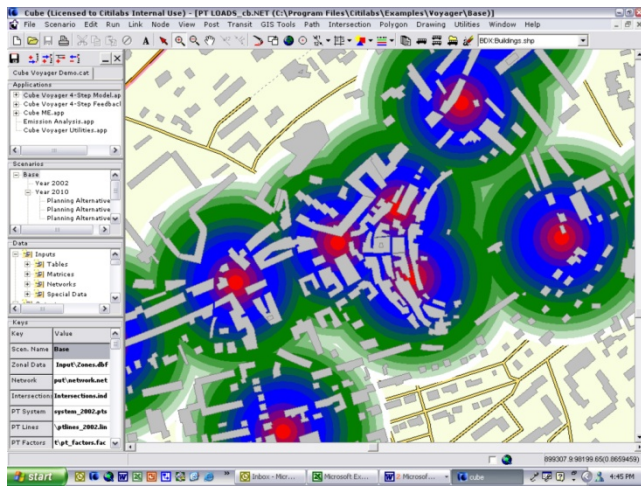

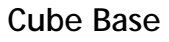

### Day 1- Understanding the Model

"What's this thing all about?"

# **General Overview of Modeling**

#### Types of Models

- Simple Trend
- Macroscopic Models (such as the NJRTME)
- Operational Models

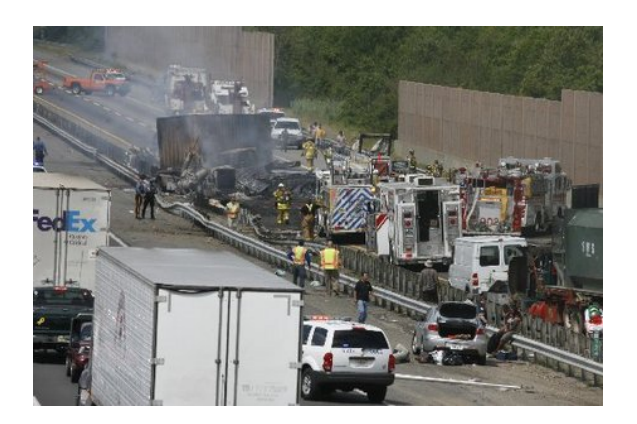

### NJTPA Region Study Area

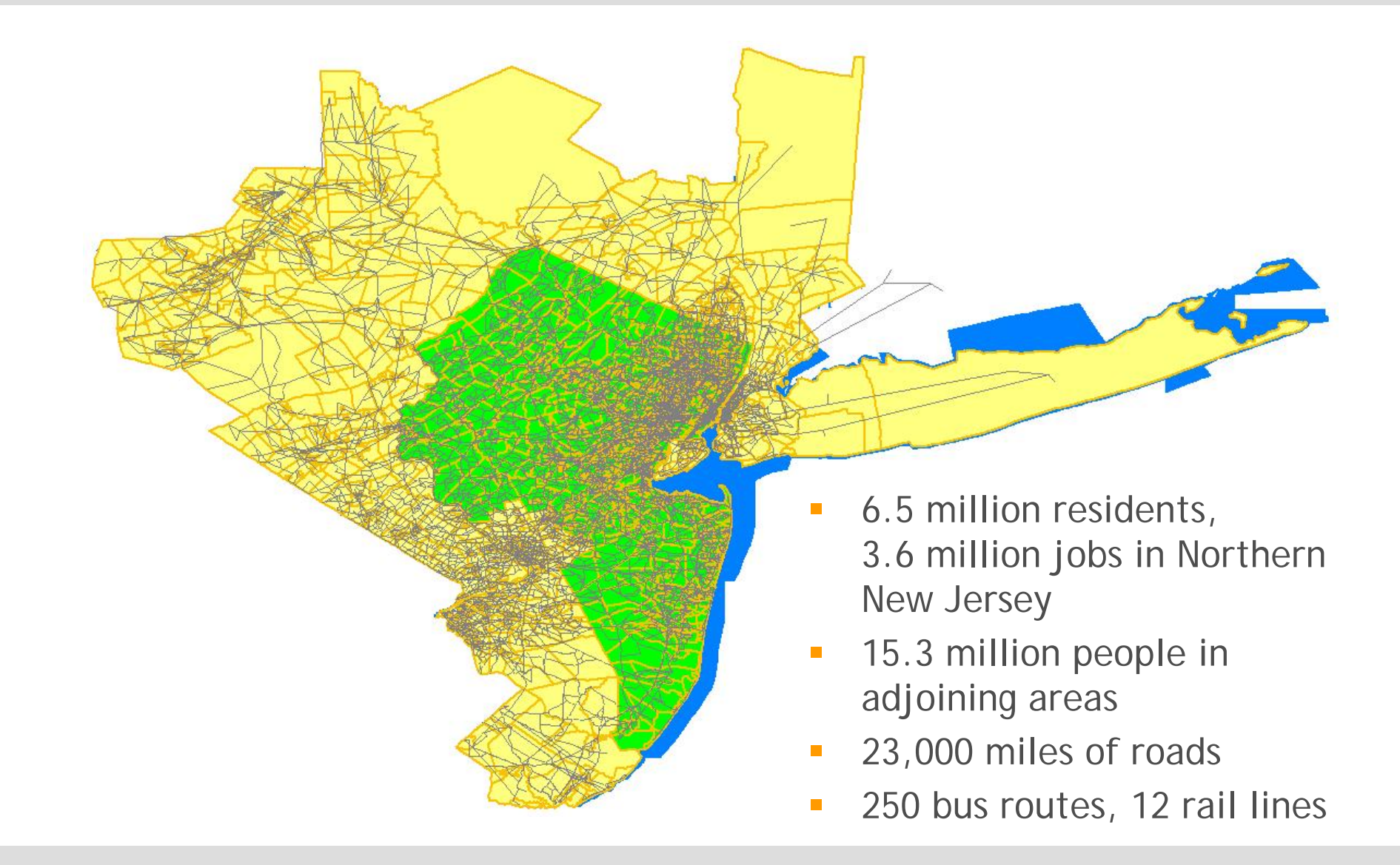

### The Basics

- Trip Generation- Who and Why Should I Go
  - Considers the location of people and destination potential
  - Households, employment, land use, activity centers
- Trip Distribution- Where to Go
  - Considers the choices available to travelers and why they go to one vs. another
  - Where is it and how much does it cost me to go to one vs. another?
- Mode Choice- By What Means to Go
  - Considers the relative attractiveness of choices for various types of trip making
  - To go from home to work, should I drive, walk, take the bus, take the train, etc
- Assignment- By What Route to Go
  - Considers the best and alternate routes between the selected origin location and destination location now that I've selected a mode

### Traffic Analysis Zones

- A TAZ is a Unit of Geography Used to Forecast Trip Making
  - Should be consistent (nested inside) network boundaries
  - Should be consistent with model application
- Considerations
  - Fine Enough to Forecast Traffic
  - Course Enough to Get Data On
- Boundaries Typically Respect
  - Manmade Features (Roads, RR, etc)
  - Natural Features (Rivers, etc)
  - Political Features (census, city, county, state)

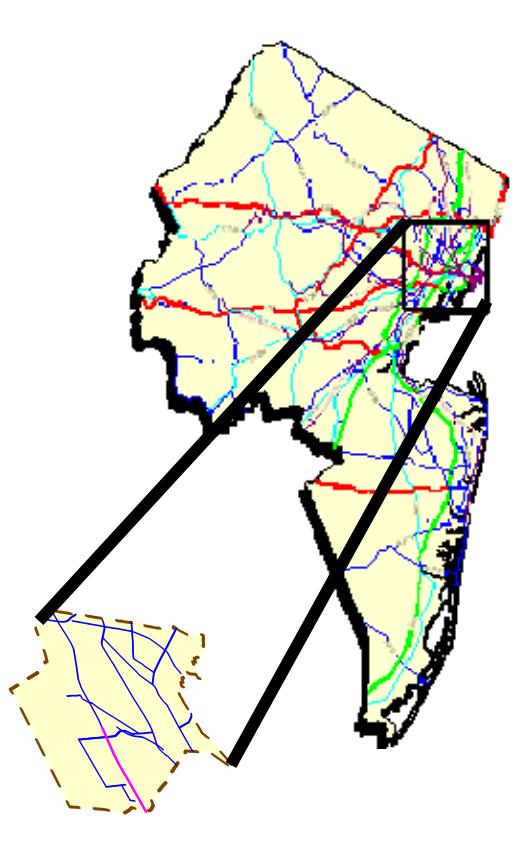

### Standard Four-step Demand Forecasting Model

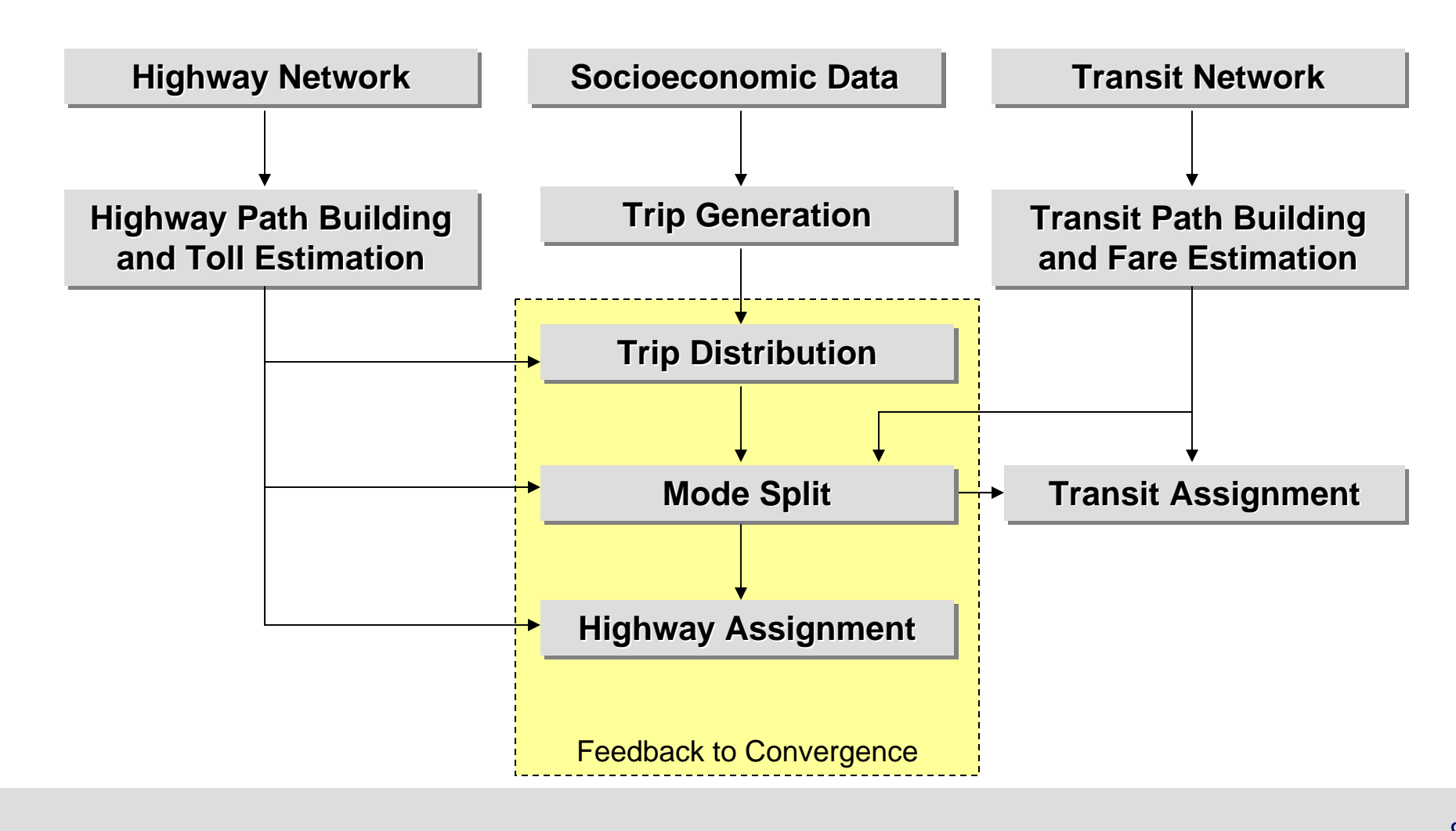

### NJRTM-E Specific Examples

- Who & Where are They- Zonal Data
- Where to Go- Trip Ends, Travel Time and Cost Matrices
- By What Means to Travel- Mode Choice Model, Costs and Congestion, Roadway Network, Transit Network
- Which Route to Take- Traffic Assignment, Transit Assignment, Feedback Loop

### Simple Trip Chain

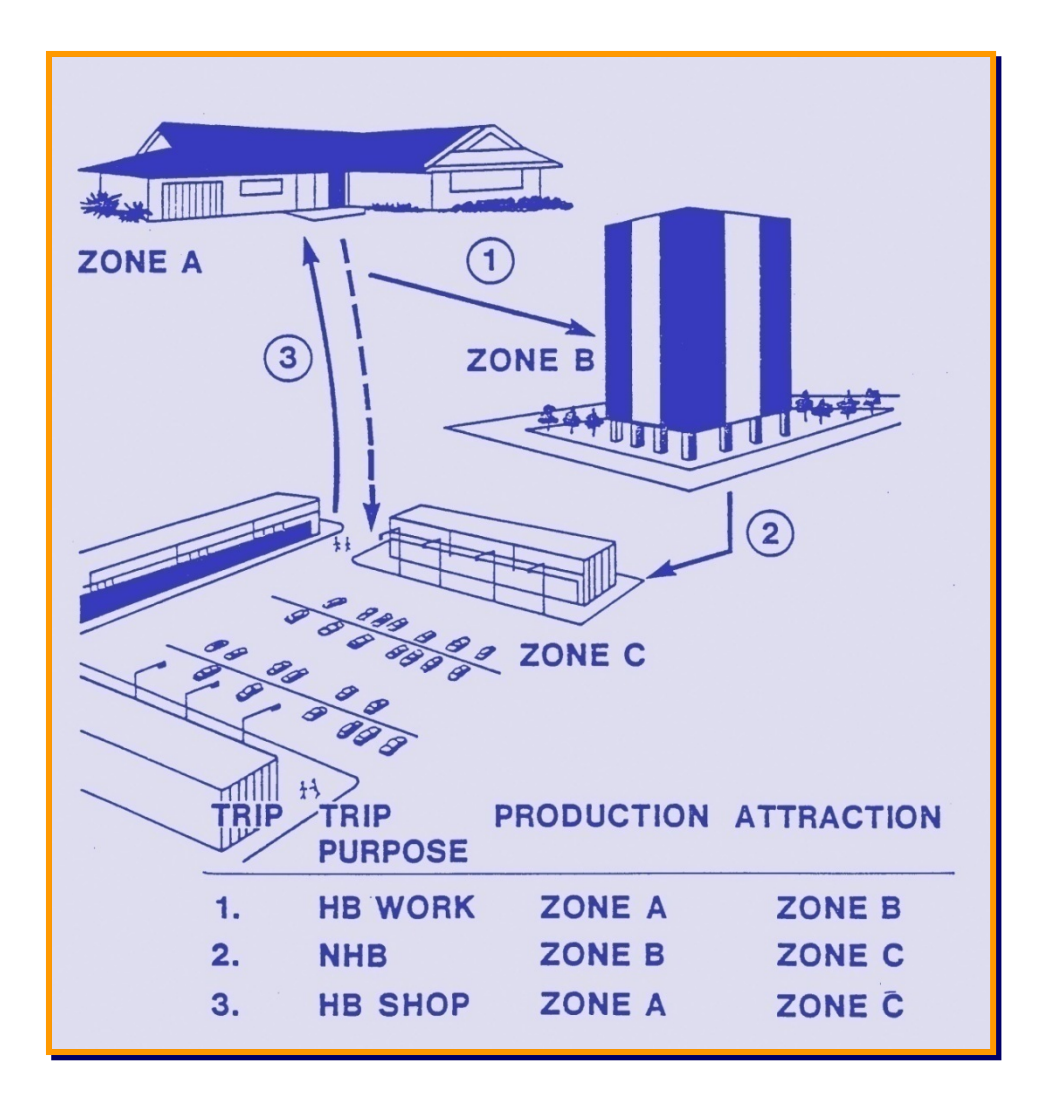

### Simple Cross-Classification Technique

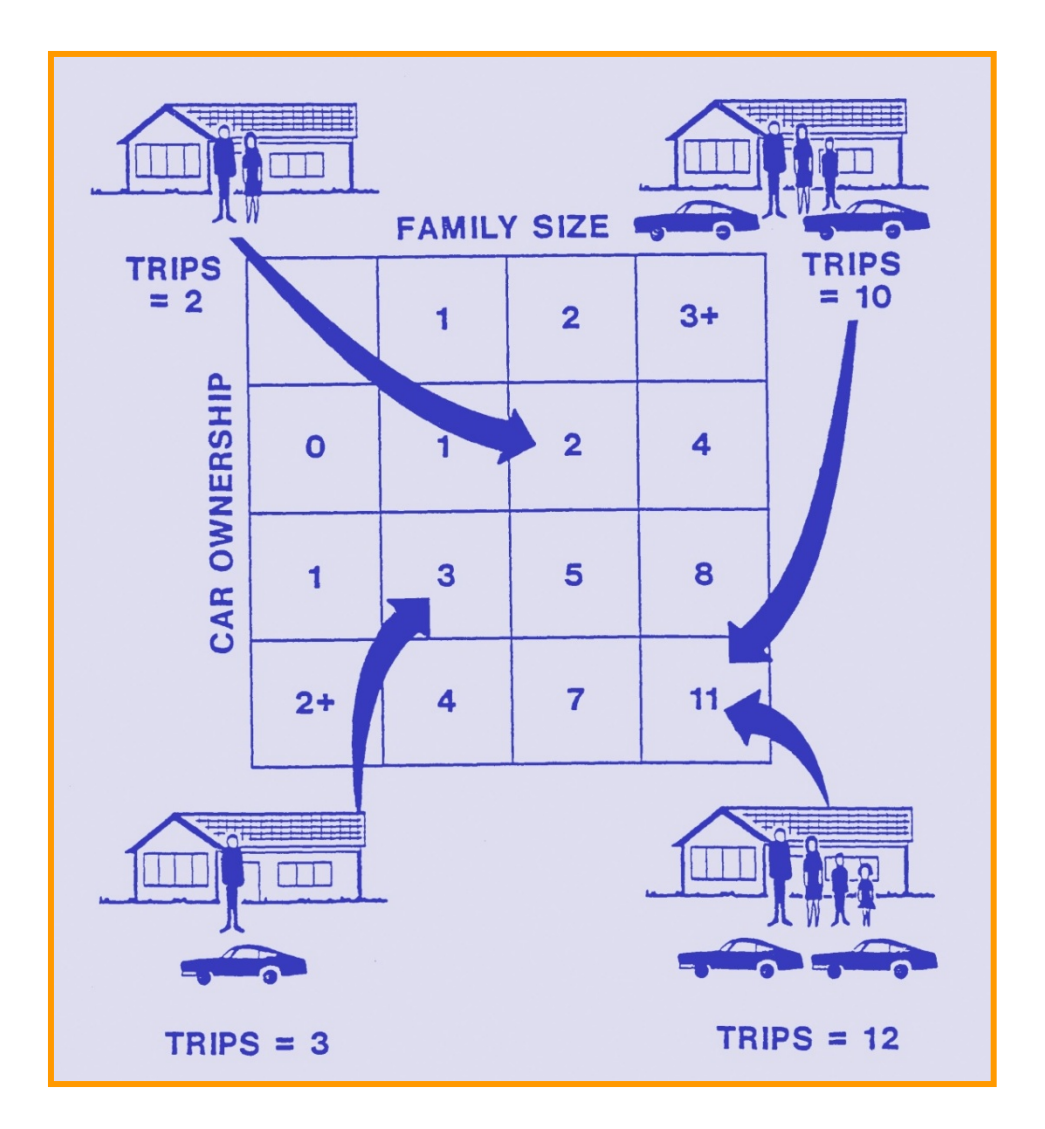

### NJRTM-E Trip Generation

- Cross-classification
  - Household Lifecycle Groups (3)
    - With Retirees (at least 1)
    - With Children
    - Without Retirees or Children
  - Household Income Groups (5)
    - 0-15K
    - 15-35K
    - 35-75K
    - 75-150K
    - 150k+
  - Workers Per Household (4)
    - 0 Worker
    - 1 Worker
    - 2 Workers
    - 3+Workers
  - Persons Per Household (6)
    - 1 to 6+ Persons

|   | < < >  < +  < +  <  <  < |      |      |      |      |  |  |
|---|--------------------------|------|------|------|------|--|--|
|   | CODE                     | HBSH | HBO  | HBU  | NHNW |  |  |
| ► | 1                        | 0.56 | 0.76 | 0.01 | 0.49 |  |  |
|   | 2                        | 1.34 | 1.19 | 0.01 | 0.65 |  |  |
|   | 3                        | 1.55 | 1.67 | 0.16 | 0.65 |  |  |
|   | 4                        | 1.55 | 3.57 | 0.04 | 0.63 |  |  |
|   | 5                        | 1.65 | 4.52 | 0.33 | 0.7  |  |  |
|   | 6                        | 2.17 | 7.33 | 0.33 | 1.29 |  |  |
|   | 7                        | 0.6  | 1.17 | 0.01 | 0.84 |  |  |
|   | 8                        | 1.4  | 2.02 | 0.01 | 0.91 |  |  |
|   | 9                        | 0.8  | 2.7  | 0.14 | 0.75 |  |  |
|   | 10                       | 1.5  | 3.75 | 0.04 | 0.75 |  |  |
|   | 11                       | 0.7  | 4.75 | 0.23 | 0.75 |  |  |
|   | 12                       | 2.35 | 8    | 0.23 | 1.3  |  |  |
|   | 13                       | 0.65 | 1.52 | 0.01 | 1.1  |  |  |
|   |                          |      |      |      |      |  |  |

An example of NJRTM-E trip rates

### NJRTM-E Trip Purposes

- Trips are Classified Based on Whether they are Oriented Toward Home or Work:
  - Home-Based Work Direct (from home to work)
  - Home-Based Work Strategic (e.g., drop off kids, pick up coffee on the way)
  - Home-Based Shopping
  - Home-Based Other (e.g., leisure, visit family)
  - Home-Based University
  - Work-Based Other (e.g., to lunch, shopping)
  - Non-Home Non-Work (all the rest e.g., from a store to school)
  - Trucks

### Trip Distribution Example

#### I. Trip Generation Estimates

| Zone  | Production | Attraction |
|-------|------------|------------|
| 1     | 100        | 250        |
| 2     | 200        | 300        |
| 3     | 300        | 50         |
| Total | 600        | 600        |

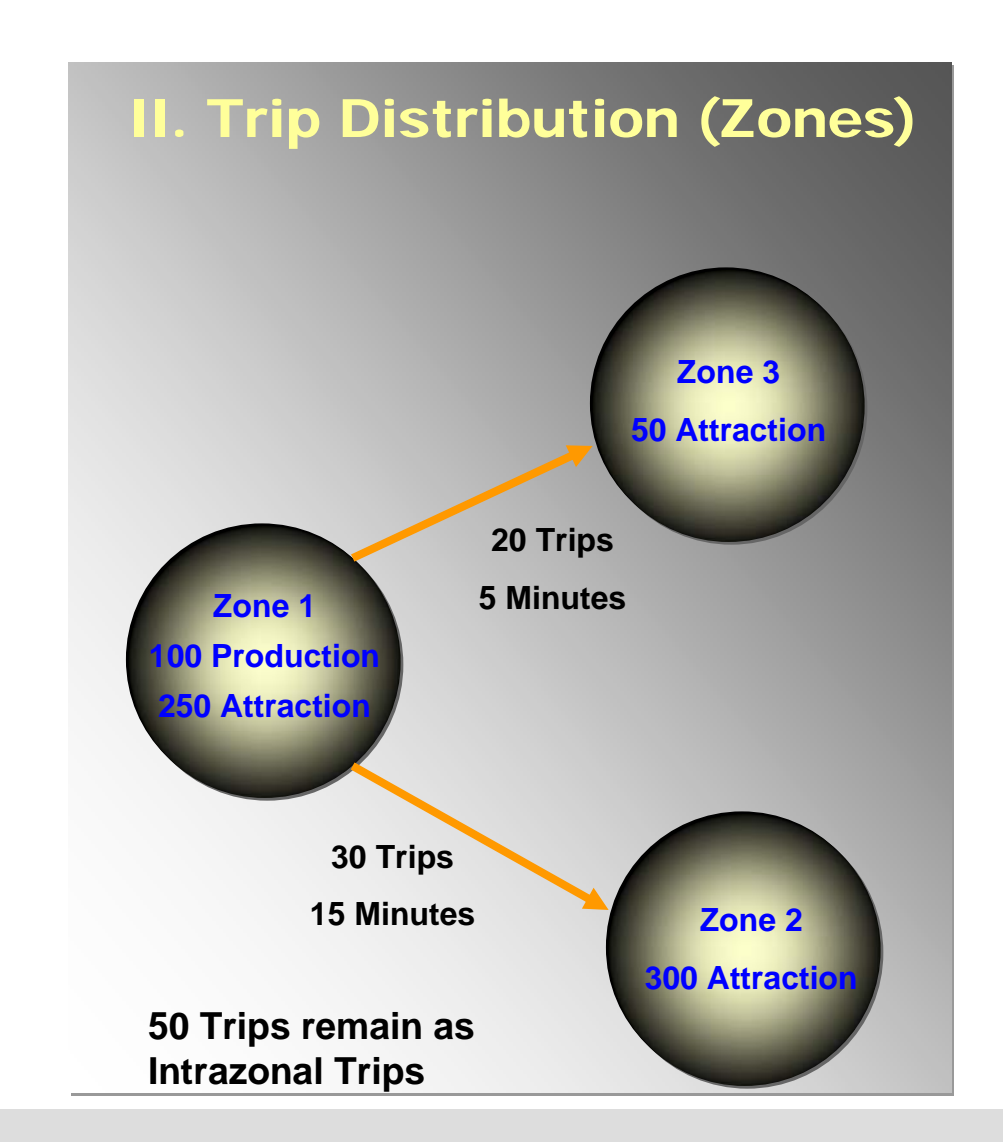

### NJRTM-E Distribution

 Direction and Magnitude of Travel

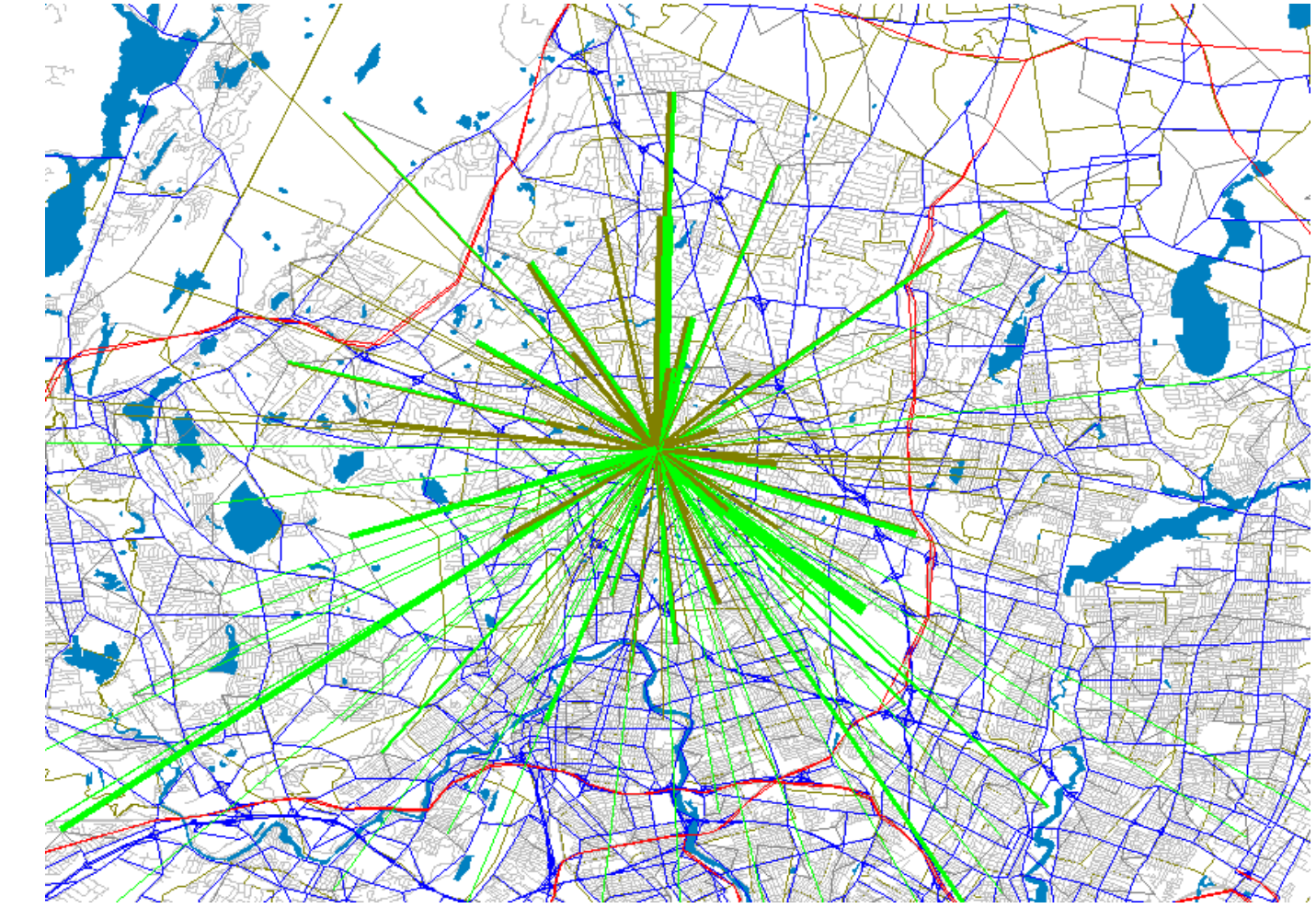

### Modes and Choices in NJRTM-E

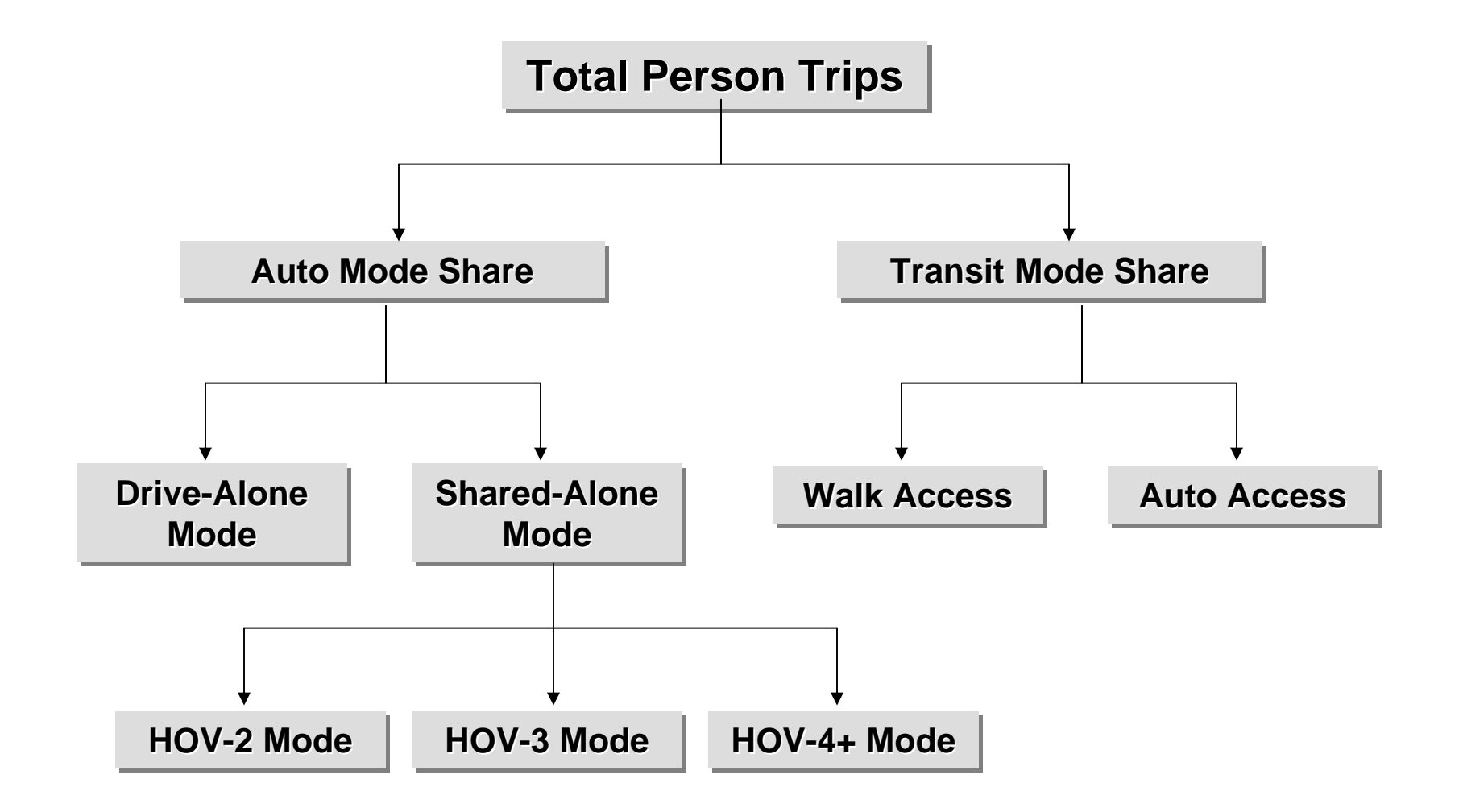

## Assignment

- Given the Number of Trips by Mode have been Calculated, Assignment Puts those trips on Specific Routes (road, transit)
- Transit Assignment is a Function of the Best Choice
- Highway Assignment is a Function of the Best Choice
  - Travel Time
  - Toll Cost
  - Congestion

### NJRTM-E Assignment

### Highway Assignment

- Four Periods (AM/PM Peak Periods, Midday, Night)
- Route Choice Assigns Nine Vehicle Type/Path Conditions:
  - SOV, HOV, Truck
  - NonToll, Cash Toll, ETC Toll
  - Sensitive to Directional Toll biases
- Assignment Options:
  - Standard BPR
  - 2000 HCM & Simple Queuing
  - Akcelik Method
  - Detailed HCM Method

### NJRTM-E Assignment

AM Peak Vehicle Trips by Purpose Validation Year

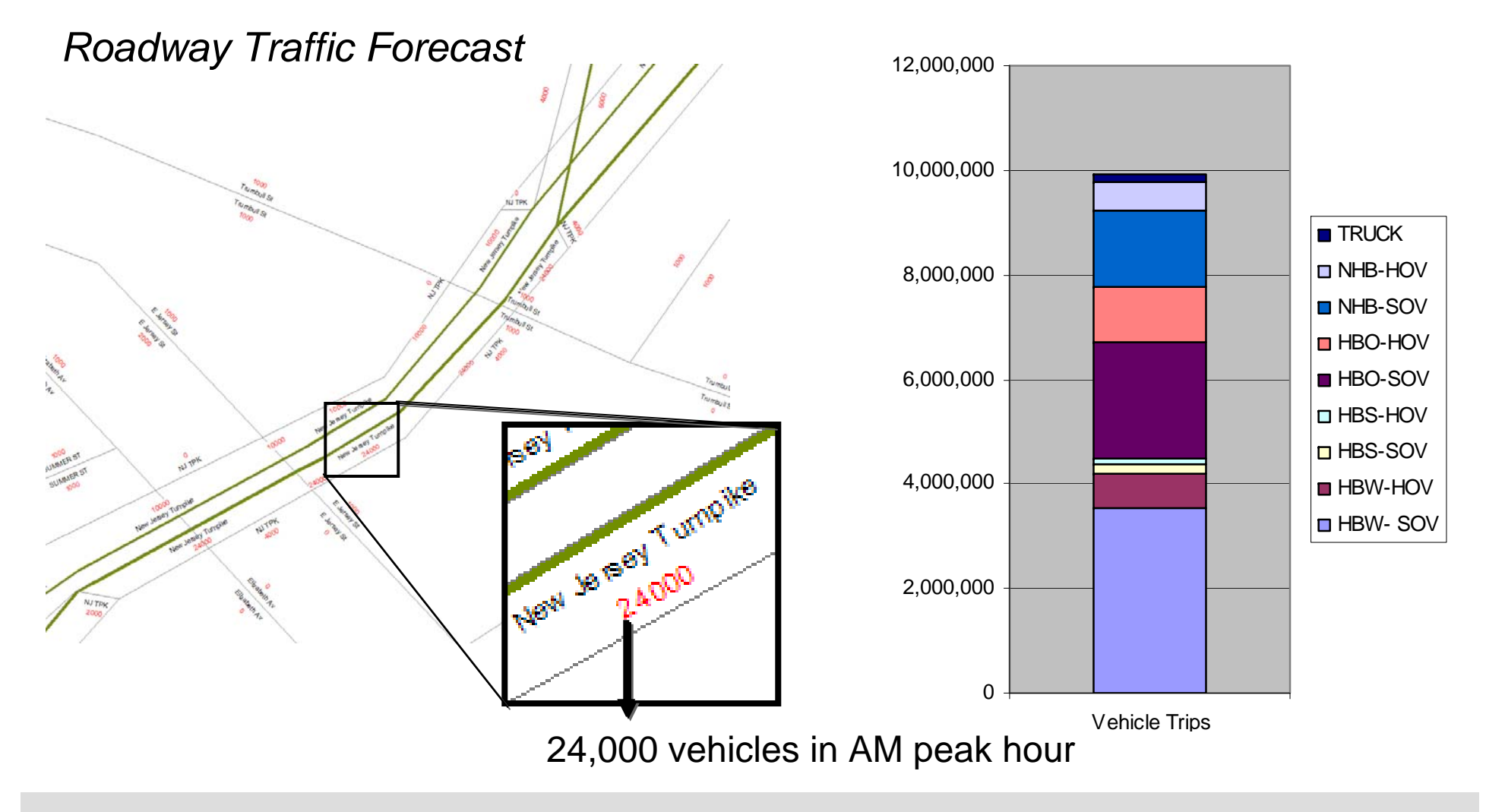

### NJRTM-E Transit Assignment

- Results for Modes, Lines or Stops
- Information Available About
  - Ridership
  - Revenues
  - Passenger Miles of Travel
  - Vehicle Fleet Requirements

#### **Train Ridership Comparison**

|                   | Base   | Scenario 3A | Ratio |
|-------------------|--------|-------------|-------|
| Bay Head          | 885    | 889         | 1.00  |
| Pt Pleasant Beach | 2,376  | 2,372       | 1.00  |
| Manasquan         | 1,811  | 1,814       | 1.00  |
| Spring Lake       | 1,867  | 1,872       | 1.00  |
| Belmar            | 1,083  | 1,086       | 1.00  |
| Bradley Beach     | 1,799  | 1,804       | 1.00  |
| Asbury Park       | 1,784  | 1,786       | 1.00  |
| Allenhurst        | 294    | 294         | 1.00  |
| Elberon           | 1,246  | 1,245       | 1.00  |
| SUBTOTAL          | 13,145 | 13,162      | 1.00  |
|                   |        |             |       |
| Long Branch       | 4,592  | 4,598       | 1.00  |
| Little Silver     | 4,615  | 4,603       | 1.00  |
| Red Bank          | 4,340  | 4,337       | 1.00  |
| Middletown        | 6,953  | 6,967       | 1.00  |
| Hazlet            | 4,661  | 4,696       | 1.01  |
| Matawan           | 16,378 | 17,047      | 1.04  |
| South Amboy       | 4,914  | 5,813       | 1.18  |
| Perth Amboy       | 3,123  | 3,125       | 1.00  |
| Woodbridge        | 3,550  | 3,556       | 1.00  |
| Avenal            | 486    | 489         | 1.01  |
| SUBTOTAL          | 53,612 | 55,231      | 1.03  |
| GRAND TOTAL       | 66,757 | 68,393      | 1.02  |

### NJTRM-E "FLOWCHART"

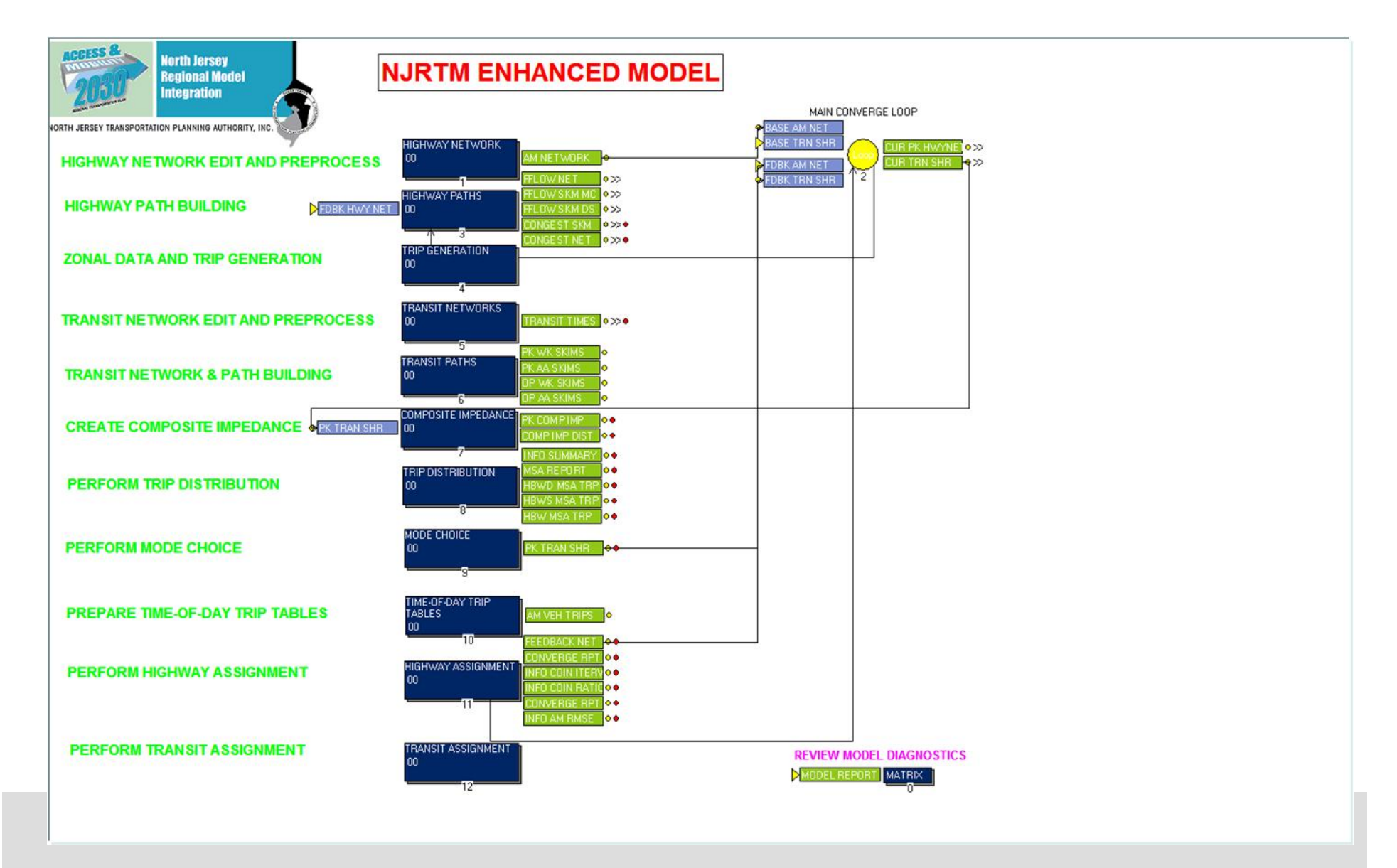

### New Model Features & Capabilities

- Incorporation of NJ Transit Mode Choice Model
  - Nested Logit Structure
    - 6 Line-haul Modes / 2 access modes
    - Geographic Market Segmentation
      - Area / Density Related
    - Mode Choice by Purpose segmented into Peak and Off-Peak

# NJRTM-E Airport Submodel

- Focused on Predicting Trips to Newark International Airport
- Four Purposes:
  - Business Trip from Residents
  - Business Trip from Non-Residents
  - Non-Business Trip from Residents
  - Non-Business Trip from Non-Residents
- Model Estimated using NJT trip tables derived from Survey Data
- Structured as linear equation trips using the following variables:
  - Population and Employment
  - Income
  - Distance to Newark Airport
  - Distance to nearest competing Airport (JFK, Laguardia, Philadelphia, Lehigh Valley)
- R<sup>2</sup> Ranges between 0.75 and 0.84

# **Types of Demand Models**

- Gaming/Visioning
- Direct Demand
- Simple Four-step
- Complex Four-step
- Complex Four-step with Feedback (NJRTME)
- Activity-based
- Integrated Transport/Land Use Models

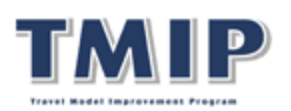

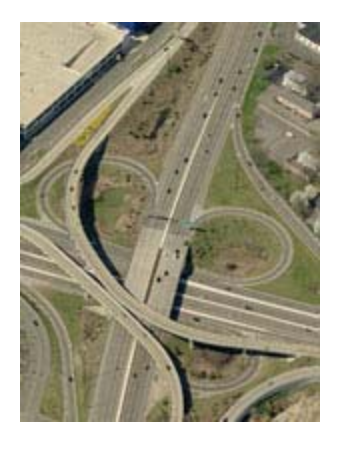

# **Typical Applications of Models**

- Long-Range Transportation Plans
- Air Quality Analysis
- Impact Analysis
- Local Traffic Studies
- AA/EIS

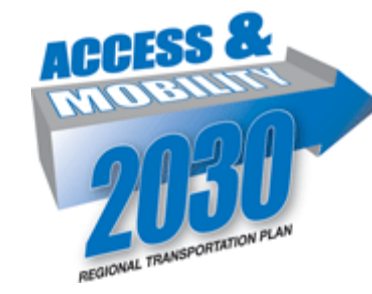

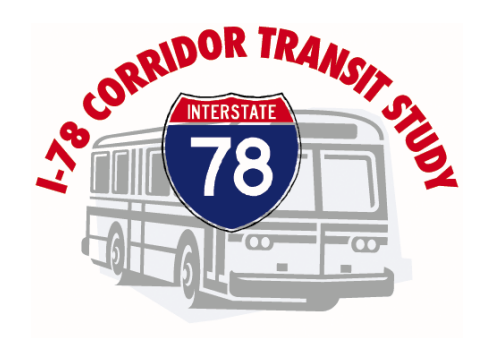

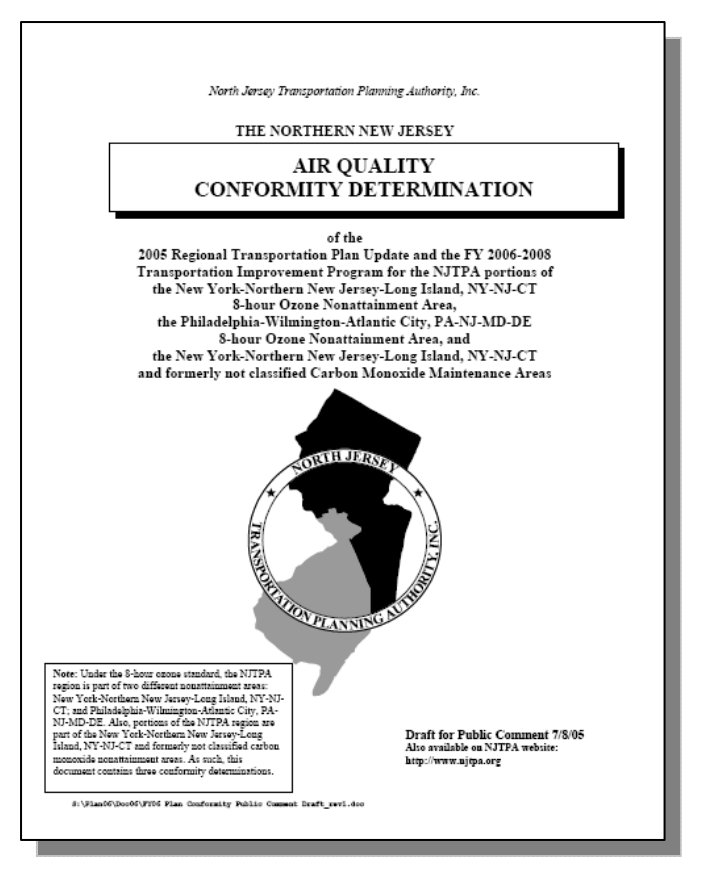

# Using the Tool Appropriately

- Understanding the Character of a Macroscopic Model
- Understanding the Limitations of Each Type of Model
  - Trend
  - Macroscopic/Demand
  - Microscopic/Operational
- Understanding the Causes of Model "Error"
  - Averages
  - Error Terms
- Compensating for Errors and Unknowns

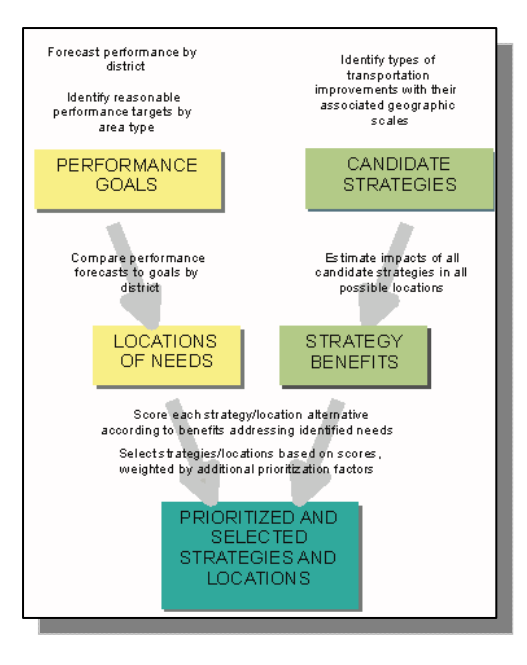

### The NJRTM-E as Part of a Toolbox

- Finding the Most Appropriate Tool to Answer the Question
- Typical "Short-range" Planning Tools
- Typical "Long-range" Planning Tools

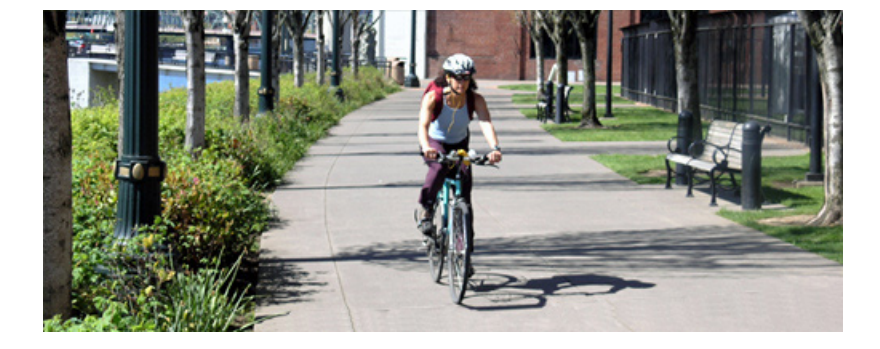

|                                                                                                 | GENERAL STRATEGIES                                                                                                    |                                                                                       |                                                                                                 |                                                                                                    |                                                                                              |
|-------------------------------------------------------------------------------------------------|----------------------------------------------------------------------------------------------------|---------------------------------------------------------------------------------------|-------------------------------------------------------------------------------------------------|----------------------------------------------------------------------------------------------------|----------------------------------------------------------------------------------------------|
|                                                                                                 | Technology Accelera<br>• Real-Time Traveler 1<br>• National 511 Phone<br>• Electronic Payment<br>Financial Incentives<br>• Parking Cash-Out<br>• Parking Pricing<br>• Variable Pricing<br>• Variable Pricing<br>• Incentive Reward Price<br>• Incentive Reward Price | ntors<br>No.<br>Systems                                                               | Travel Tim<br>• High-Oct<br>• Signal Pr<br>• Preferen<br>Marketing<br>• Social M<br>• Individua | e Incentives<br>supancy Lanes<br>iority Systems<br>tial Parking<br>& Education<br>arketing<br>lized Marketing           |                                                                                              |
| Mode Strategies<br>• Guaranteed<br>Ride Home<br>• Transit Pass<br>Programs<br>• Shared Vehicles | Departure-Time<br>Strategies<br>• Worksite<br>Flextime<br>• Coordinated<br>Event or Shift<br>Scheduling                                                                                                    | Route S<br>• Real-Ti<br>Informa<br>• In-Vehi<br>Naviga<br>• Web-Bi<br>Route-<br>Tools | trategies<br>me Route<br>ation<br>cle<br>ition<br>ased<br>Planning                              | Trip Reduction<br>Strategies<br>• Employer Tele<br>work Programs<br>& Policies<br>• Compressed<br>Work Week<br>Programs | Location/Design<br>Strategies<br>• TOD<br>• Live Near Your<br>Work<br>• Proximate<br>Commute |

### Caveats

- The NJRTM-E Model Is A Tool
  - Based on Average Human Behavioral Characteristics and Responses and the Transport System's Characteristics
  - Remember, the AVERAGE family has 2.5 kids (none do)
  - For Every Average (mean), there is a standard deviation
  - The NJRTM-E is Built Upon the Most Recent AVAILABLE Data (some data are dated and some data are not available locally)
- Detailed Studies (FTA New Starts, Corridor Studies, Impact Assessment, etc) Should ALWAYS review the Model Data, Assumptions and Results and TAILOR the Tool to Fit the Conditions/Needs of the Study
- The NJRTM-E is now being reviewed by NJ Transit and has not yet been approved for use with project-level planning studies in the highdensity urbanized areas.

### Data Behind the NJRTM-E

#### Socio-economic

- Households by Lifestyle, Income and Persons
- Employment by Type
- Truck Terminals
- University Enrollment
- Special Generators
- Etc.

#### Network

- Facility Type
- Lanes
- Transit Services
- Etc.
- Behavioral
  - Parameters, rates, coefficients, etc.

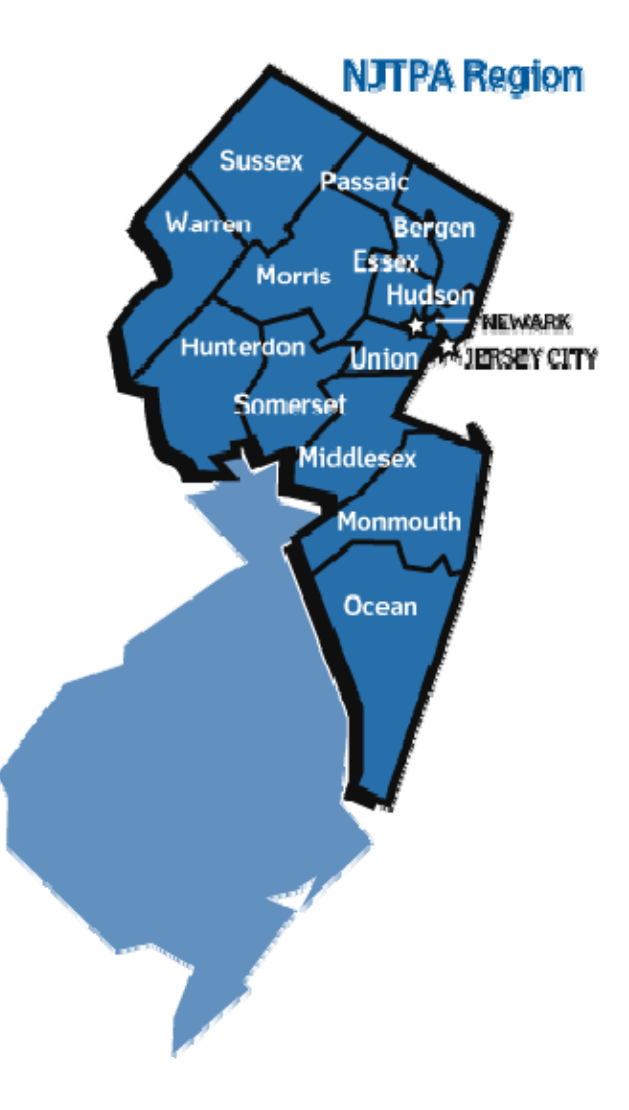

# Navigating the NJRTM-E

- Starting Up Cube
- Basic Navigation of the Desktop
- Running the Model
- Finding Results

# Translating Model Outputs to Recommendations

- Understanding Model Results
  - Land Use / Trip Generation
  - Distribution
  - Mode Choice
  - Highway Assignment
  - Transit Assignment
- Taking Raw Model Outputs to Final Numbers
  - Smoothing Techniques
  - Level of Service
- Presenting Model Results
  - Tabular Summaries
  - Charts, Figures and Graphical Summaries
  - Mapping Summaries

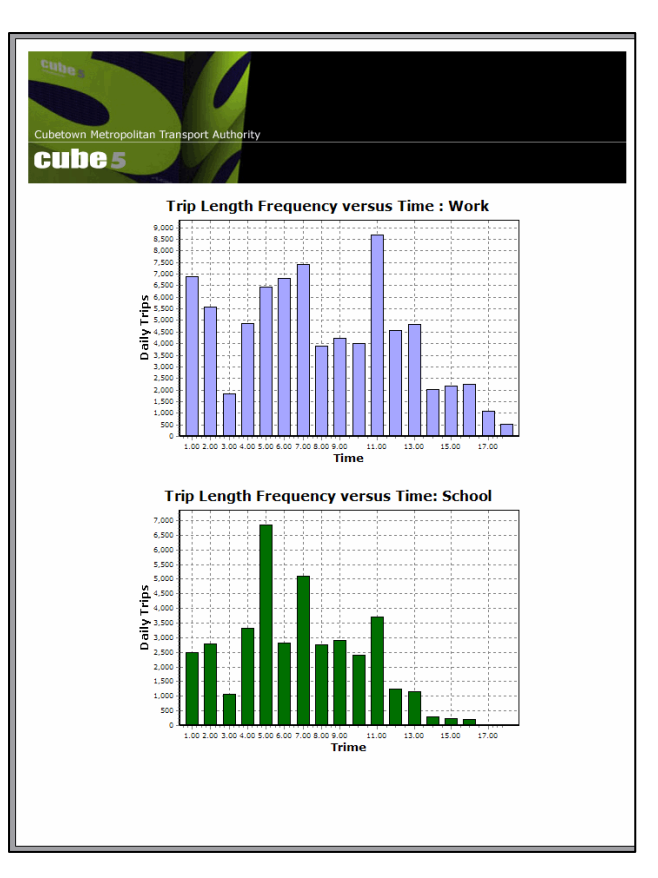

### Cube Base: build, edit, run, present

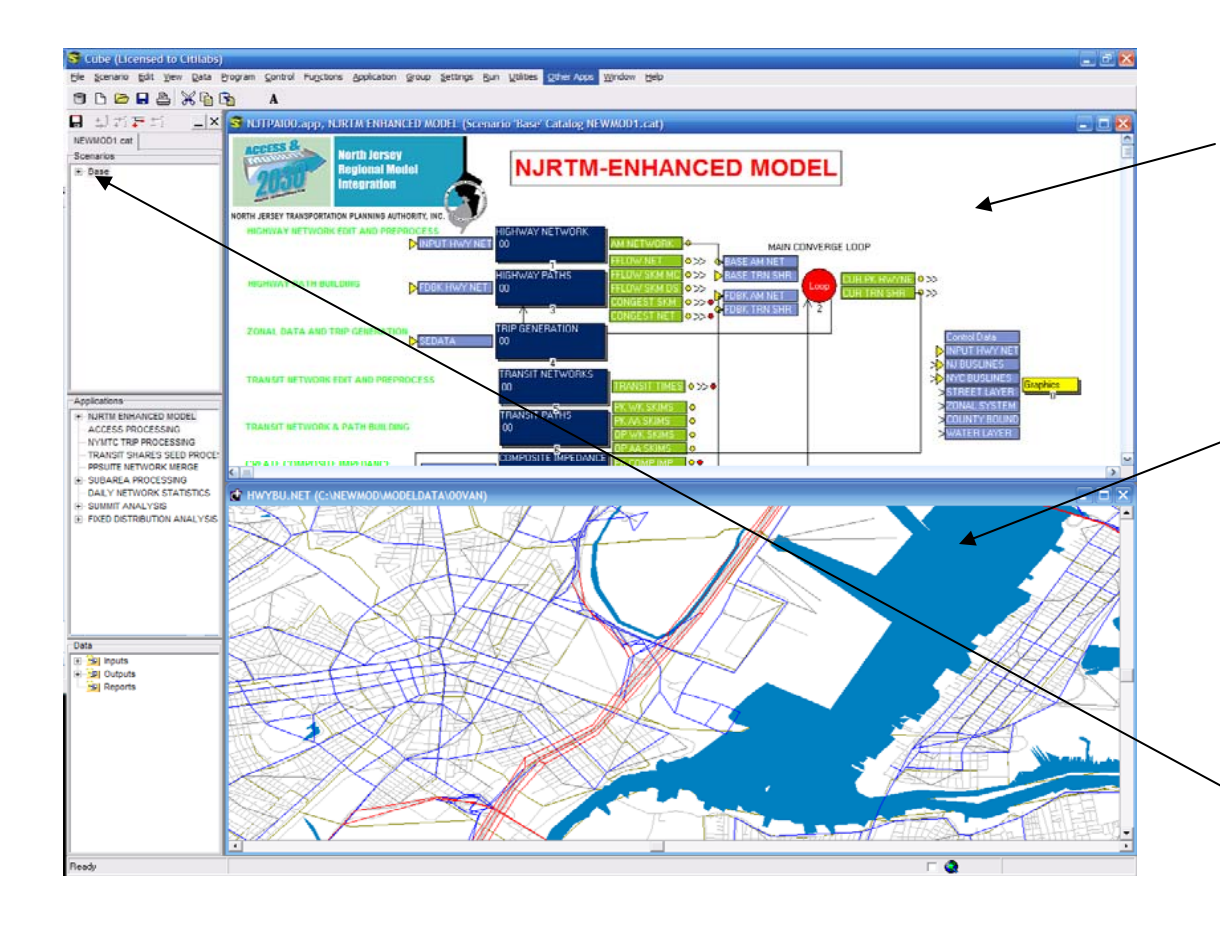

A common user interface for all Citilabs libraries. Learn this once and you can use all existing and future libraries

- <u>Application Manager-</u> Flowchart provides extremely easy to use model interface for building, running and documentation
- <u>Cube Graphics-</u> Provides unlimited layering, signing, intersection coding and analysis, network editing and analysis, charting, links to digital media

<u>Scenario Manager-</u>Makes creating, managing and running scenarios very easy to do

# Network Editing: Add Links

- Browse and open a network
- View Center on Node 8482 with Scale ~0.15
- Select Post, All Nodes from Main Menu
- Select Link, Add Two-Way from Main Menu
- Position cross-hair over node, click then drag to the node 7304
- Hit the ESC key and select the new link to view/edit its attributes

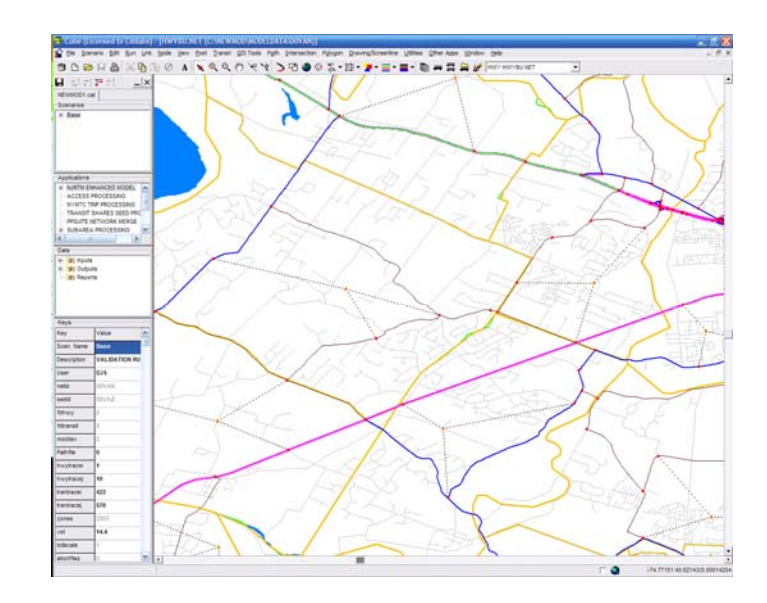

### Network Editing: Add Links

- Right click on link 8482-7304 and select delete
- Add link 8482-7304 again using Copy and Paste
- Copy from link 26961-8482
- When you select Paste the cross-hair will appear.
- Position cross-hair over node 8482.
  Click, drag and release over node 7304. New Link is Pasted.
- Hit the ESC key and select the new link to view/edit its attributes

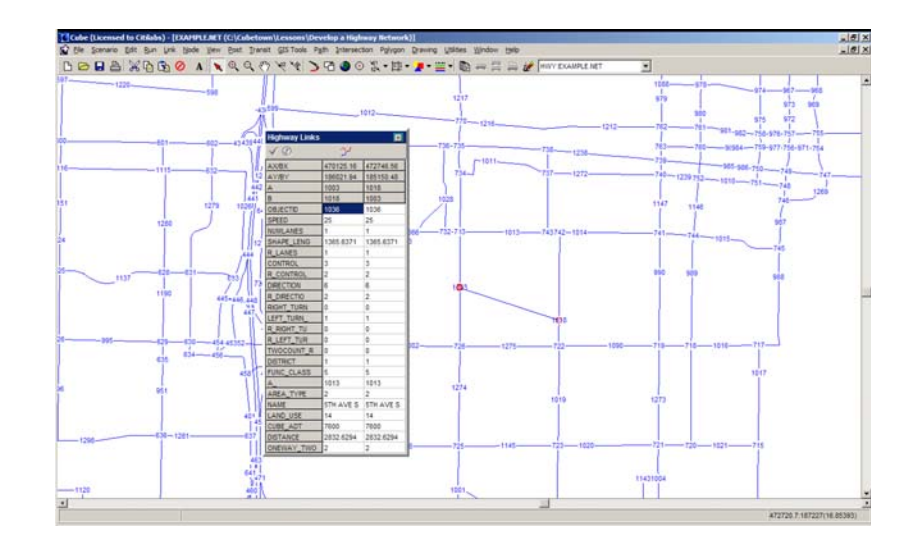

### Network Editing: Adding Attributes and Calculations

- Select Link, Attribute, Add from the Main Menu
- Add a link attribute called: TEST
- Type is Numeric
- Select Link, Compute from Main Menu

| Add Link Network Variable                         | × |
|---------------------------------------------------|---|
| Enter New Name                                    |   |
| TEST                                              |   |
| OK Cancel                                         |   |
| Add Link Network Variable TEST                    | × |
| Enter Variable Type, Numeric (N) or Text (T) Data |   |
| OK Cancel                                         |   |
| Link Attribute Calculation                        |   |
| F Auto Calculation On                             |   |
| Set: 1:                                           | [ |
| Name:                                             |   |
|                                                   |   |
| Applies To: All items NOW                         | [ |
| Condition:                                        | 1 |
| Apply Close Cancel Save Configuration             |   |

### **Visual Comparisons**

- Saving a common View
- Restore a common view across multiple networks

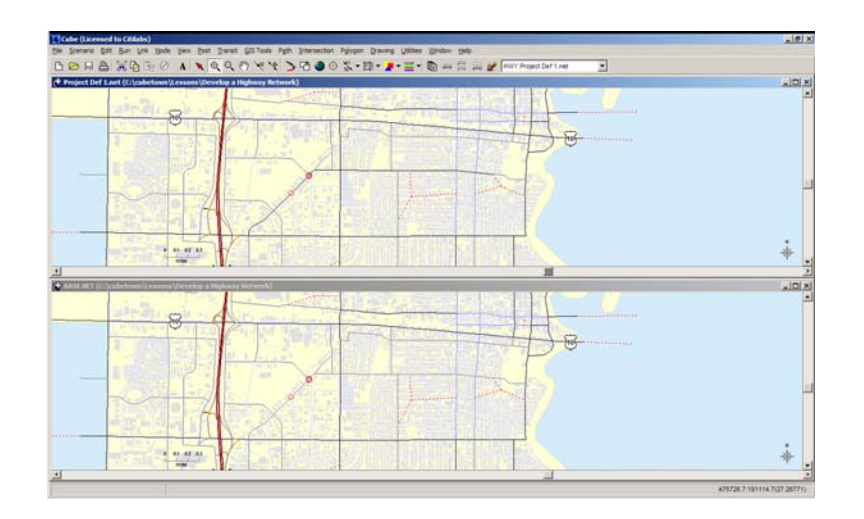
#### Network Editing: Adding Attributes and Calculations

- In computation area Right Click and select Insert
- Enter equation TEST=CAPACITY\*1.1 and select OK
- Accept other defaults and select Apply
- Browse link attributes to verify computations
- Computation Sets

| Equation (attribute=expression) : |  |
|-----------------------------------|--|
| TEST=CAP*1.1                      |  |
|                                   |  |
| OK Cancel                         |  |

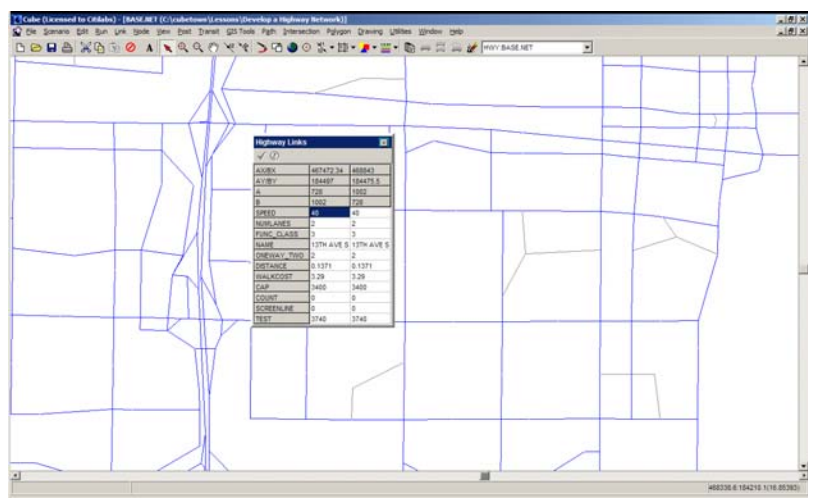

# Network Editing: Adding Attributes and Calculations

- Using Conditions with Calculations
- Select Link, Compute again
- Double click your equation to edit and set TEST=0
- Right click in the blank Condition box and set up a condition to apply the calculation only for Centroids (\_CENTROID=1)
- Select Apply
- Browse link attributes to verify computations

| Link Attribut | e Calculation                      |
|---------------|------------------------------------|
| 🗖 Auto Cal    | culation On                        |
| Set           | 1:                                 |
| Name:         |                                    |
| TEST=0        |                                    |
|               |                                    |
|               |                                    |
|               |                                    |
|               |                                    |
| Applies To:   | All items NOW                      |
| Condition:    | FUNC_CLASS=10                      |
| Арр           | ly Close Cancel Save Configuration |

# Network Editing: Polygons

- Select Polygon, New from the Main Menu and draw a Polygon by point-and-click.
- Select Polygon, Save, 1= from the Menu and name this Polygon 'Area 51'
- Add link attributes ORIGCAP and DIFF
- Compute ORIGCAP=CAPACITY
- Subtract 700 from CAPACITY for all links within the polygon
- Check and validate that it has worked:
- Compute DIFF=CAPACITY-ORIGCAP
- Post DIFF

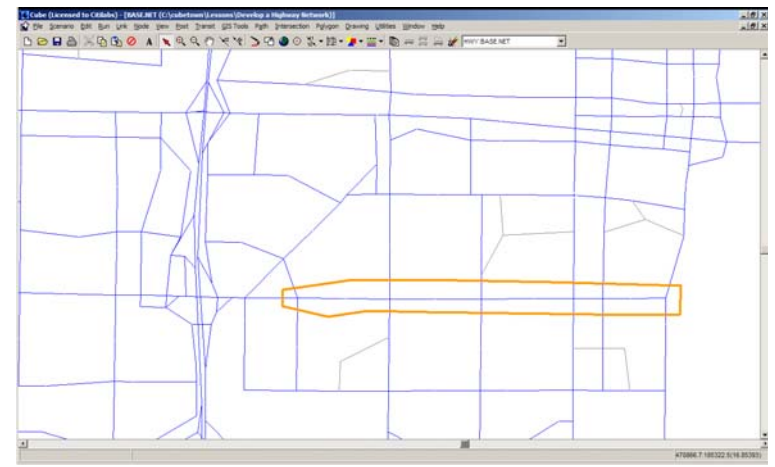

| Save Current Polygon | × |
|----------------------|---|
| Polygon Number 1     |   |
| Area 51              |   |
|                      |   |
| UK Lancel            |   |

#### **Desire Lines**

- Close all open files. Open c:\newmod\newmod1.cat
- Double click on the NJRTM Enhanced Model in the Applications area
- Double click on the HBWDMSA Trip Table
- Window back to the application and Double Click on the HW Intersections
- Select Node, Link to Matrix and add the matrix from the Available to Current Linkage
- Select Post, Desire lines. Display trips from Table 4, Zone 1156 to all other zones (1-2553)

| et Linkage to Mai                   | rices         |               |  |  |
|-------------------------------------|---------------|---------------|--|--|
| Current Linkage                     |               |               |  |  |
|                                     |               |               |  |  |
|                                     |               |               |  |  |
|                                     |               |               |  |  |
|                                     |               |               |  |  |
| 1                                   |               |               |  |  |
| Associated and Service and          |               |               |  |  |
| Available Linkage                   | Voslid1\LLR\u |               |  |  |
| Available Linkage<br>C:\NEWMOD\Base | \valid1\HBW   | /DMSA.TRP <5> |  |  |
| Available Linkage                   | \valid1\HBW   | /DMSA.TRP <5> |  |  |
| Available Linkage<br>C:\NEWMOD\Base | \valid1\HB\w  | 'DMSA.TRP <5> |  |  |
| Available Linkage<br>C:\NEWMOD\Base | \valid1\HB\w  | 'DMSA.TRP <5> |  |  |
| Available Linkage                   | \valid1\HB\w  | /DMSA.TRP <5> |  |  |
| Available Linkage                   | \valid1\HB\w  | DMSA.TRP <5>  |  |  |

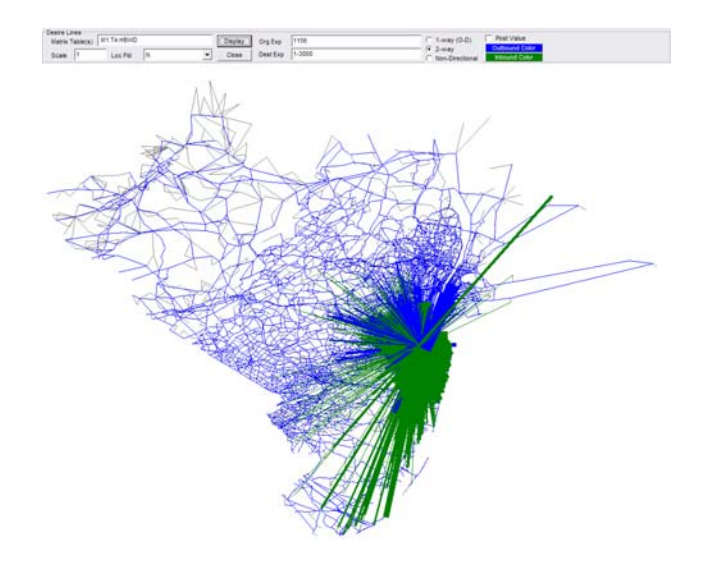

#### Node Charts

- Select Post, Clear All Postings
- Select Post, Node/Point Chart and Node Chart dialog settings as show on the next page
- Select Ok to view.
- Select View, Legend to see the Link and Node Legend

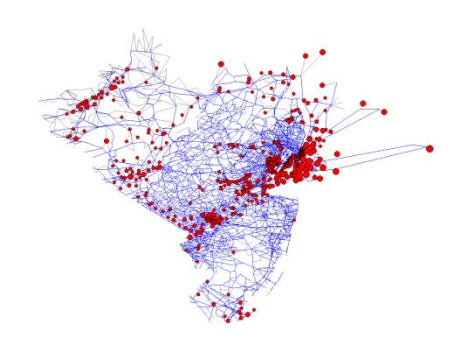

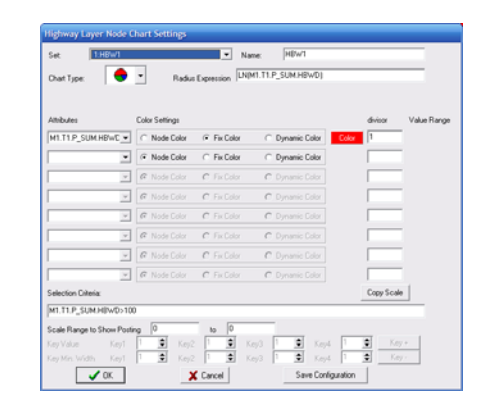

| Highway Layer Node C      | Chart Settings                                        |             |
|---------------------------|-------------------------------------------------------|-------------|
| Set: 1:HBW1               | Name: HBW1                                            |             |
| Chart Type:               | Radius Expression LN(M1.T1.P_SUM.HBWD)                |             |
|                           |                                                       |             |
| Attributes                | Color Settings divisor                                | Value Range |
| M1.T1.P_SUM.HBWD          | C Node Color C Fix Color C Dynamic Color Color        |             |
| •                         | Node Color  Fix Color  Dynamic Color                  |             |
| V                         | 💿 Node Color 🔿 Fix Color 🔿 Dynamic Color              |             |
| T                         | 💿 Node Color 🔿 Fix Color 🔿 Dynamic Color              |             |
| V                         | 💿 Node Color 🔿 Fix Color 🔿 Dynamic Color              |             |
| V                         | 💿 Node Color 🔿 Fix Color 🔿 Dynamic Color              |             |
| V                         | 💿 Node Color 🔿 Fix Color 🔿 Dynamic Color              |             |
| <b>_</b>                  | 💿 Node Color 🔿 Fix Color 🔿 Dynamic Color              |             |
| Selection Criteria:       | Copy Sca                                              | le          |
| M1.T1.P_SUM.HBWD>10       |                                                       |             |
| Scale Range to Show Posti | ing 0 to 0<br>1 ♦ Ken2 1 ♦ Ken3 1 ♦ Kend 1 ♦ Ke       | w +         |
| Key Min. Width Key1       | 1     Key2     1     Key3     1     Key4     1     Ke | -<br>39 -   |
| 🗸 ок                      | X Cancel Save Configuration                           |             |

# Path Building, Display & Analysis

- Opening the Path from Assignment
- Selected Zone Display
- Selected Link Display
- Multi-stop routing Display and Analysis
- On screen path building and display
- Isochrone display

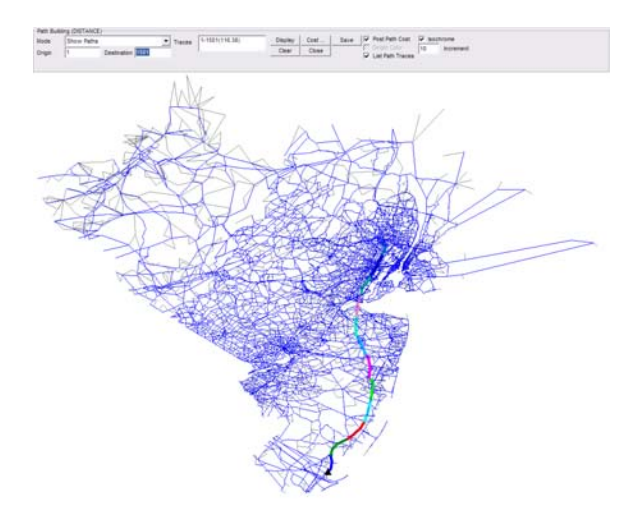

 Select Path, Build from the Main menu to open the Path Cost Calculation dialog box

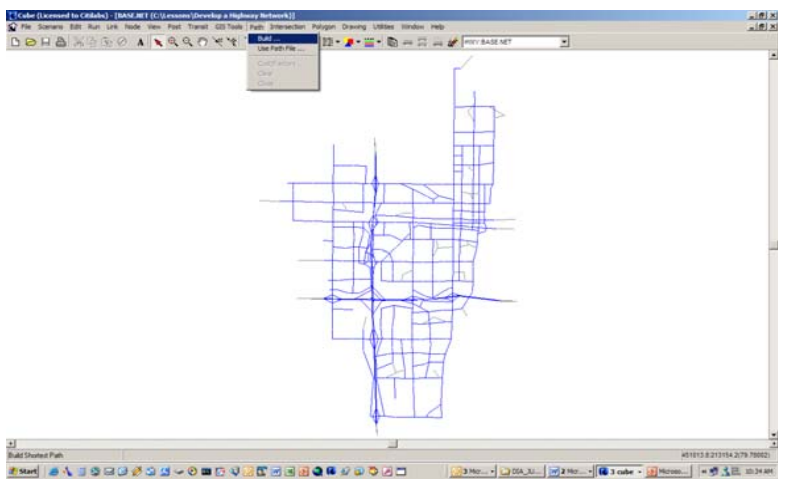

| Path Cost Calculation                   | × |
|-----------------------------------------|---|
| Please enter a path cost specification  |   |
| Specification                           |   |
| Tum Penalty                             |   |
| 🗖 Use Penalty 🔲 Use Turn Volume         |   |
| Use Sets: □ 1 □ 2 □ 3 □ 4 □ 5 □ 6 □ 7 □ | 8 |
| Additional Trace Value                  |   |
| Done Cancel                             |   |

- <u>COST</u> Measure of any attribute along the path between the origin and destination.
- Cube finds the least "COST" path
- Attributes can be functions of or combinations of link attributes
  - Distance
  - Time
  - Impacted Population
- Penalties, Prohibitions and other Restrictions are considered

- Cube allows for interactive path building and display with user defined cost specifications
- Cost specifications can be built using available network attributes, Turning restrictions or penalties, and incremental cost values
- Right click in the blank Specifications area and select Distance
- Path Building dialog opens with zone one pre-selected

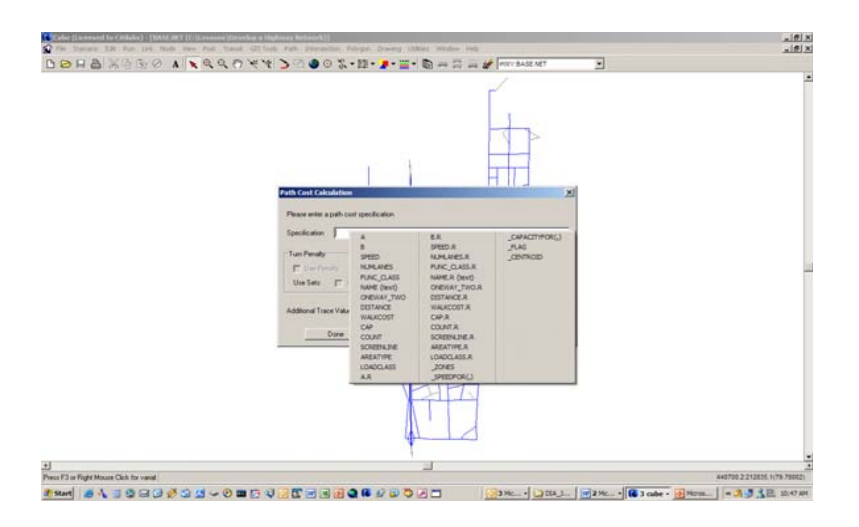

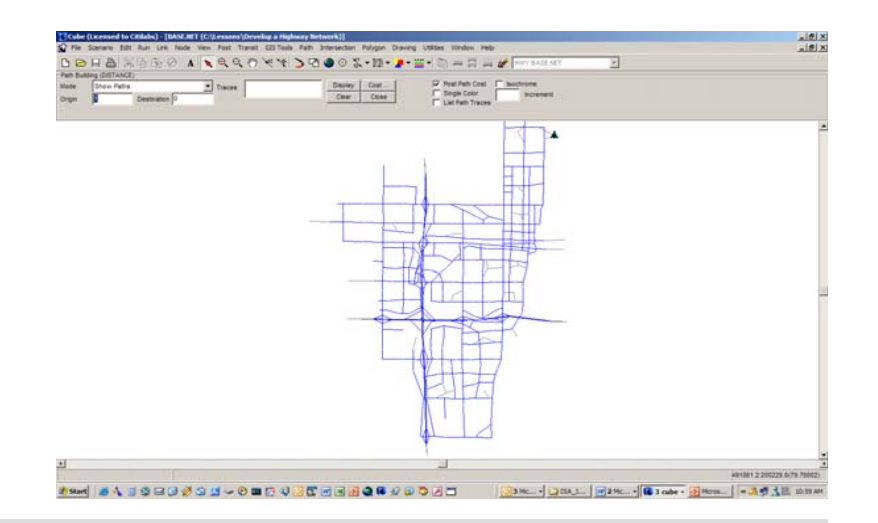

- Set Origin to 1 and Destination to 1501, minimum distance path is built and displayed
- Check List Path Traces and click Display
- Continue to click additional destinations for multiple paths
- Select Clear and Close

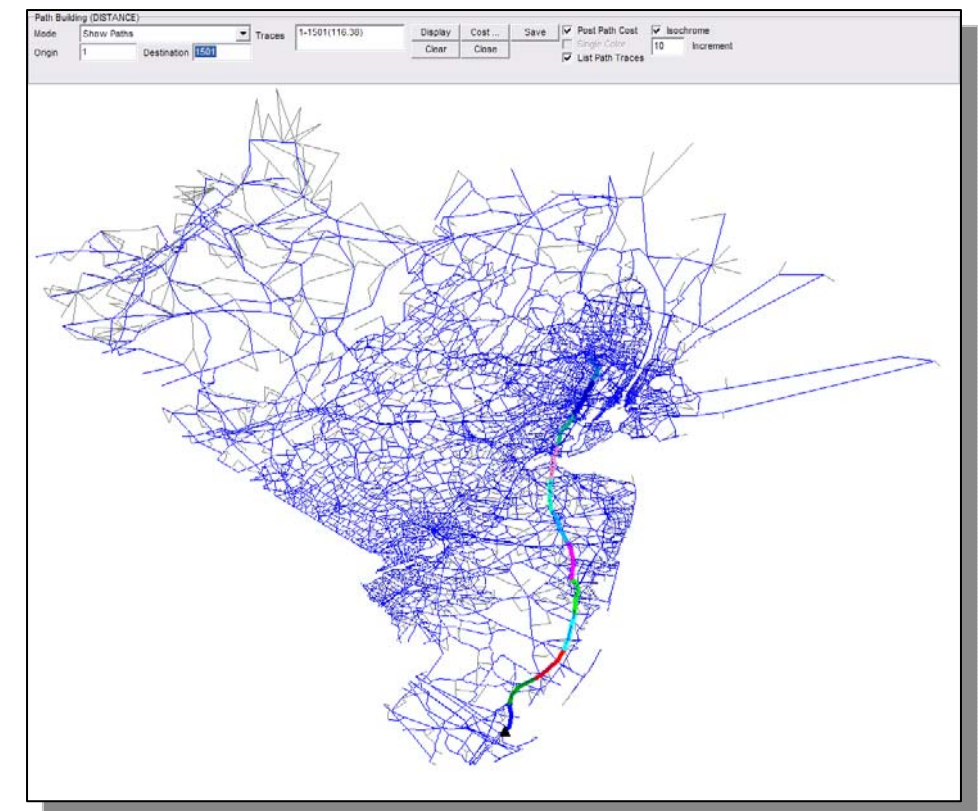

#### On Screen Paths: Example-Minimum Population Exposure

- Example: Minimum Population Exposure
- Set up a link color set to display the link attribute AreaType
  - Make sure the centroids can be identified
- Add a new link attribute: POPULATION
- Compute a value for POPULATION based on Area type
  - 1=10000 persons per mile
  - 2=1000 persons per mile
  - 3=100 persons per mile
- POPULATION=DISTANCE\*100 (for AreaType=3)

#### On Screen Paths: Example-Minimum Population Exposure

- Now build Minimum Population Paths with Distance as the additional Trace attribute
- Select Origin as 1 and Destination as 17
- Select List Path Traces and Display
- The path that minimizes exposure to population is displayed along with the total population and distance on the path
- Close Path Building dialog

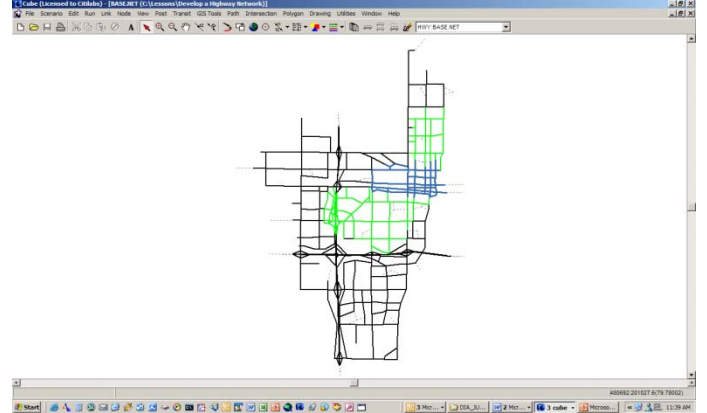

# Network Editing: Polygons

- Save and Restore
- Show selected Nodes/Links
- SubArea Extraction
- Calculate Area and Centroid
- Copy from Boundary Layer
- Export to CubeDyansim

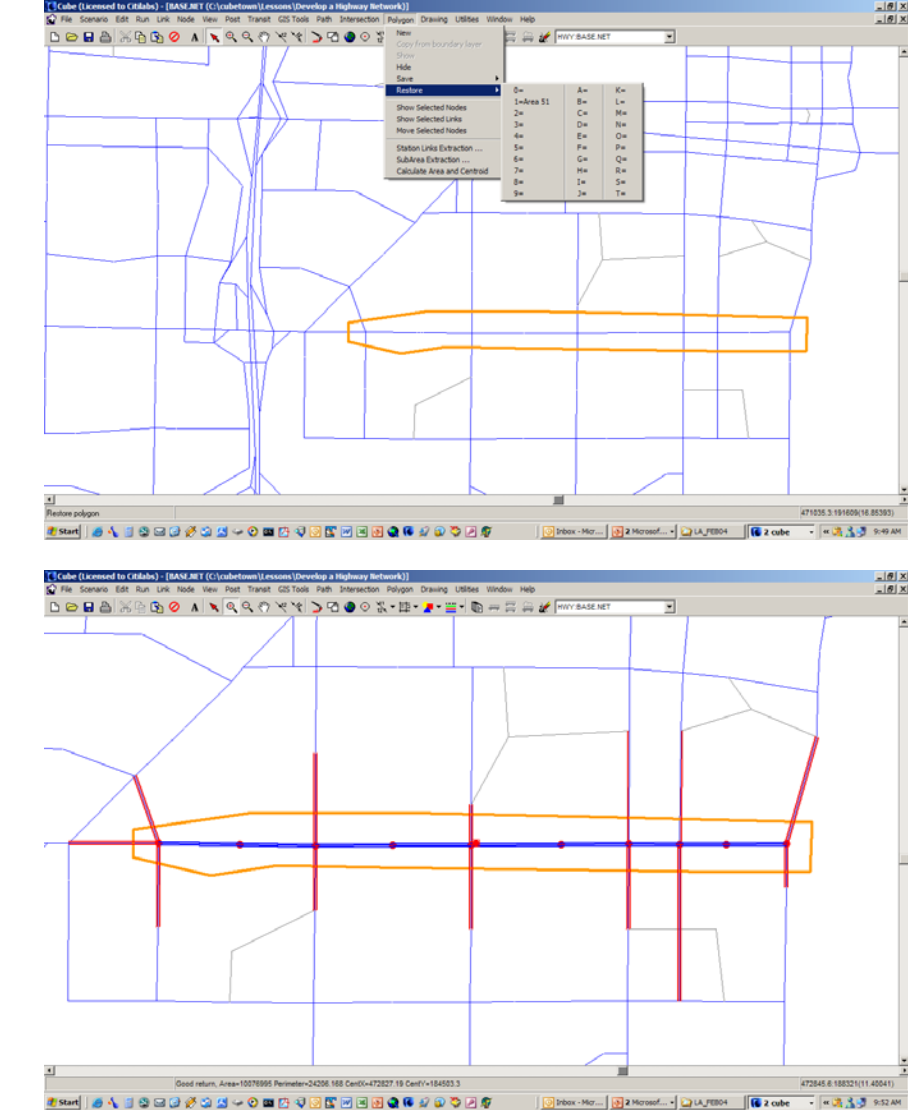

#### Network Editing: Viewing Data

- Customized Data Views simplify editing
- From Edit Menu select Options
- Adjust display size settings and view
- Adjust Default colors and styles and view
- Adjust Parameters and view

| Network Options                                                                                                    | ×                                                                                                    |
|----------------------------------------------------------------------------------------------------|----------------------------------------------------------------------------------------------------|
| Distance Calculation<br>Scale (Layer Coord. Unit = Distance Unit):<br>Distance Recalculation Option (with Node M<br>C Do not Recalc C Use Straigh                                                                           | 10233.984: = 1.0<br>love):<br>t Line                                                                                       |
| Search and Display Sizes (in pixels)<br>Search Tolerance 5<br>Transit Link Width 2 Gap 3<br>Max. Transit Link Draw 10<br>Path Trace Width 5<br>Default Color and Style<br>Screen Color Centroids •<br>Link Boundary Nodes • | Centroids 0<br>Nodes 0<br>Centroid Connectors 1<br>Links 1                                                                 |
| Options/Parameters<br>Prompt Before Undo<br>Transparent Link Posting Background<br>Transparent Node Posting Background<br>Ignore Project File Expression Errors<br>Close                                                    | Highest Zone No. 25<br>Max. No. of Blinks 100<br>Left Hand Drive<br>Restore Last View on Open<br>Save ConfigurationTo Disk |

#### Network Editing: Viewing Data

- Define Color Specification for the Highway Layer
- Select the Link/Line Color Icon
- On the Specification Dialog menu click on Insert 5 times
- Select the Color Palette: road-rand mcnally
- Use the Color/Style, Size and Criteria settings to display links by FUNC\_CLASS

| Highway Layer Link Color Specifications 1                      | -OX      |
|----------------------------------------------------------------|----------|
| Gose Insert Append Delete Move Up Move Down Append From Cancel | 1        |
|                                                                | <u>'</u> |
| Color/Style Size Criteria Group Name: Draw Urtset: U           |          |
| ● FUNC_CLASS=1                                                 |          |
| FUNC_CLASS=2                                                   |          |
| V 2 FUNC_CLASS=3                                               |          |
| ▼ 1 FUNC_CLASS>3                                               | _        |
| • 1 FUNC_CLASS>6                                               | _        |
|                                                                |          |
|                                                                |          |
|                                                                |          |
|                                                                |          |
|                                                                |          |
|                                                                |          |
|                                                                |          |
|                                                                |          |
|                                                                |          |
|                                                                |          |
|                                                                |          |

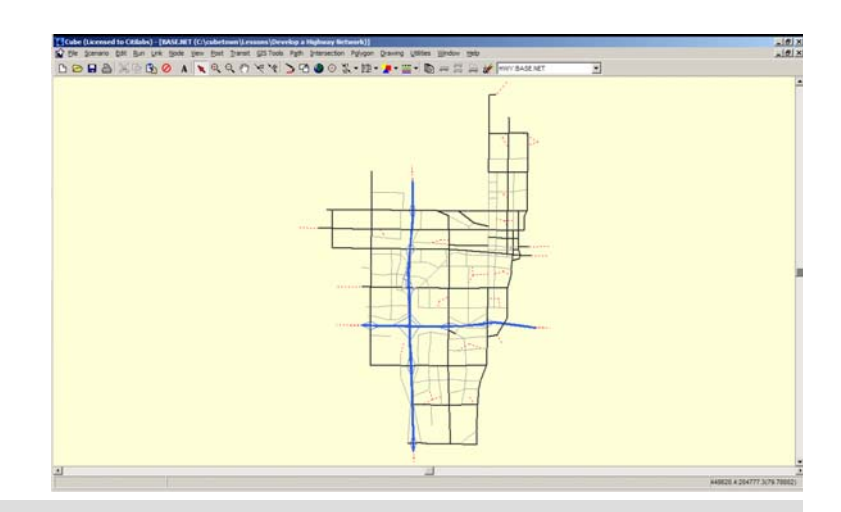

#### Network Editing: Viewing Data

- Posting Values and Saving Posting Sets
- Post zone numbers on the screen
- Post FUNC\_CLASS, SPEED and WALKCOST on all links except zone centroid connectors
- Select Fix Color for each Posting and set rounding for WALKCOST to 0.1
- Name the Posting Set CLASS
- Zoom to view project area

| Posting Selection |             |            |              |         |             |   |             |             |        |
|-------------------|-------------|------------|--------------|---------|-------------|---|-------------|-------------|--------|
| Set               | 1:          |            |              | •       | Name:       |   |             |             |        |
|                   |             |            |              |         |             |   |             |             |        |
|                   | WALKCOST    |            |              |         |             |   |             |             |        |
|                   | SPEED       |            |              |         |             |   |             |             |        |
|                   | FUNC_CLASS  | _          |              |         |             |   |             | Round to ne | earest |
| FUNC              | CLASS J     | J [        | C Link Color | 1       | Fix Color   | r | Color       | 1           | •      |
| SPEED             |             | •          | C Link Color | 1       | Fix Color   | r | Color       | 1           | •      |
| WALK              | COST        | -          | C Link Color | 1       | Fix Color   | r | Color       | 0.1         | •      |
|                   |             | <b>-</b> [ | Link Color   | 1       | C Fix Color | r |             | 1           | •      |
| Selectio          | n Criteria: |            |              |         |             |   |             |             |        |
| FUNC_             | CLASS<10    |            |              |         |             |   |             |             |        |
|                   | 🗸 ОК        |            |              | 🗙 Cance | el          |   | Save Config | uration     |        |

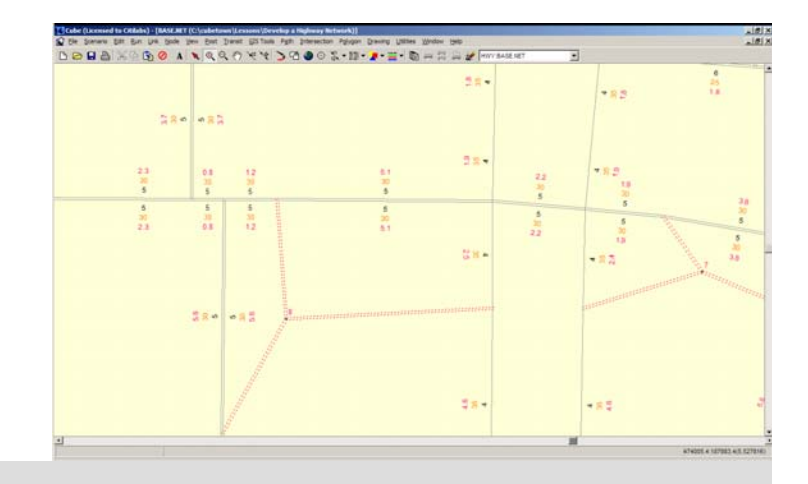

# Network Editing: Link Updating

- Automatic link attribute updating with pointand-click
- Select Link, Compute
- Select an unused Set Number
- NAME=SETCLASS3
- Insert 3 expressions: FUNC\_CLASS=3, NUMLANES=2, CAP=1800
- Applies To = When items changed
- Check Auto Calculation On and Apply
- Select Link Update
- Update a CLASS 5 corridor to CLASS 3 by point & click with the Update pointer
- Save file as Project Def 1.net

| Link Attribute | e Calculation                     |
|----------------|-----------------------------------|
| 🔽 Auto Cal     | culation Ori                      |
| Set            | 1:SETCLASS3                       |
| Name:          | SETCLASS3                         |
| CAP=1800       | 55=3<br>5=2                       |
| Applies To:    | When items changed                |
| Condition:     |                                   |
| Appl           | y Close Cancel Save Configuration |

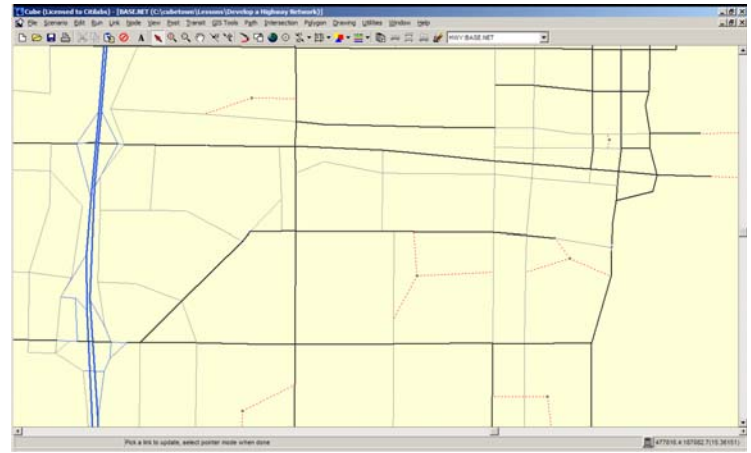

#### Day 2- How to Build Alternatives

"What do I do before I even turn on the computer?"

#### **Objectives**

- When to Use a Model
- Preparing for the Use of the Model
- Applying the Model
- Evaluating the Results
- Summarizing / Communicating Findings

# Model Utilization Criteria

#### Governed by Several Conditions

- Level of Analysis
  - Appropriate Tool for Analysis Scale?
  - Adequate Resources / Schedule?
- Model Structure
  - Sensitive to Policy Issues
  - Calibration Status
  - "Forecast-able" Variables?
- Number of Alternatives
  - Efficiency vs. Cost
- Regulatory Requirements

# Preparing to Use the Model

- Does the Model Adequately Reflect Existing Travel Patterns?
- How Will the Model Reflect the Proposed Scenario?
  - Network parameters
  - Socio-economic data
  - Behavioral Assumptions (unlikely but possible)
- What Horizon Year is Appropriate?
- What are the Model's Data/Conditions for that Year?
- What Plans or Specifications are Available?
  - Specific development plans
  - Committed Infrastructure Improvements
- What Agencies Have Jurisdiction?

# Applying the Model

- Does the scenario explore immediate or long-term impacts?
  - Immediate Impacts Use "Fixed Distribution" Option
  - Long Term Impacts Use Full Feedback Model
- Fixed Distribution Process
  - Holds Trip Distribution Patterns Constants
  - Permits variation in Mode Choice
  - Permits variation in Highway/Transit Assignments
- Full Feedback Model
  - Assumes that trip distribution can change in response to network/service modifications

# **Evaluating Results**

- Was the model reaction expected?
  - Reasonable Sensitivity
  - Reasonable Influence Area
- Investigation of Counterintuitive Results
  - What is the model trying to indicate?
  - First Order/ Second Order impacts?
  - Minor / Acceptable Variation?
- Model Adjustments / Further Analysis
  - Applying Constraints
  - Other Refinements

#### Summarizing Results

- Characteristics of Target Audience
  - Public Officials / Stakeholders?
  - Detailed Technical Review?
- Proper Mix of Graphical and Numerical Summaries
- Documentation Formats
  - Internal Summaries
    - Project Team (Client / Consultants)
    - Controlled Release
  - Public Documents
    - Client and Public
    - Unrestricted Release

#### Case Study Design

- Step 1 Project Description / Analysis Issues
- Step 2- Edit and Execute Model
- Step 3- Evaluate / Summarize Outputs

# Case Study Criteria

- Hypothetical Examples
  - Similar to Potential Projects
- Relevant to NJTPA Region
  - Consistent with typical assignments
    - Development / Redevelopment Situations
    - Transportation Network
    - Refinements/Optimization
    - Not Large Infrastructure Scenarios
- Provide Variety of Editing Tasks
  - Both Network and Socioeconomic Data
  - Variety of Adjustments

# Data Sources to Support Alternative Development

- Local
  - Local Land Use Plans
  - Traffic Studies
  - Traffic Counts
- Regional
  - Traffic Counts / Trends
  - Transit Ridership
- State
  - Highway and Transit Plans
  - Traffic Counts
- National
  - Institute of Transportation Engineers (ITE) Trip Generation Handbook
  - Highway Capacity Manual (HCM)

#### Case Study #1- "Smart Growth"

- Approach to Alternative Development- Discussion
- Implementation

# Scenario General Description

- Location- JFK Blvd in Bayonne
- Nature of Proposed Development
  - Redevelopment
  - Change from Residential Only to Mixed Land Use
  - Increase in Density
  - Proposed Infrastructure Changes
    - Increase Transit Services
    - Pedestrian "Friendly" Design
    - Lanes Reduction on JFK Boulevard
    - On-street Parking
- Goal of Project is Economic Redevelopment and a "Green" community

#### Considerations

- Does the MPO model reflect this development already?
- What is planned precisely? How much development?
- What types of households and businesses will be in the development?
- When is this proposed to be built? Is there staging?
- What model year data sets are available? Interpolation?
- If this area gets new households and jobs, where might they be coming from? Will they add to the regional total or reallocate it?
- What transit services are already available in the area?
- What parking policies are reflected in the MPO model? On the ground?
- How does this proposed development fit into the current plans for the area- city, county, MPO, DOT, NJT, etc.?
- Are there other such developments in NJ that can be examined for data, results?

#### **Potential Data Sources**

#### Existing Conditions

- Existing Traffic Counts (Car, Pedestrian, Transit)
- Current Land Use Inventory- Property Appraiser
- Field Review

#### Plans

- Developers' Plans
- TIP/LRTP
- County Master Plans

#### Comparisons

- NJRTM-E Model Data
- ITE Trip Generation
- New Jersey Office and Planning and Growth
- ULI
- HCM
- Other Local/State Case Studies/Examples of Similar Development

#### Model Inputs- Technical Specs

#### Demographics

- Zone 644
  - Households=1000
    - Average Income of \$100,000
    - 50% No Children, 40% Retirees, 10% Working w/Children
  - Population 2112
  - 2500 Employees- All retail
- Zone 646
  - Households=3500
    - Average Income of \$80,000
    - 45% No Children, 25% Retirees, 30% Working w/Children
  - Population- 8,000
  - 800 Employees- All Office

# Model Inputs- Technical Specs (continued)

#### Demographics

- Zone 649
  - Households=500
    - Average Income of \$50,000
    - 100% Retirees
  - Population- 700
  - 500 Employees- All Medical
- Zone 654
  - Households=500
    - Average Income of \$150,000
    - 25% WNC, 50% Retirees, 25% WWC
  - Population- 1172
  - 800 Employees- 50% Retail, 50% Government

# Model Inputs- Technical Specs (continued)

- Infrastructure Changes
  - Roadway Changes JFK Blvd from the Turnpike Extension to NJ440
    - Subtract a lane (Change LANESAM, LANESPM, LANESOP Variable to 1)
    - Permit Parking (Change PARK Variable on Network to 1)
    - Change Facility Type (Change FT Variable on Network to 7)
  - Transit Changes- Revise Headway on JFK Routes
    - Route 99A1- Frequency[1]=5, Frequency[2]=10
    - Route 33A1- Frequency[1]=10, Frequency[2]=20
    - Route SAP12- No Changes
  - Pedestrian Changes- None for this test

# How to Implement

- Model Inputs Effected
  - NJSEVA00.DBF
  - HWYBU.NET
  - BUSLINES.DAT
- Interactive Exercises to Update Model Inputs
- Start Cube
- Click "Cancel" On Intro Screen
- Click "FILE/OPEN", change the type to Catalog \*.CAT
- Browse to and Open c:\newmod\NEWMOD1.CAT
# How to Implement (continued)

- Copy c:\newmod\modeldata\20VAN directory to c:\newmode\modeldata\20SMARTN
- Copy c:\newmod\modeldata\20VAZ directory to c:\newmode\modeldata\20SMARTZ
- Create "SMART20" scenario in Scenario Manager under "BASE"
- Select the Network (N) and Zonal Data (Z) directories for the smart growth scenario in the Scenario Manager dialog box
- Now it is time to edit the inputs!!!

# **Editing Zonal Data Attributes**

- Double-click on the NJRTM Enhanced Model Application in the "Applications" Pane
- Drill down through TRIP GENERATION and SOCIOECONOMIC data
- Double-click on the SE DATA input to box 2
- Make Changes
- Double-click on the LKUP LIFECYCLE input to box 2
- Make Changes

## Editing Highway Network Attributes

- Double-click on the HIGHWAY NETWORK box
- Double-click on the GRAPHICS box
- Click Center on Node (Icon or Node Menu)
  - Enter 644
  - Enter 0.07 for scale
- Post NAME and LANESAM
  - Update J.F. Kennedy Blvd attributes from node 9890 to 9891
    - FT
    - LANESAM
    - LANESPM
    - LANESOP
    - PARK

| Link Attribu                                       | te Calculation                    |
|----------------------------------------------------|-----------------------------------|
| 🔲 Auto Calo                                        | culation On                       |
| Set                                                | 5:WW                              |
| Name:                                              | WW                                |
| LANESAM=<br>LANESPM=<br>LANESOP=<br>FT=7<br>PARK=1 |                                   |
| Applies To:                                        | All items inside polygon NOW      |
| Condition:                                         | name='J.F. Kennedy Blvd'          |
| Appl                                               | y Close Cancel Save Configuration |

# Editing Transit Network Attributes

- Make the TRANSIT LAYER the working (top most) layer
- Click anywhere inside the polygon on Kennedy Blvd and select RT99A1
- Update Headways
- Repeat for RT33A1 and SAP12
- Go to TRANSIT/TRANSIT LINE MANAGER in menu and save edits back to file

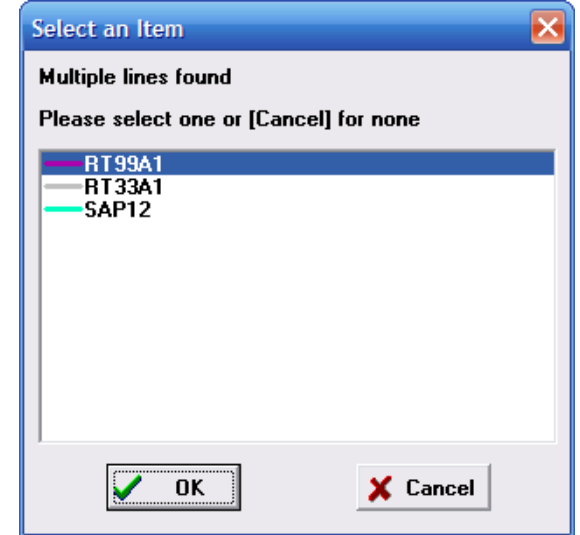

### Running the Model

- Normally you would click on the Scenario Manager pane, select the scenario and then run it.
- We're going to do a TV version of cooking and look at the results tomorrow

## Case Study #2- Impact Assessment

- Approach to Alternative Development- Discussion
- Implementation

# Scenario General Description

- Location- Far Hills Shopping and Office Complex
- Nature of Proposed Development
  - New Development
  - Shopping Complex and Office Park
  - Proposed Infrastructure Changes
    - Integrated Transit Services w/ PnR and Access to Rail Service
    - Reroute Express Busses to PnR
    - Add New Rail Line
    - Changes in Roadway Access
  - Developer to Pay "Fair Share" of Necessary Improvements

# Additional Considerations from Previous Case Study

- What types of businesses and number of employees will be in the development?
- What local access/site circulation plan has been proposed by the developer?
- What additional local access/network coding is needed to best meet the needs of this development?
- What other facilities will the traffic from this development impact? How can these be mitigated?
- How should transit services be realigned to service this area?
- What are the characteristics of the PnR to be added?
- How do we assess the cost to the developer?

### **Potential Data Sources**

### Existing Conditions

- Existing Traffic Counts (Car, Pedestrian, Transit)
- Current LOS/CMS
- Current Land Use Inventory
- Field Review

#### Plans

- Developers' Plans
- TIP/LRTP
- County Master Plans

### Comparisons

- NJRTM-E Model Data
- ITE Trip Generation
- HCM

### Model Inputs- Technical Specs

- Demographics
  - Zone 1610, Add 300 Retail Jobs and 1000 Office Employees
- Infrastructure Changes
  - Roadway- local widenings
    - Add 1 lane to Peapack to nearest intersections
    - Add 1 lane to Mine Brook/Main to nearest intersections
  - Transit
    - Add New "Far Hills" Rail Line- Copy from GLD01 but truncate at node 20248 with a frequency of 15/30
    - Reroute Express Bus TB1A1 and TB3A1 to stop in the expanded PnR lot
    - Update Park and Ride Lot with 500 new spaces and define catchment area
  - Pedestrian- no changes

| Select an Item            | X             |
|---------------------------|---------------|
| Multiple lines found      |               |
| Please select one or [Car | cel] for none |
|                           |               |
|                           |               |
| 🖌 ОК                      | 🗙 Cancel      |

## Case Study #3a- Major Infrastructure Changes

- Approach to Alternative Development- Discussion
- Implementation

## Scenario General Description

- Location- Raritan River Bridge Reconstruction
- Nature of Proposed Project
  - Reduce Lanes on Garden State Parkway to Reflect Reconstruction of Bridge Spanning the Raritan River
  - Use NJ35 and US9 as Relief Routes
  - Optimize Transit Service During Peak Periods
  - Consider TDM Strategies- Toll Increases

# Additional Considerations from Previous Case Study

- Peak Period Traffic Flows (k/d)
- Reliever Routes
- Traffic Diversion
- Number of Lanes and Lane Width Alternatives
- Transit can Provide some Relief via Increased Service Frequency
- TDM Possibilities- HOV Options, Toll Options

### **Potential Data Sources**

### Existing Conditions

- Existing Traffic Counts by 15 minute increment
- Transit Capacity Utilization
- Current LOS/CMS
- Speed Study
- Toll Data
- Field Review
- Roadway Geometrics

#### Plans

- MotP
- Design Plans
- Signal Timing Plans

# Model Inputs- Technical Specs

- Demographics
  - None
- Infrastructure Changes
  - Roadway- Northbound
    - 5223-26446, ADD 1 TO LANEAM, SUBTRACT 1 from LANEPM and LANEOP
    - Lane Width reduces to 10', shoulder becomes substandard (0)
  - Roadway- Southbound
    - 26492-5224, SUBTRACT 1 FROM LANEAM AND LANEOP, ADD 1TO LANEPM
    - Lane Width reduces to 10', shoulder becomes substandard (0)
  - Transit
    - Decrease AM Headway on Route 131A1 to 10 Minutes
    - Decrease MD Headway on Route 137C2 to 20 Minutes
  - Pedestrian- no changes

| Select an Item             | ×            |
|----------------------------|--------------|
| Multiple lines found       |              |
| Please select one or [Canc | el] for none |
|                            |              |
| OK DK                      | X Cancel     |

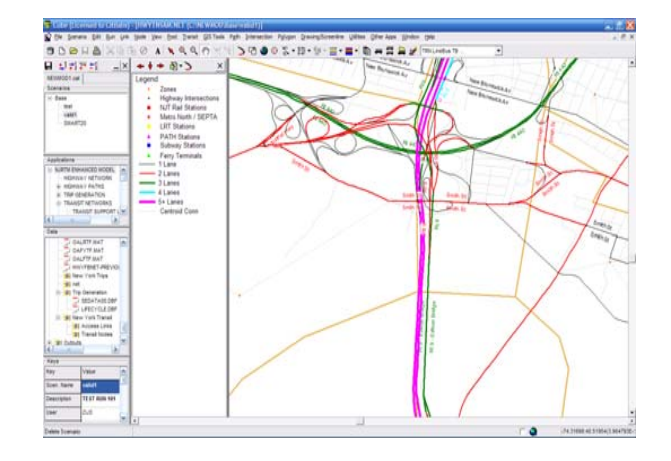

## Case Study #3b- Minor Infrastructure Changes

- Approach to Alternative Development- Discussion
- Implementation

## Scenario General Description

- Location- Princeton
- Nature of Proposed Project
  - Build the "little dig"- bury US206 through Princeton Borough, 6 lane controlled access
  - Project limits are from US1 to North of CR518
  - Remove Local Access Points, only arterial connections
  - Brand New Shiny Green Space for the Lovely Coeds to throw Frisbees on during the Warm Summer Months

# Additional Considerations from Previous Case Study

- Development will be green space- no new business/households allowed
- New facility will likely carry more traffic than current facility but should operate at a better LOS
- Coeds must play frisbee at least twice a week during commuting hours

### **Potential Data Sources**

### Existing Conditions

- Existing Traffic Counts (Car, Pedestrian, Transit)
- Current LOS/CMS
- Current Land Use Inventory
- Field Review
- Plans
  - TIP/LRTP
  - County Master Plans
- Comparisons
  - This is a whole new one baby- fantasy project!

# Model Inputs- Technical Specs

### Demographics

- None

### Infrastructure Changes

- Roadway- facility upgrade and intersection removal
  - Add a new Facility Type 2 within project limits= node 8109 southern terminus, node 8069 northern terminus, 6 lanes
  - Downgrade existing RT206 within project limits to transit only-TCODEAM=9, TCODEOP=9- only busses can use those abandoned facilities
- Transit
  - No changes except the highway coding
- Pedestrian- no changes

### Day 3- Hands-on Case Studies

"Let's see what happened"

## Analysis, Findings and Recommendations

- Case Study 1- Smart Growth
- Case Study 2- Impact Assessment
- Case Study 3- Infrastructure Rehabilitation

### **Case Studies**

- Objective- Understanding Model-Based Planning Analysis
- Development- Utilizing the Model as part of the Analysis
- Application- Summarizing and Evaluating Model Results

# Types and Varieties of Outputs

- Translating Model Outputs to Meaningful Decision Making Results
- Summaries
  - Tabular
  - Graphical
  - Мар

### Summarizing Land Use Input/Outputs

#### Thematic Maps

- Tell a story with pictures and colors
- Commonly produced using GIS data

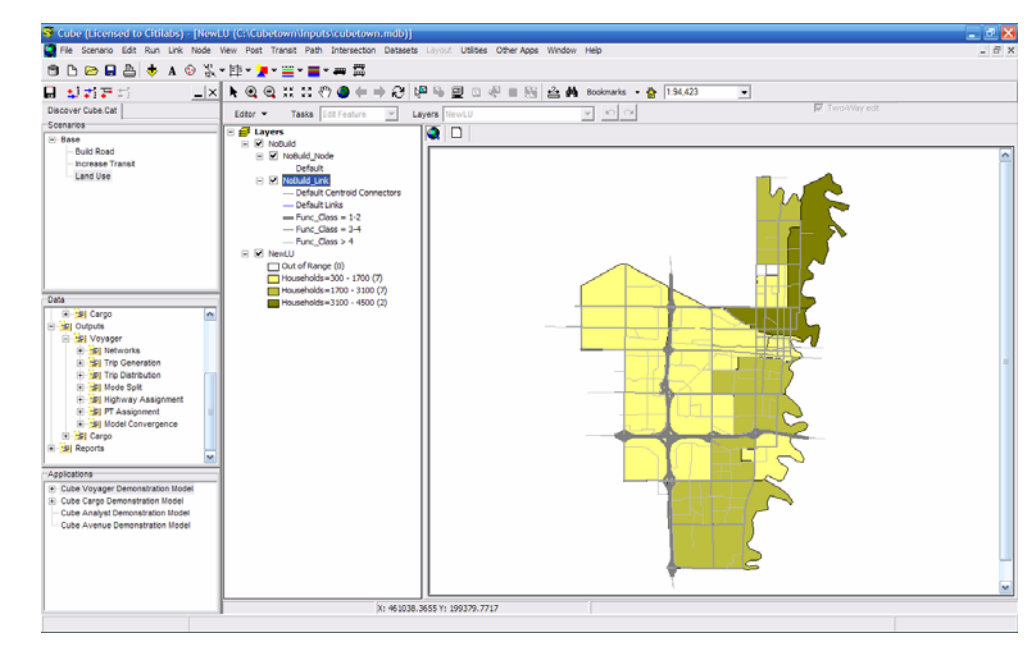

## Summarizing Land Use Inputs/Outputs

- Pie Charts
  - Typically show things as shares
  - Can be scaled based on the size of the whole

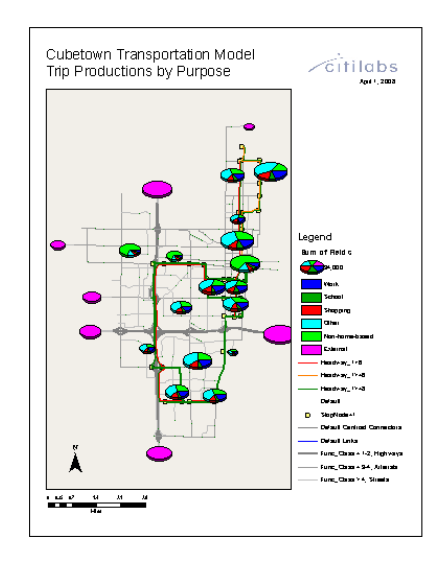

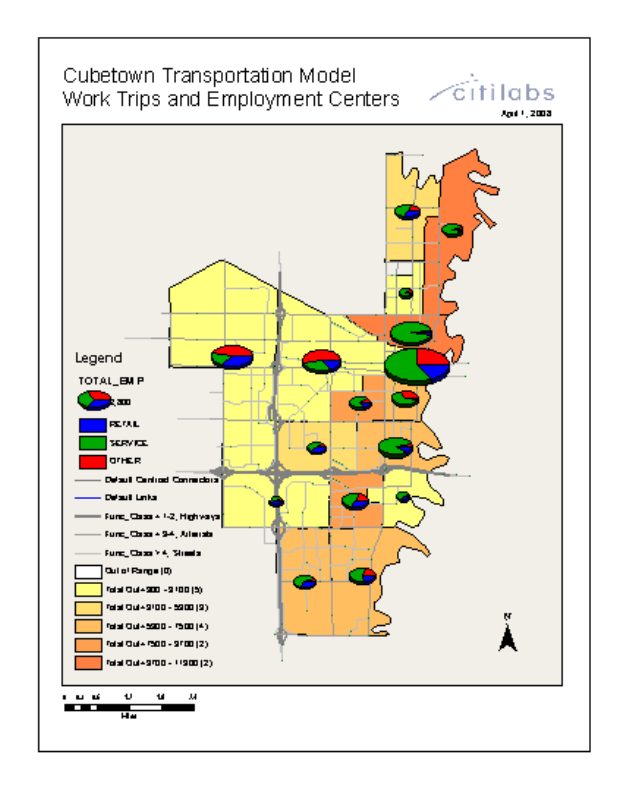

### Summarizing Land Use Inputs/Outputs

#### Histograms

- Great for showing side by side comparisons of magnitude
- Commonly used for trip length

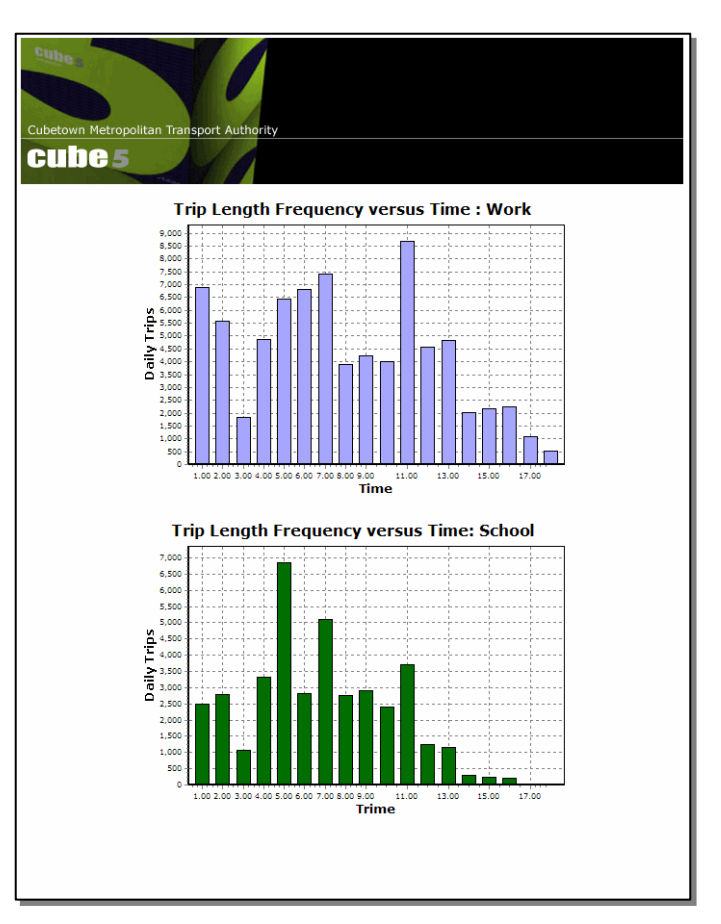

### Summarizing Land Use Inputs/Outputs

#### Tables

- Convey Details with Rows/Columns of Data
- Useful for absolute magnitudes

| Rail/Ferry Services                             | Observed | Estimated | Diff    | % Diff |
|-------------------------------------------------|----------|-----------|---------|--------|
| Main/Bergen/Port Jervis Line                    | 22.380   | 26.192    | 3.812   | 17.0%  |
| Pascack Valley Line                             | 7,018    | 3,352     | -3,666  | -52.2% |
| Boonton Line                                    | 9,824    | 14,620    | 4,796   | 48.8%  |
| Morris/Essex Line                               | 40,250   | 30,904    | -9,346  | -23.2% |
| Raritan Valley Line                             | 18,070   | 16,556    | -1,514  | -8.4%  |
| North Jersey Coastline/Northeast Corridor Line  | 106,052  | 94,154    | -11,898 | -11.2% |
| Metro North Trips from West of Hudson Locations | 5,248    | 3,224     | -2,024  | -38.6% |
| Total Rail Service                              | 208,842  | 189,002   | -19,840 | -9.5%  |
| PATH                                            | 500,532  | 519,082   | 18,550  | 3.7%   |
| Newark City Subway Line                         | 36,232   | 30,385    | -5,847  | -16.1% |
| Hudson-Bergen LRT                               | 22,000   | 31,838    | 17,580  | 123.3% |
| NJ Ferry Service                                | 23,097   | 14,838    | -8,259  | -35.8% |
| Total                                           | 790,703  | 785,145   | -5,558  | -0.7%  |

#### Transit Ridership Summary

### Presenting Trip Distribution Results

- Thematic Map
  - Useful for One Origin/Destination to Many
  - Color Ranges Should Make Sense / Have a Logic
    - Magnitudes
    - Standard Deviations
    - Outliers
  - Great for QA/QC

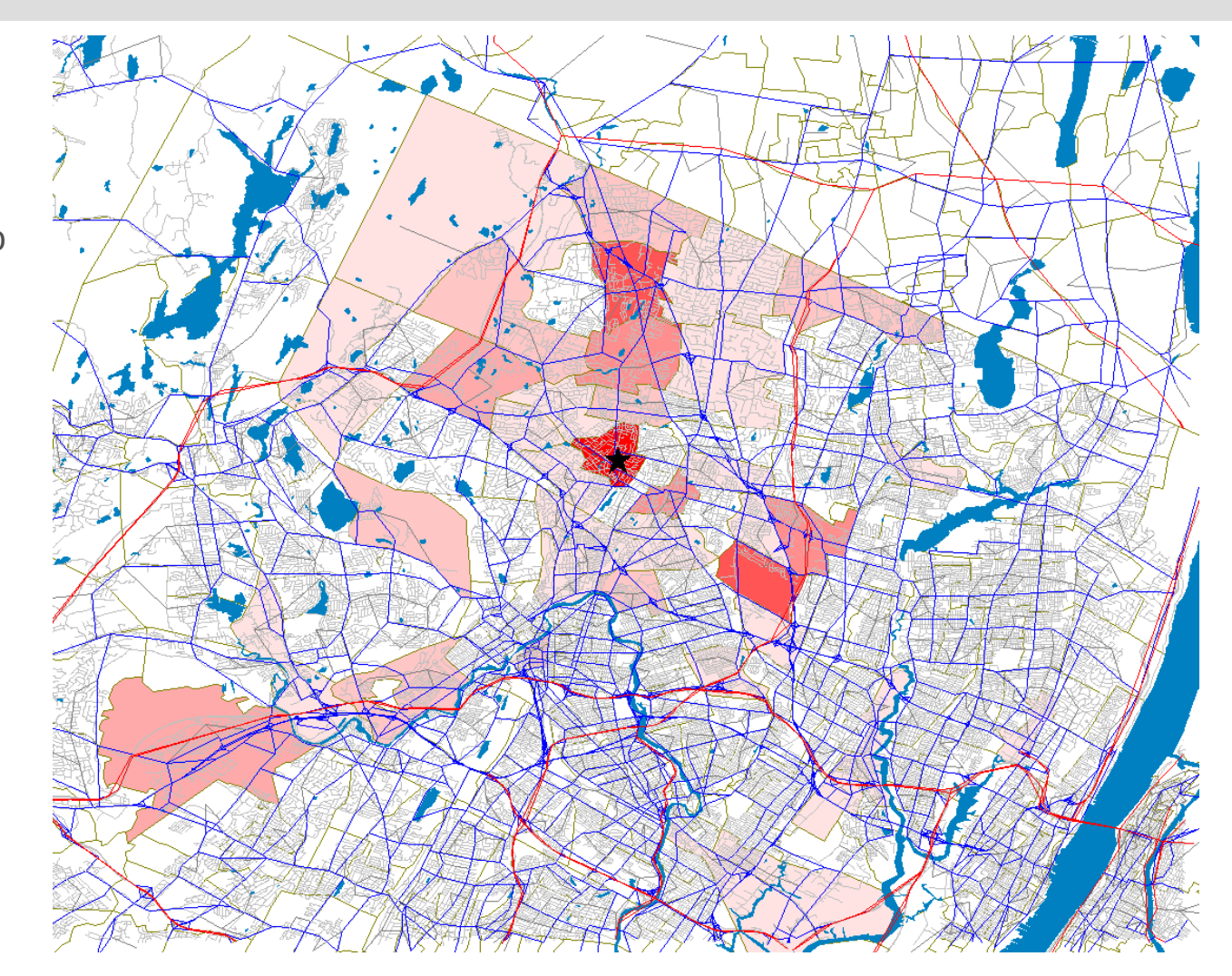

Destinations, Color by Trips Attracted from a Zone

### Presenting Trip Distribution Results

- Desire Lines
  - Useful for One Origin/Destination to Many
  - Show Directionality and Magnitude
  - Great for QA/QC

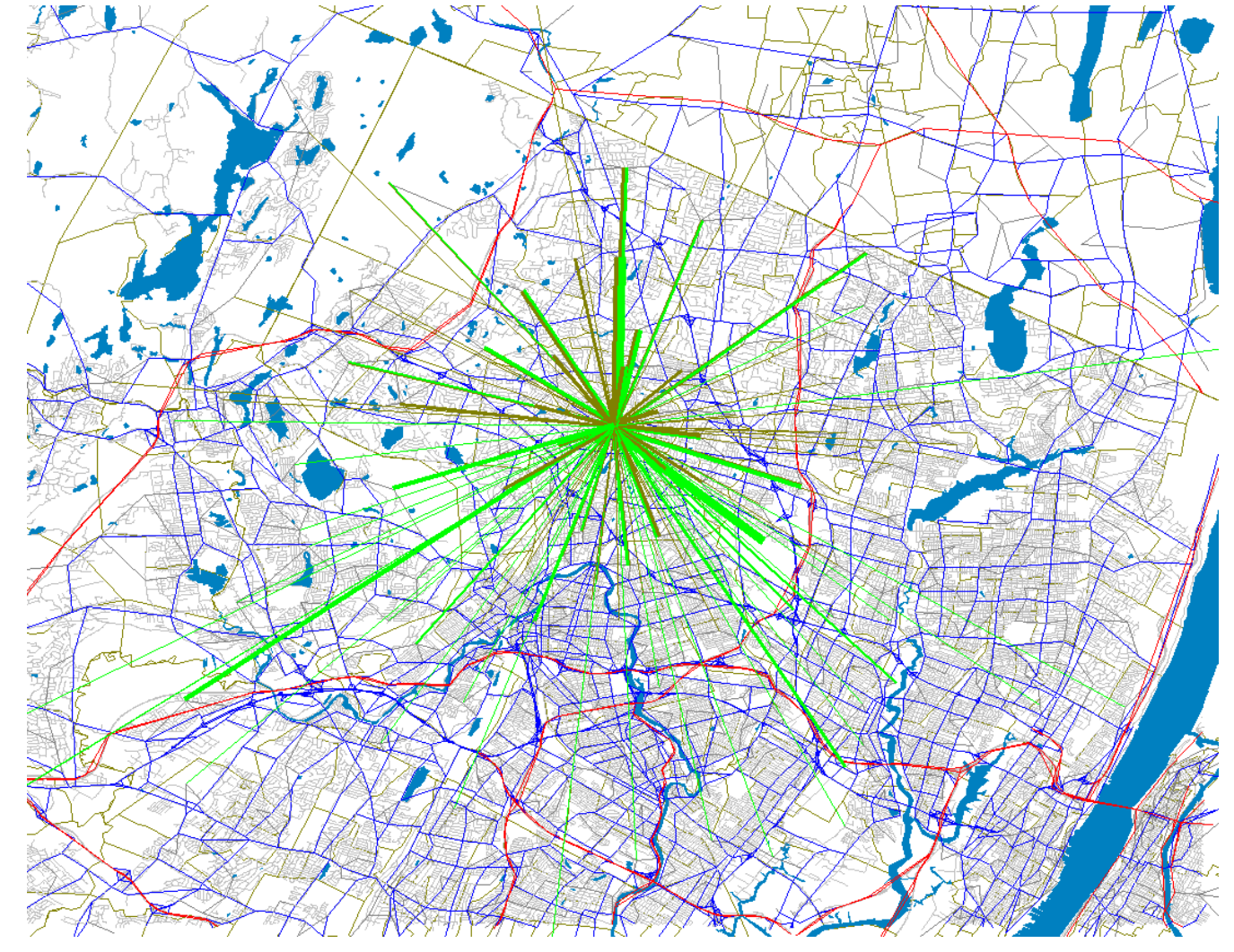

Destinations, Trips Attracted to/from a Zone

# Presenting Trip Distribution Results

- District-to-district Tables
  - Provide Technical Detail in an Understandable Format
  - Useful for Area-to-area Flows

#### NJRTM-E Trip Distribution Results

Home-Based Work Trips

| State      | New Jersey | New York |
|------------|------------|----------|
| New Jersey | 1,000,000  | 250,000  |
| New York   | 100,000    | 100,000  |

### Understanding Mode Choice Results

- Thematic Map of Low Income HH
- Map of Transit Trip Ends

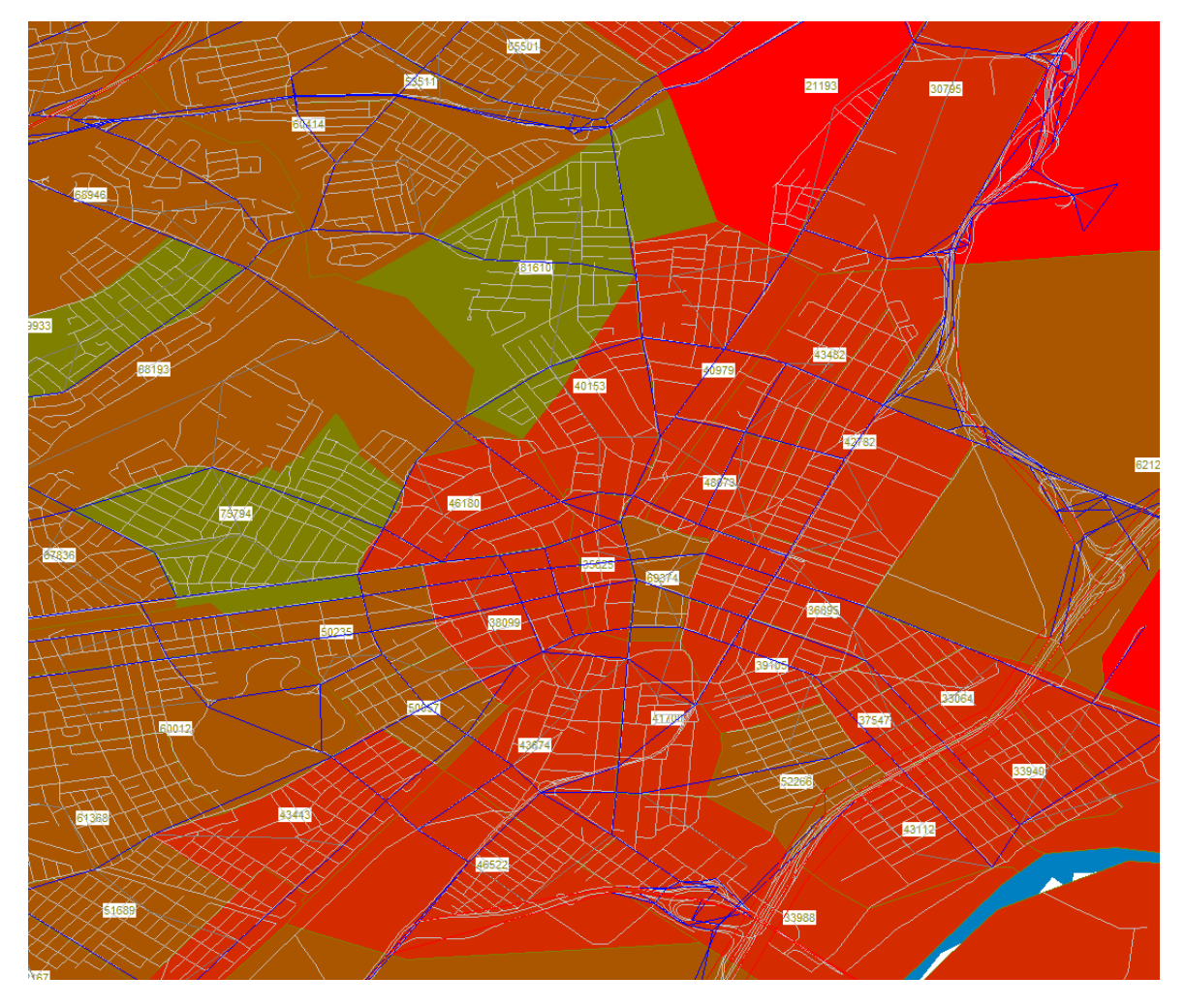

Low-income Transit Population Centers

### Understanding Mode Choice Results

- Pie Charts and Histograms
  - Use Cube or ARCGIS for Spatial Placement
  - Use Cube Reports or Excel for Single Chart

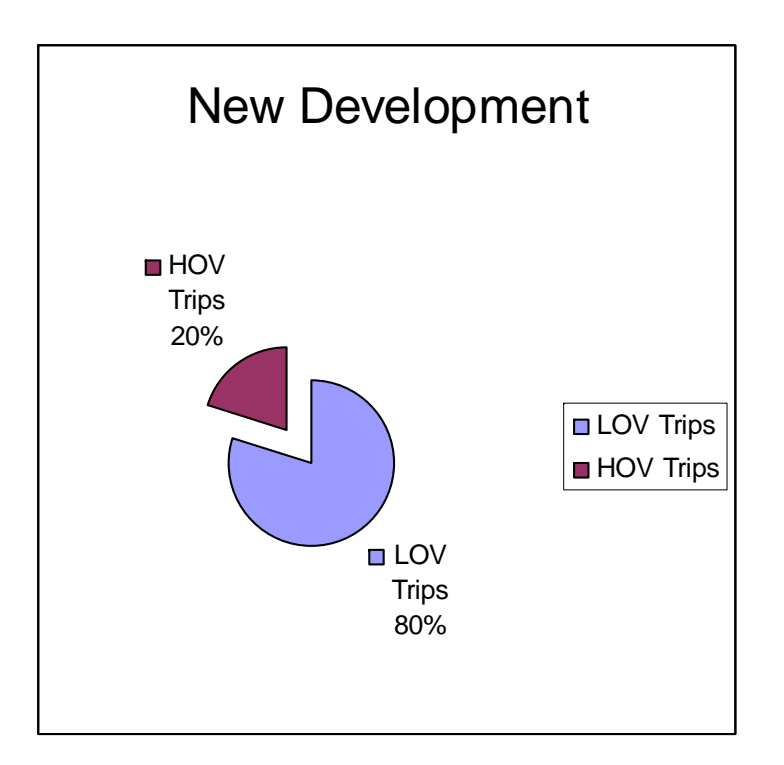

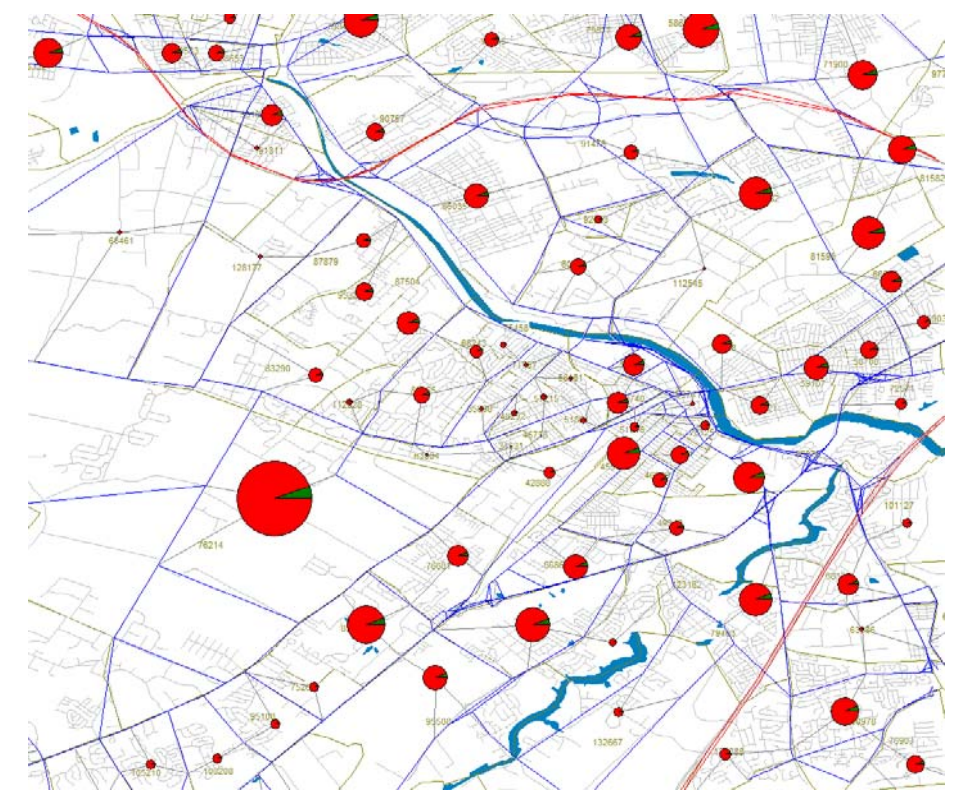

Number of Trip Productions- Size Share by Mode- Red=LOV, Green=HOV

# Understanding Mode Choice Results

District-to-district
Tables by Mode

| HBWSOV | 1      | 2       | 3      | 4      | 5      |
|--------|--------|---------|--------|--------|--------|
| 1      | 72.95  | 771.07  | 8.38   | 5.46   | 6.37   |
| 2      | 198.31 | 7582.2  | 260.38 | 5.99   | 7.75   |
| 3      | 33.88  | 1773.96 | 123.5  | 3.01   | 3.23   |
| 4      | 18.68  | 77.56   | 6.73   | 303.91 | 107.3  |
| 5      | 38.29  | 150.6   | 13.22  | 197.49 | 299.17 |
|        |        |         |        |        |        |
|        |        |         |        |        |        |
| HBWHOV | 1      | 2       | 3      | 4      | 5      |
| 1      | 3.21   | 36.58   | 0.39   | 0.33   | 0.36   |
| 2      | 9.44   | 328.74  | 11.95  | 0.38   | 0.46   |
| 3      | 1.59   | 80.64   | 5.52   | 0.2    | 0.2    |
| 4      | 1.13   | 4.88    | 0.45   | 13.52  | 4.82   |
| 5      | 2.19   | 8.93    | 0.83   | 8.86   | 13.11  |

### Understanding Mode Choice Results

Percent Walk Access Tables/Maps

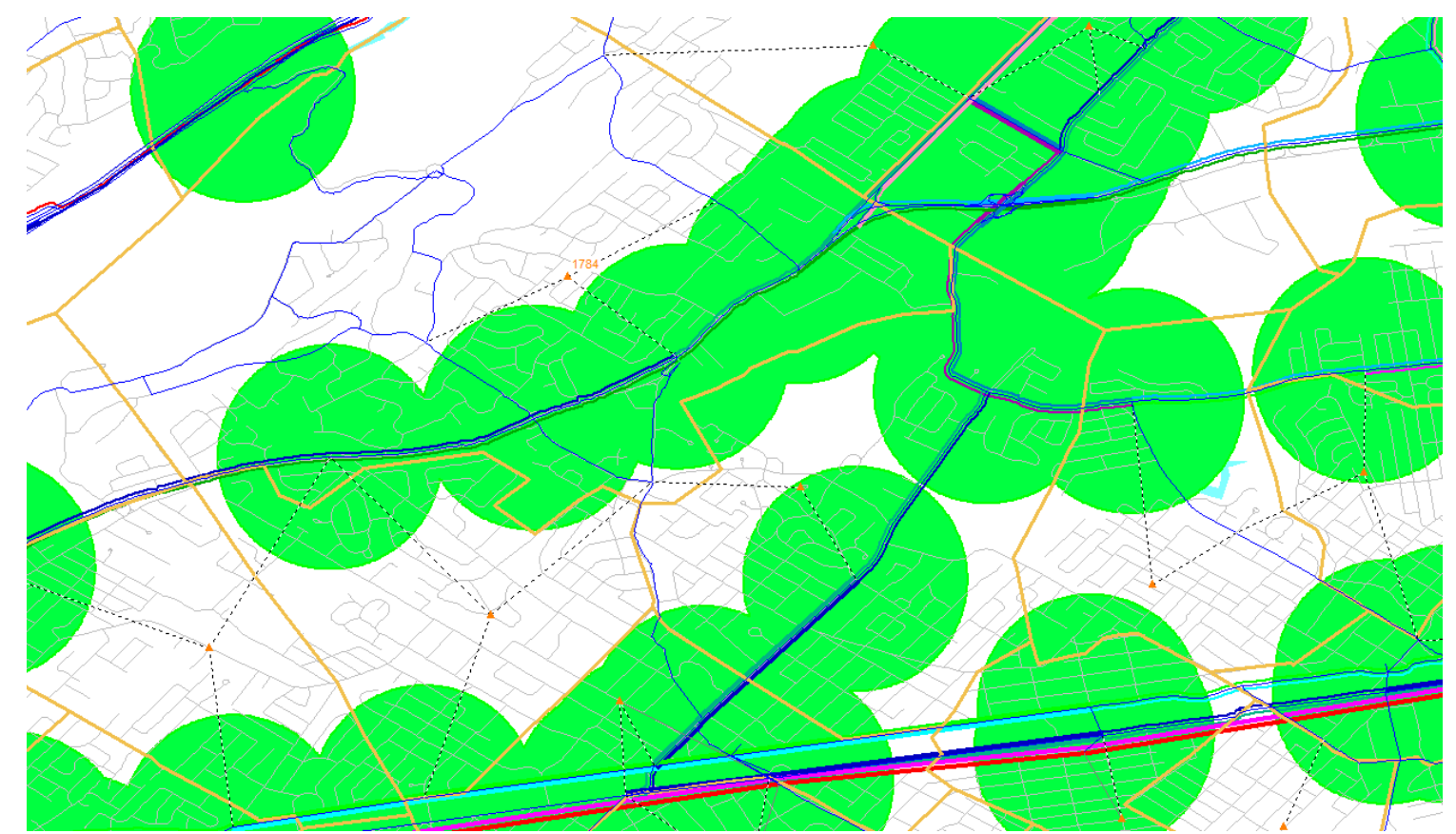

Mountainside Twp. (Zone 1784)

### Understanding Mode Choice Results

Thematic Map of Trip Ends Served by Transit

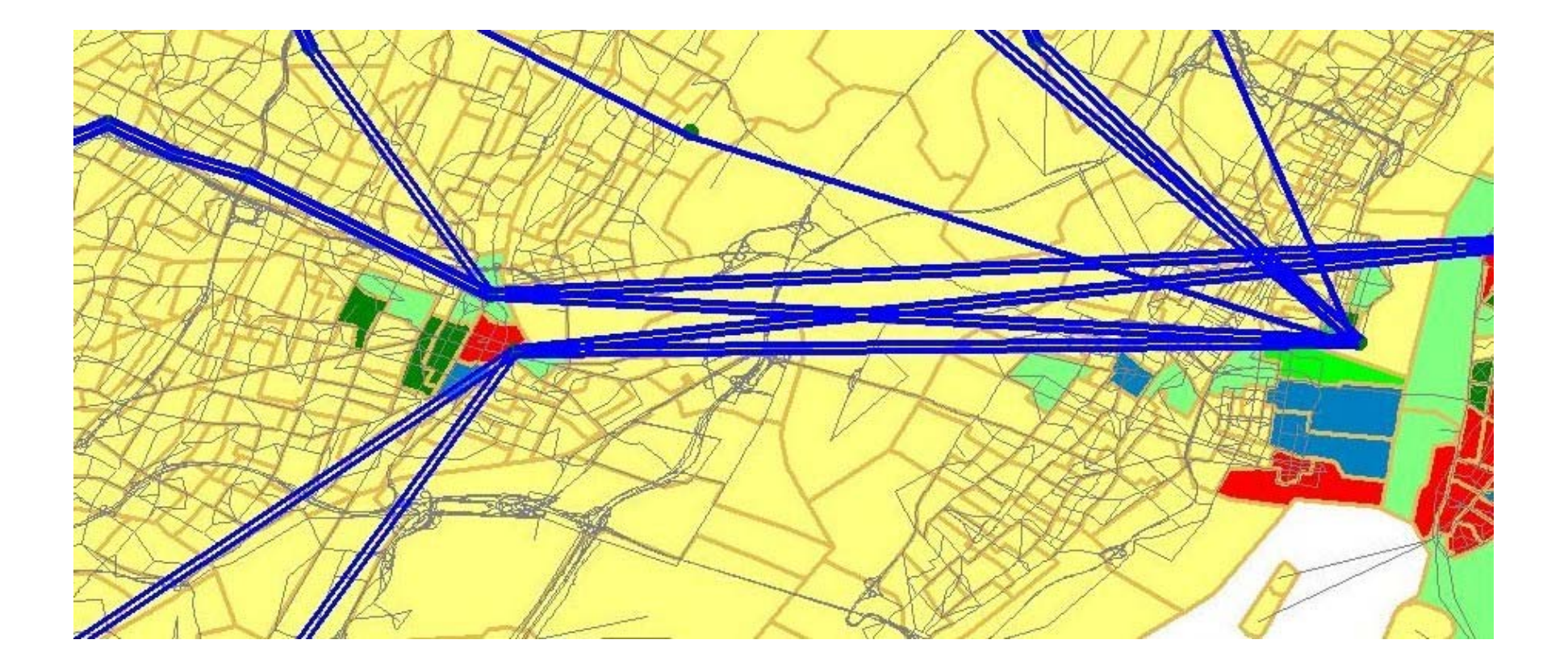

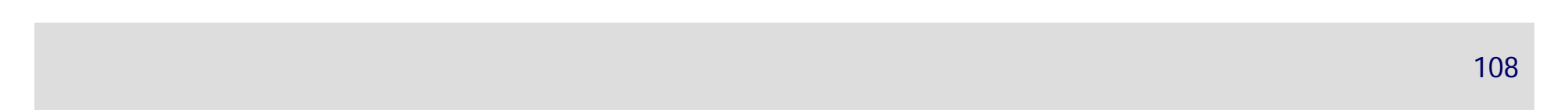
### **Understanding Mode Choice Results**

- FTA SUMMIT
  Application
  - Convert Model Outputs to Summit-ready Inputs
  - Executes Fixed Trip Table Mode Choice for Work and Non-work Trips
  - Allows Mode Results to be Sent to SUMMIT Program for FTA Project Funding Requests

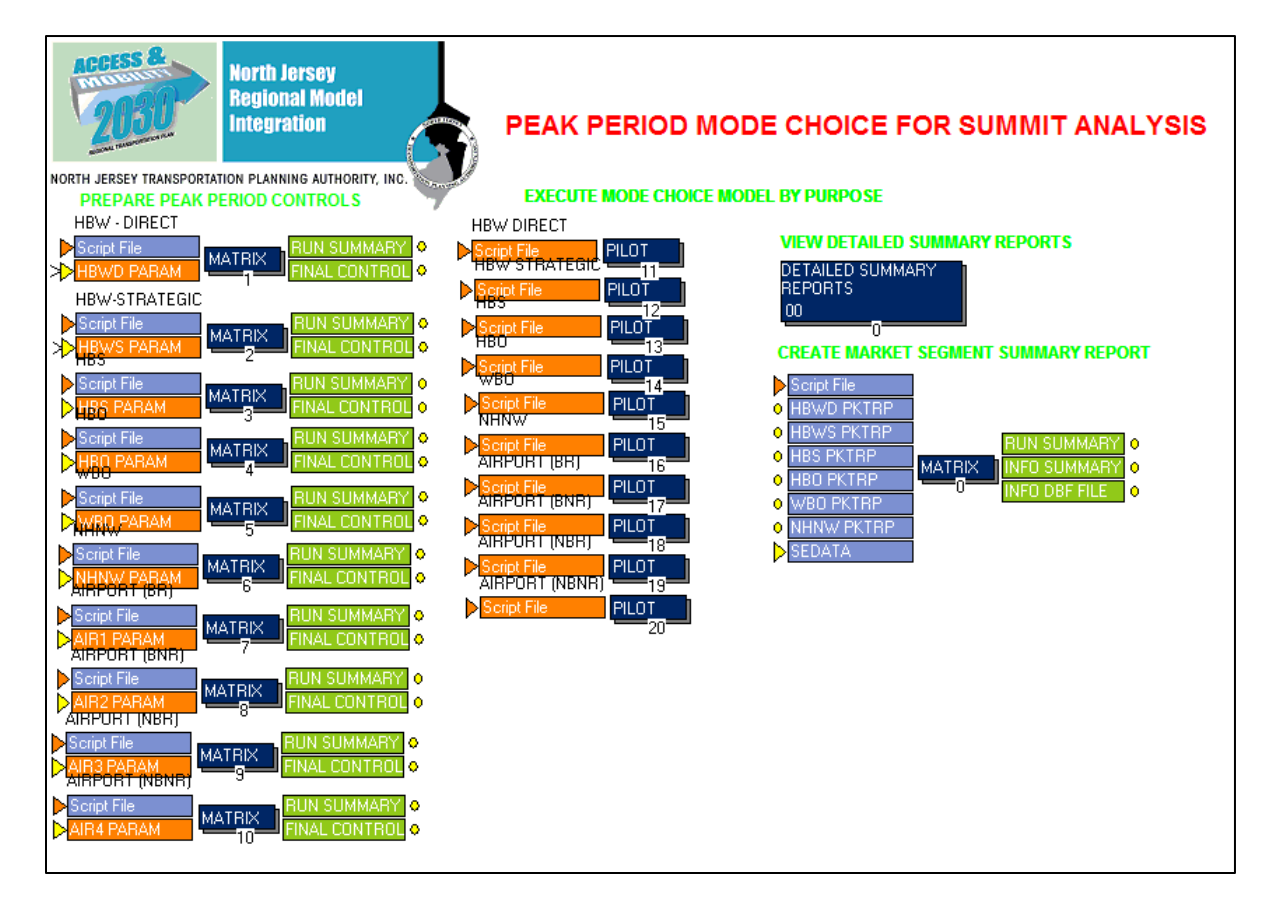

## Presenting Transit Assignment

 Simple Tables of Boardings, Passenger Miles and other statistics by line/mode/operator

| Station Name       | Base   | Scenario 3B | Ratio |
|--------------------|--------|-------------|-------|
| Trenton            | 13,127 | 13,130      | 1.00  |
| Hamiton            | 8,779  | 8,822       | 1.00  |
| Princeton Junction | 16,716 | 17,165      | 1.03  |
| Jersey Ave         | 5,343  | 5,307       | 0.99  |
| New Brunswick      | 13,059 | 12,845      | 0.98  |
| Edison             | 6,369  | 6,391       | 1.00  |
| Metuchen           | 4,802  | 4,779       | 1.00  |
| Metropark          | 12,369 | 12,427      | 1.00  |
| TOTAL              | 80,564 | 80,866      | 1.00  |

Train Ridership Comparison (Section of Northeast Corridor)

# Presenting Transit Assignment

Boardings and Alightings

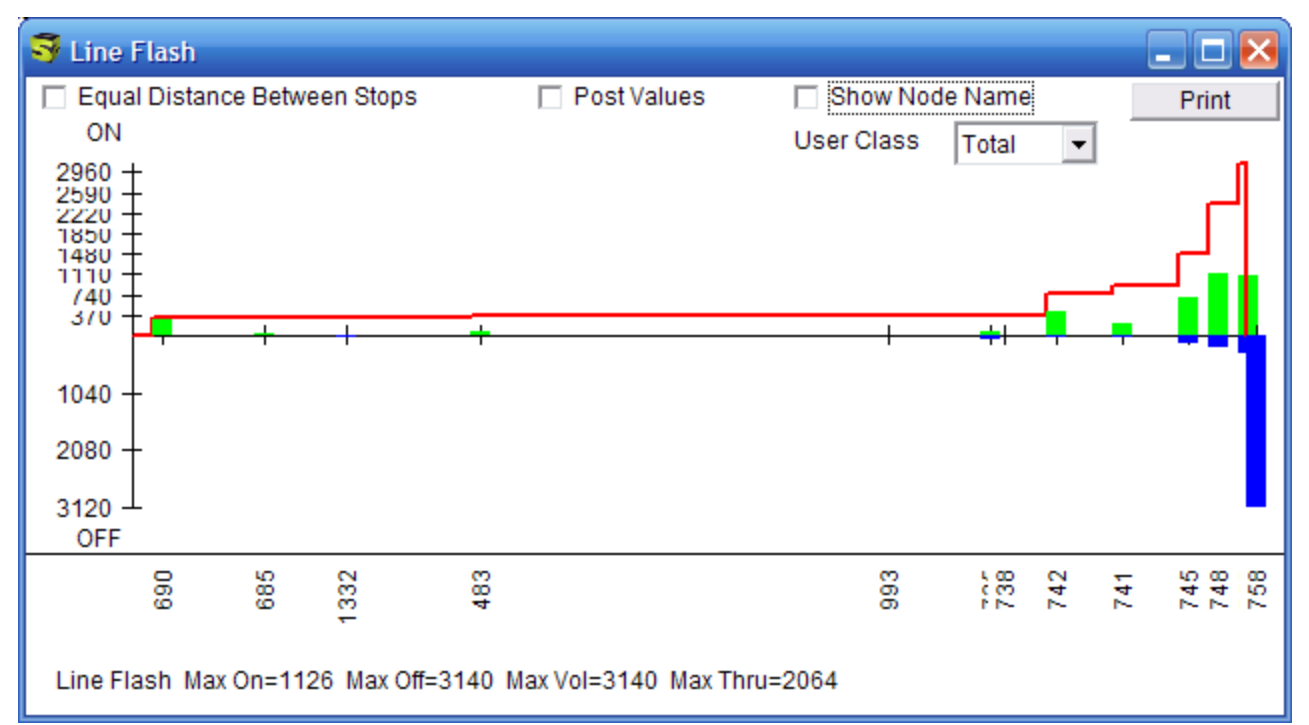

- Simple Bandwidths of volume
  - Convey Major Flows
  - Can be Annotated With Volumes \_
  - Can be Combined with Other \_

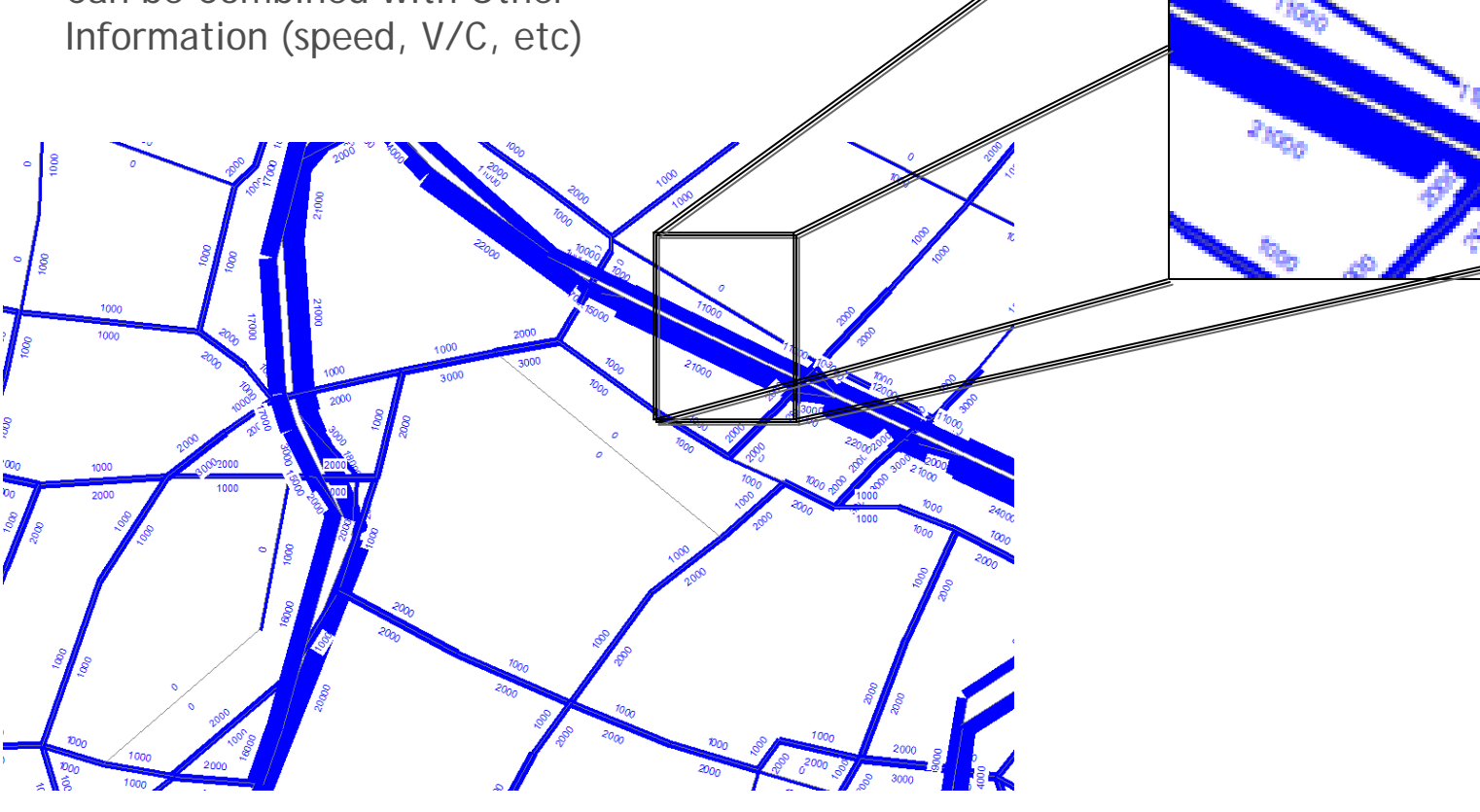

Complex Bandwidths by SOV, HOV & Truck

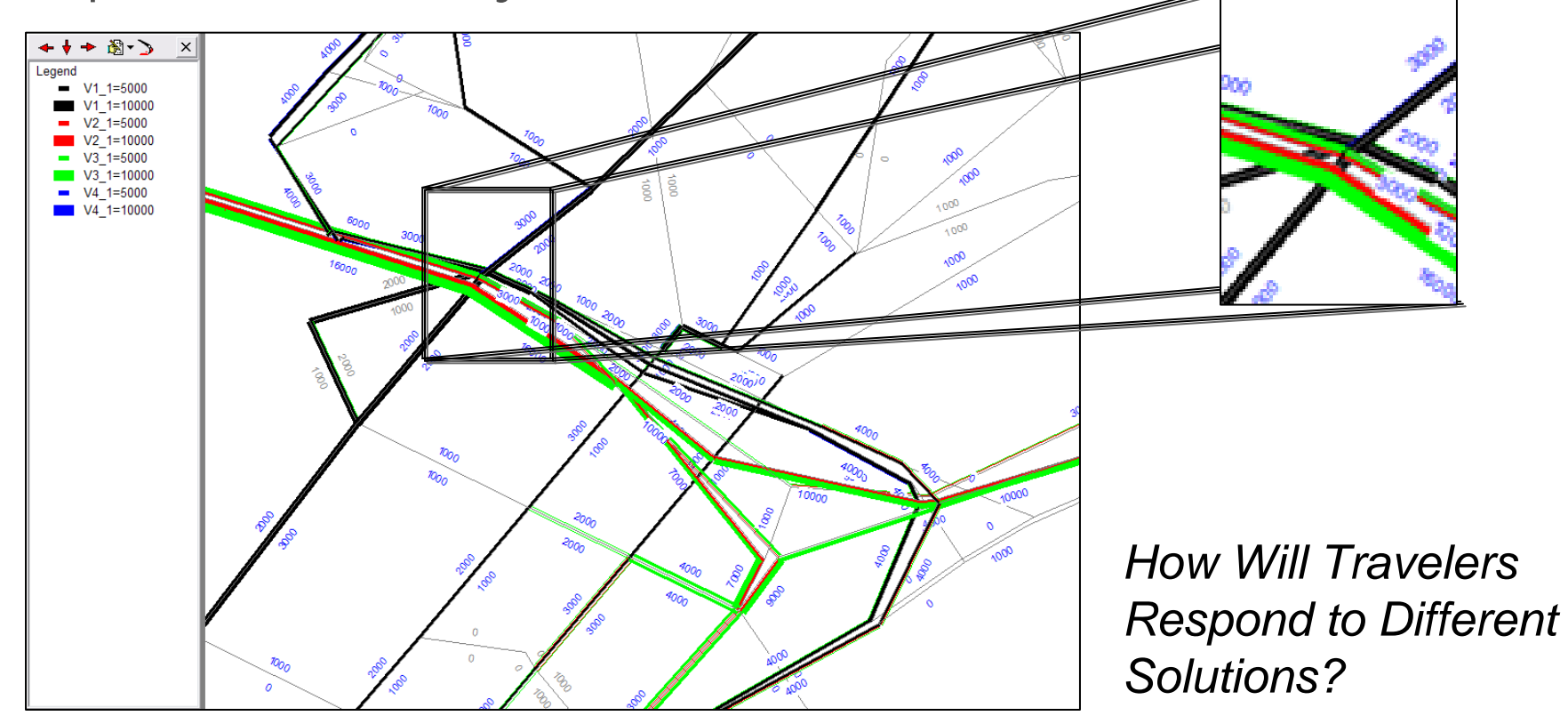

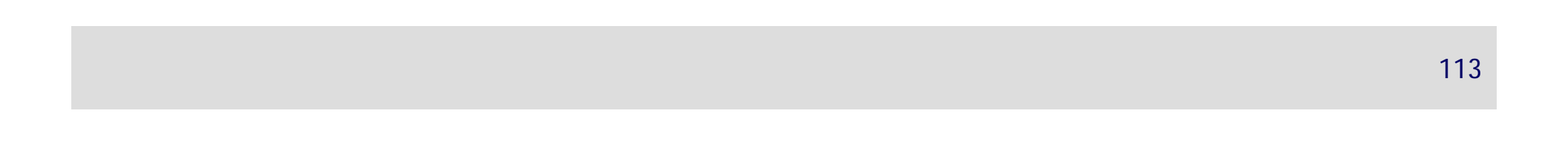

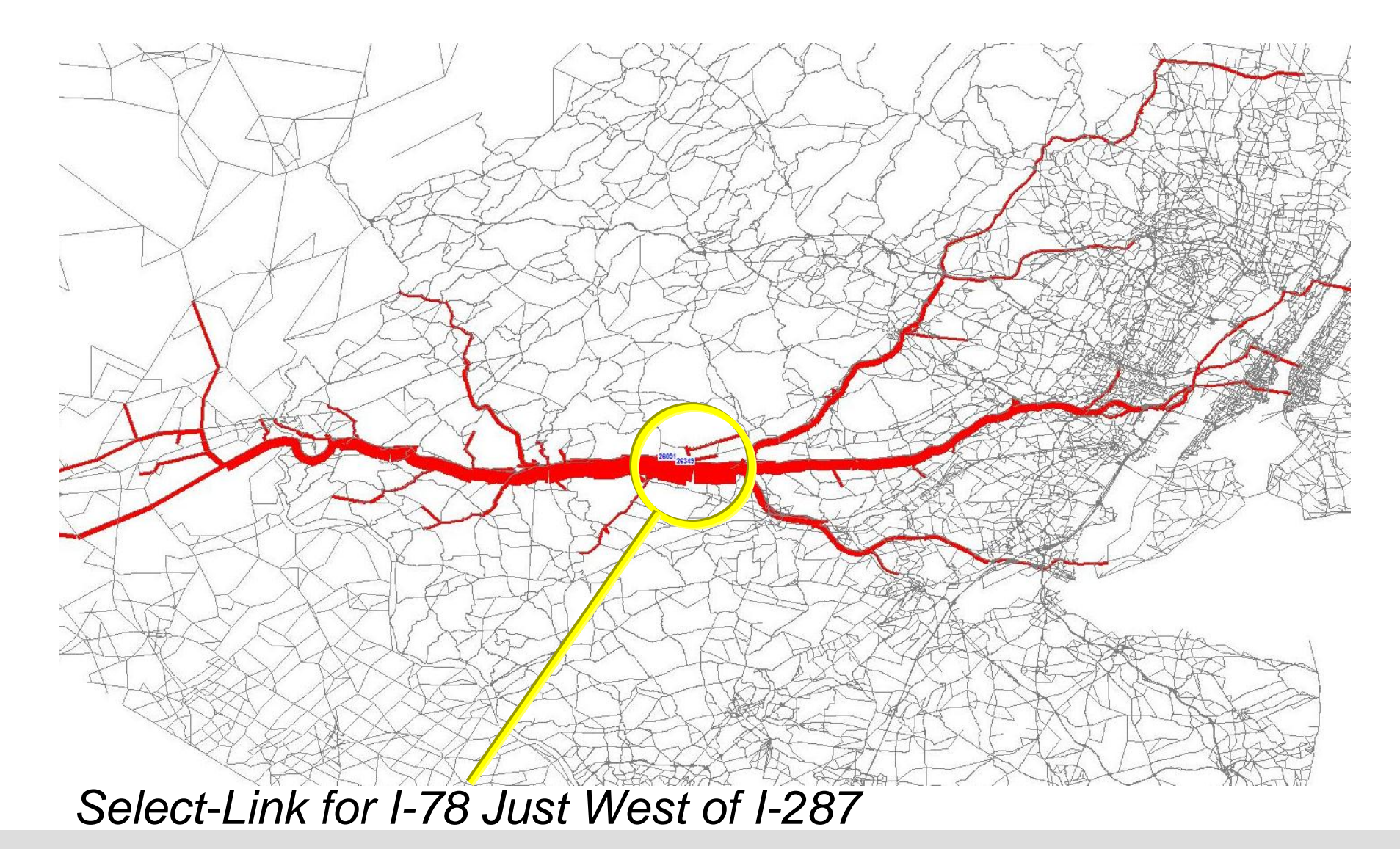

- Simple Systemwide Indicator Tables
  - VMT
  - VHT
  - Hours of Delay
  - Lane Miles by FT, Congestion, Travel Speed, etc

# **Other Output Display Options**

- Beyond the Graphical Display Features in CUBE 5.0, users can:
  - Use of CUBE "Reports" Component to Summarize Data
  - Convert Networks to Shape Files for Display in ARC Software
  - Export Tabular Summary Data to EXCEL

### Scenario 1 Summary Tables

|                        |               | Existing Development | Redevelopment Plan |
|------------------------|---------------|----------------------|--------------------|
|                        |               | Year 2020 Base       | Scenario 1         |
| Total Productions      |               | 46,659               | 82,189             |
|                        | Trips         | 7,820                | 17,860             |
| Non-Motorized          | %             | 16.8%                | 21.7%              |
|                        | Productions   | 38,857               | 64,139             |
| Motorized              | Attractions   | 33,317               | 104,884            |
|                        | Trips         | 12,186               | 28,662             |
| Intra-Zonal(All Modes) | %             | 26.1%                | 34.9%              |
| Ave Trip Longth (prod) | Peak Skim     | 5.43                 | 5.60               |
| Avg Trip Length (prod) | Off-Peak Skim | 5.25                 | 5.44               |
| Avg Trip Longth (attr) | Peak Skim     | 11.11                | 13.00              |
|                        | Off-Peak Skim | 10.45                | 12.29              |
|                        |               |                      |                    |
|                        | Production    | 7,986                | 11,598             |
| Trancit                | %             | 17.1%                | 14.1%              |
| Irdiisiu               | Attraction    | 1,712                | 6,839              |
|                        | %             | 3.7%                 | 8.3%               |
|                        |               |                      |                    |
|                        | 33A1          | 326                  | 4,711              |
| Didarahin              | 99A1          | 3,113                | 13,058             |
| Ridership              | SAP12         | 14,752               | 14,329             |
|                        | Total         | 18,191               | 32,098             |

Note: Route SAP12 has no change to schedule.

Raw Model Volumes Map

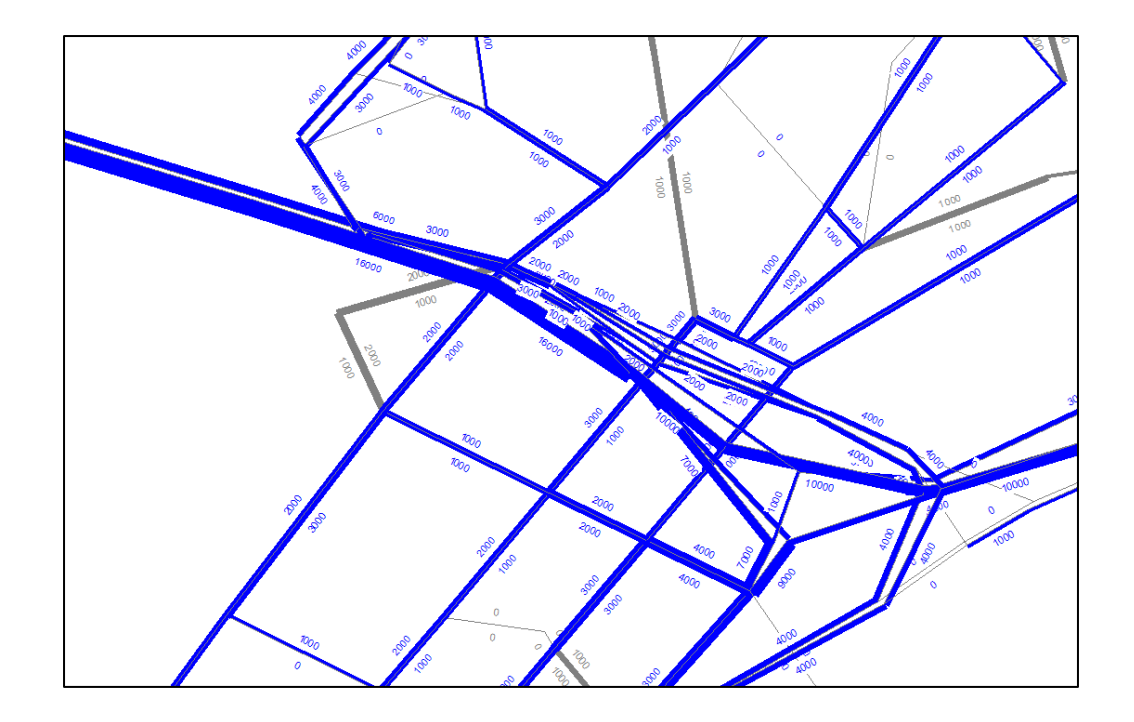

## Scenario 1- Change in Traffic

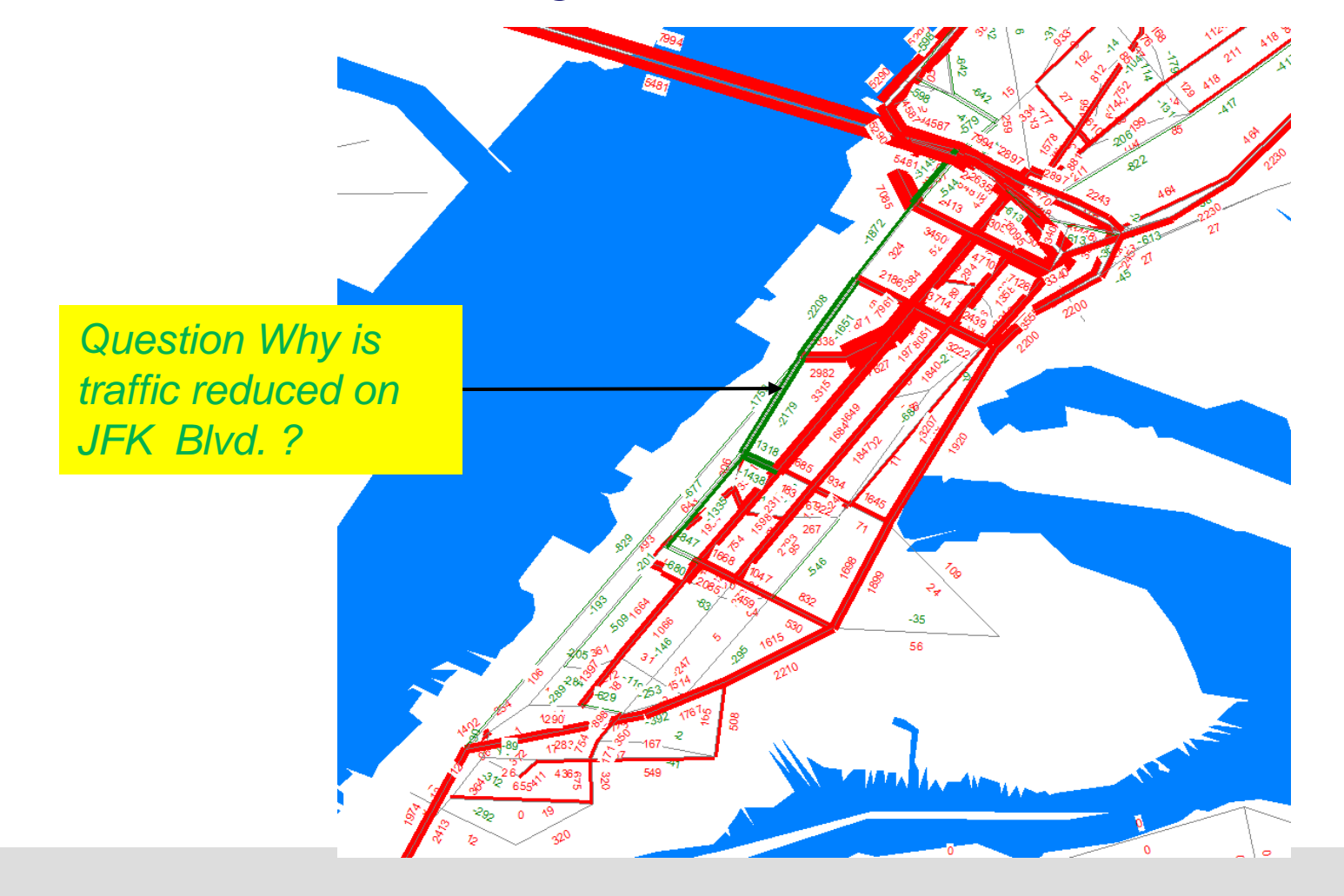

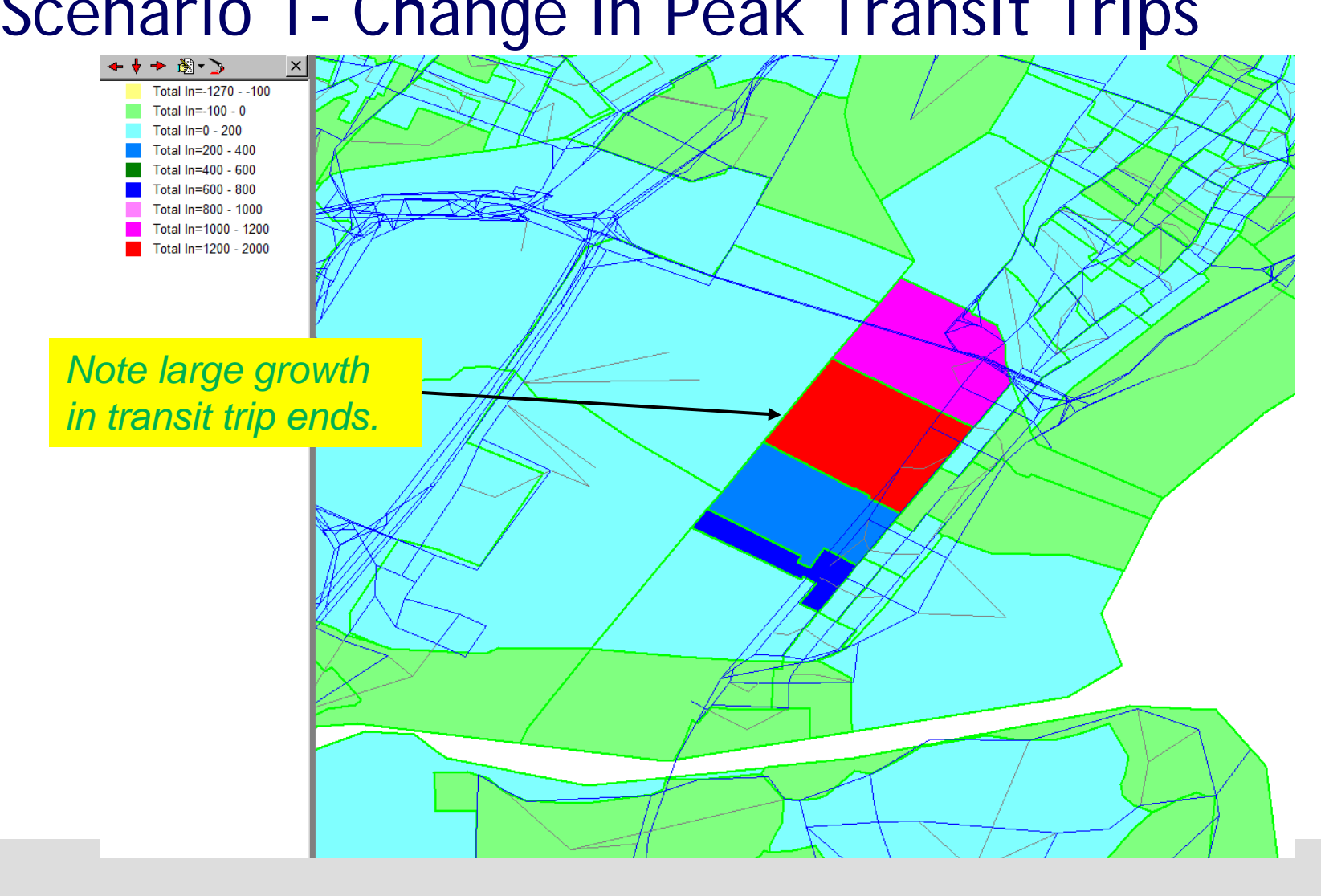

### Scenario 1- Change in Peak Transit Trips

### Turning Movement Diagrams

- Show Total Volumes (Raw)
- Show Volumes by Mode

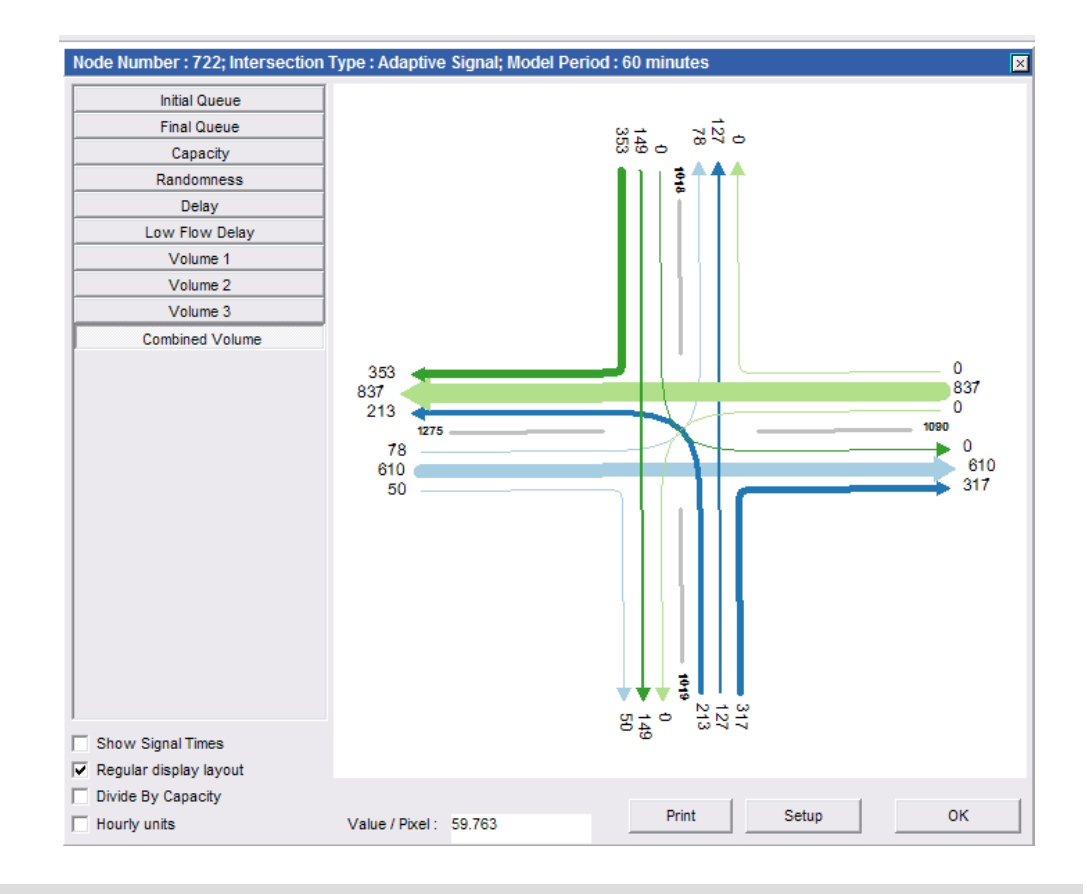

# Scenario 2 Summary Tables

|                  | Base   | Scenario 2 | Ratio |
|------------------|--------|------------|-------|
| TB1A1            | 290    | 221        | 0.76  |
| TB3A1            | 374    | 286        | 0.76  |
|                  |        |            |       |
| Train Stations   |        |            |       |
| Gladstone        | 1,675  | 1,462      | 0.87  |
| Peapack          | 208    | 164        | 0.79  |
| Far Hills        | 1,054  | 1,267      | 1.20  |
| Bernardsville    | 953    | 1,194      | 1.25  |
| Basking Ridge    | 483    | 562        | 1.16  |
| Lyons            | 1,083  | 1,321      | 1.22  |
| Millington       | 398    | 911        | 2.29  |
| Stirling         | 439    | 554        | 1.26  |
| Gilette          | 536    | 652        | 1.22  |
| Berkeley Heights | 1,774  | 2,206      | 1.24  |
| Murray Hill      | 855    | 1,050      | 1.23  |
| New Providence   | 1,736  | 2,066      | 1.19  |
| TOTAL            | 11,858 | 13,916     | 1.17  |

### **Transit Ridership Comparison**

Raw Model Volumes Map

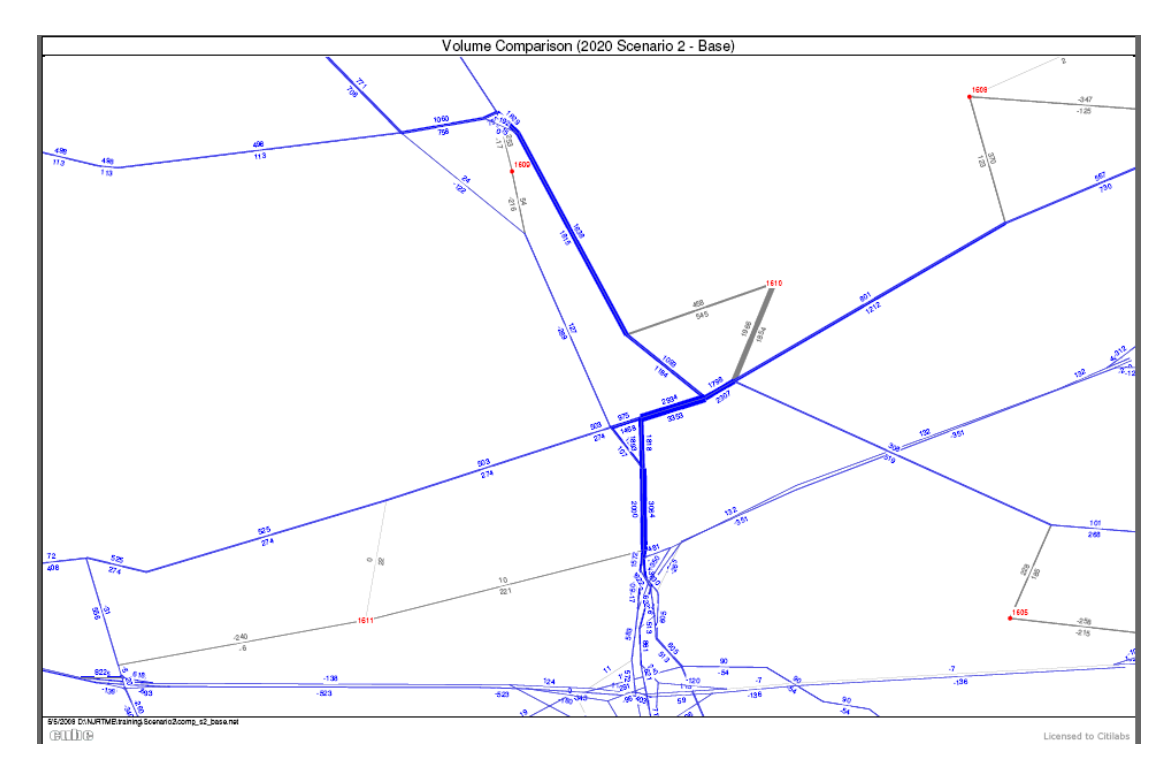

# Scenario 2- Change in Traffic

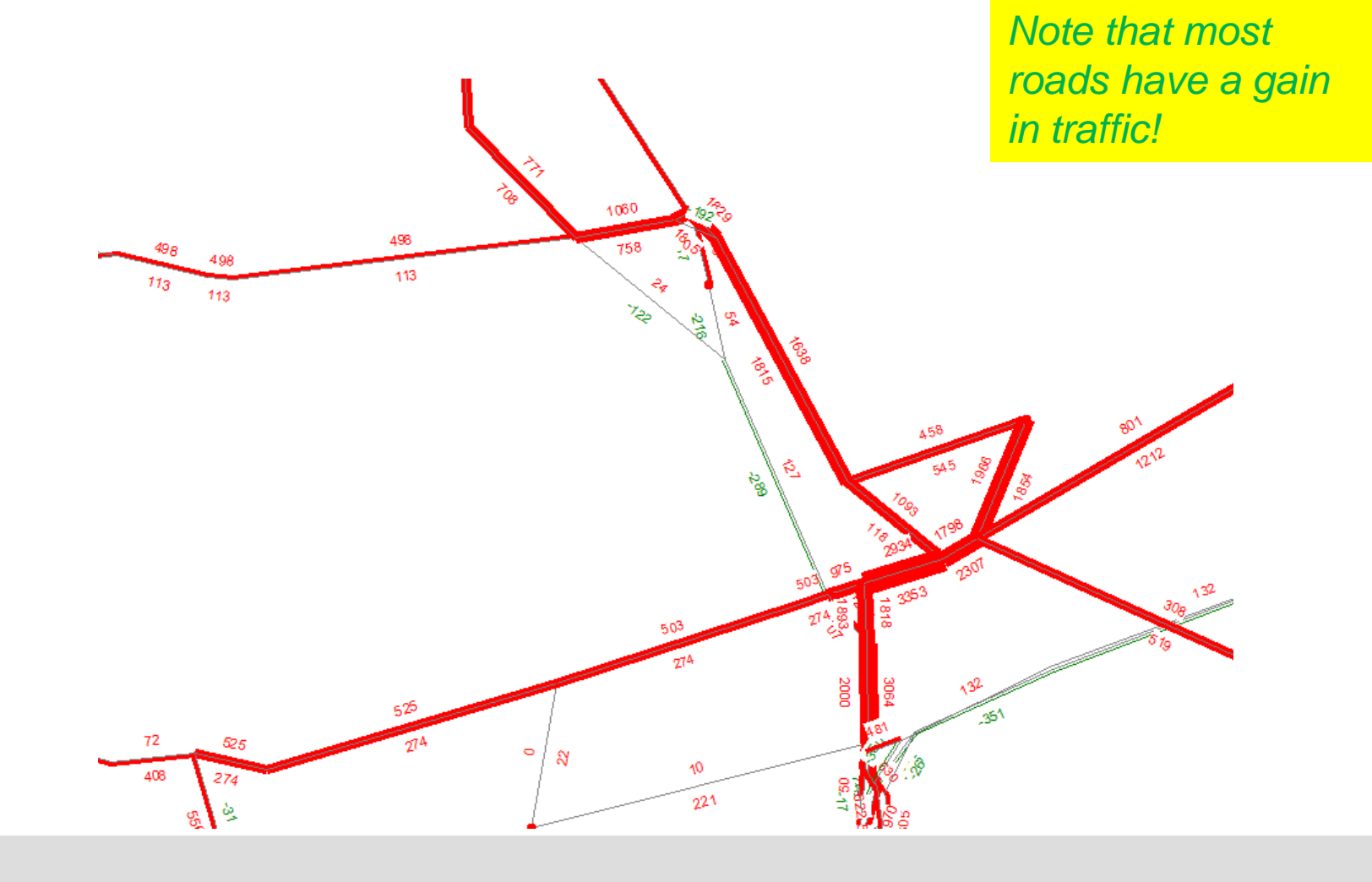

### Scenario 2- Change in AM Peak Speed

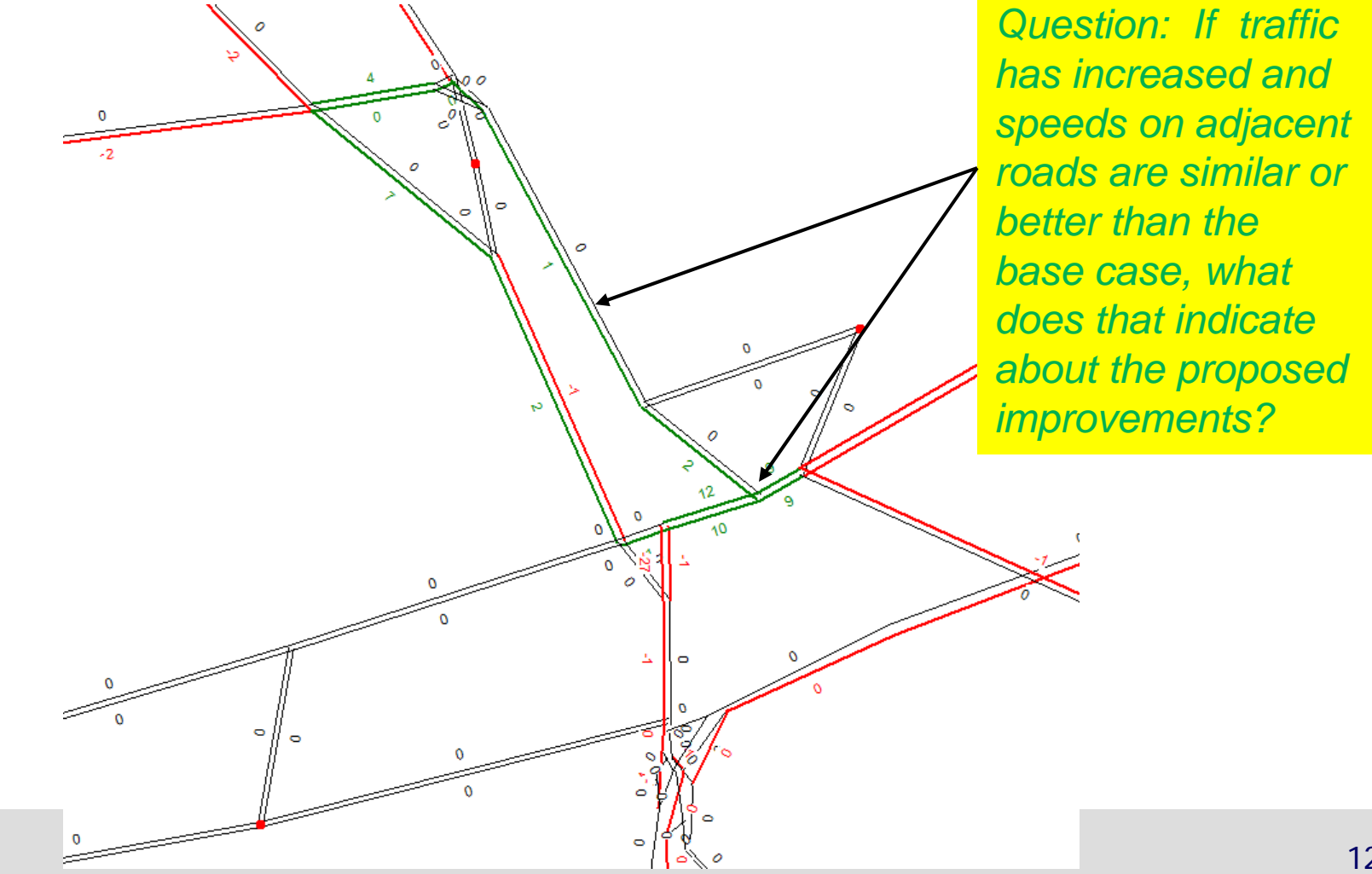

### Scenario 3A- Raritan River Screenline

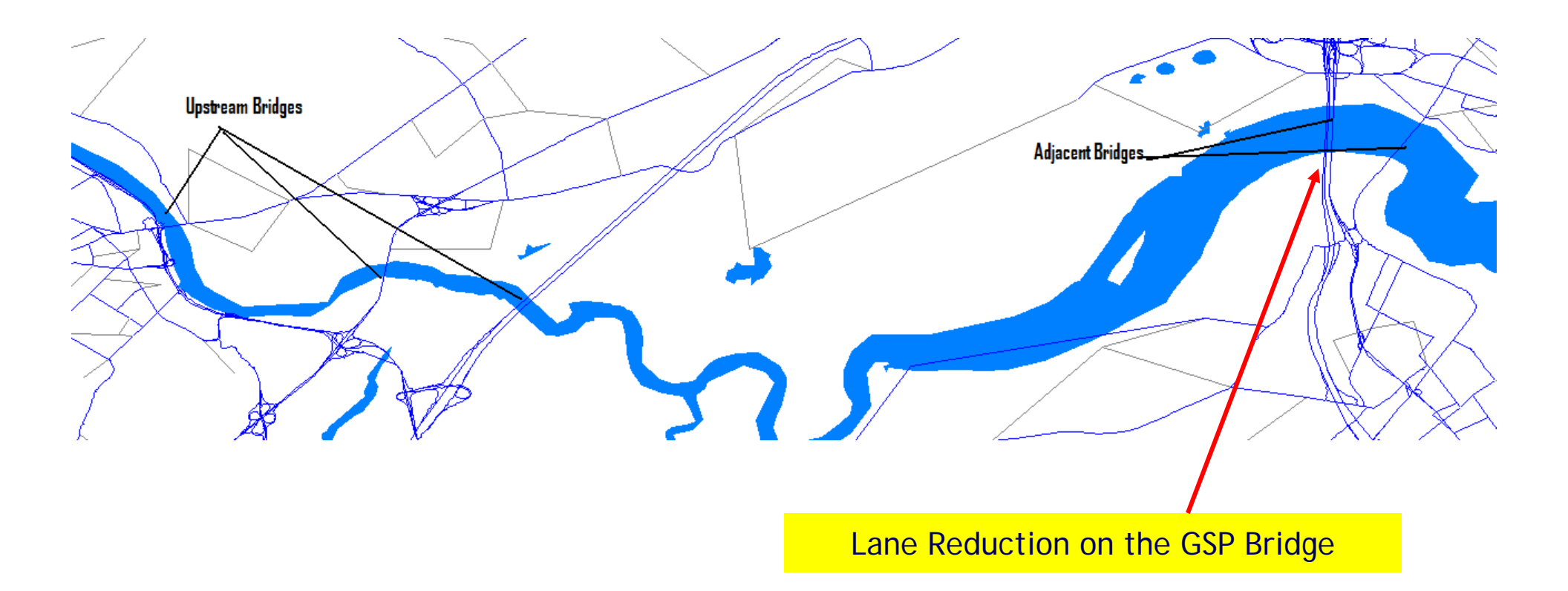

### Scenario 3A- Change in Traffic (Adjacent Bridges)

#### GSP

|       |         | SOV         |       |        | HOV         | HOV/SOV |       |             |
|-------|---------|-------------|-------|--------|-------------|---------|-------|-------------|
| SOV   | Base    | Scenario 3A | Ratio | Base   | Scenario 3A | Ratio   | Base  | Scenario 3A |
| AM    | 52,691  | 50,336      | 0.96  | 13,099 | 12,635      | 0.96    | 24.9% | 25.1%       |
| PM    | 56,683  | 54,765      | 0.97  | 16,072 | 15,552      | 0.97    | 28.4% | 28.4%       |
| ОР    | 108,549 | 108,611     | 1.00  | 38,661 | 38,619      | 1.00    | 35.6% | 35.6%       |
| TOTAL | 217,923 | 213,713     | 0.98  | 67,833 | 66,807      | 0.98    | 31.1% | 31.3%       |

US 9

|       |        | SOV         |       |        | HOV         | HOV/SOV |       |             |
|-------|--------|-------------|-------|--------|-------------|---------|-------|-------------|
| SOV   | Base   | Scenario 3A | Ratio | Base   | Scenario 3A | Ratio   | Base  | Scenario 3A |
| AM    | 22,761 | 24,556      | 1.08  | 5,524  | 5,814       | 1.05    | 24.3% | 23.7%       |
| PM    | 23,256 | 24,472      | 1.05  | 5,922  | 6,312       | 1.07    | 25.5% | 25.8%       |
| ОР    | 25,486 | 25,472      | 1.00  | 9,048  | 9,044       | 1.00    | 35.5% | 35.5%       |
| TOTAL | 71,502 | 74,500      | 1.04  | 20,494 | 21,170      | 1.03    | 28.7% | 28.4%       |

NJ-35

|       |        | SOV         |       |       | HOV         | HOV/SOV |       |             |
|-------|--------|-------------|-------|-------|-------------|---------|-------|-------------|
| SOV   | Base   | Scenario 3A | Ratio | Base  | Scenario 3A | Ratio   | Base  | Scenario 3A |
| AM    | 5,667  | 5,790       | 1.02  | 1,455 | 1,487       | 1.02    | 25.7% | 25.7%       |
| PM    | 8,366  | 8,629       | 1.03  | 2,378 | 2,340       | 0.98    | 28.4% | 27.1%       |
| OP    | 3,320  | 3,319       | 1.00  | 867   | 867         | 1.00    | 26.1% | 26.1%       |
| TOTAL | 17,353 | 17,739      | 1.02  | 4,700 | 4,694       | 1.00    | 27.1% | 26.5%       |

Question: What can we say about lack of diversion to NJ 35 Bridge?

### Scenario 3A- Change in Traffic (Up Stream Bridges)

#### NJTPK

|       |         | SOV         |       |        | HOV         | HOV/SOV |       |             |
|-------|---------|-------------|-------|--------|-------------|---------|-------|-------------|
| SOV   | Base    | Scenario 3A | Ratio | Base   | Scenario 3A | Ratio   | Base  | Scenario 3A |
| AM    | 38,092  | 38,221      | 1.00  | 11,208 | 11,261      | 1.00    | 29.4% | 29.5%       |
| PM    | 43,918  | 44,411      | 1.01  | 13,198 | 13,313      | 1.01    | 30.1% | 30.0%       |
| ОР    | 64,178  | 64,178      | 1.00  | 23,167 | 23,166      | 1.00    | 36.1% | 36.1%       |
| TOTAL | 146,188 | 146,809     | 1.00  | 47,573 | 47,740      | 1.00    | 32.5% | 32.5%       |

US-1

|       |        | SOV         |       |        | HOV         |       | HOV/SOV |             |   |
|-------|--------|-------------|-------|--------|-------------|-------|---------|-------------|---|
| SOV   | Base   | Scenario 3A | Ratio | Base   | Scenario 3A | Ratio | Base    | Scenario 3A | + |
| AM    | 20,958 | 21,083      | 1.01  | 3,537  | 3,568       | 1.01  | 16.9%   | 16.9%       |   |
| PM    | 24,412 | 24,177      | 0.99  | 4,688  | 4,679       | 1.00  | 19.2%   | 19.4%       |   |
| OP    | 35,343 | 35,344      | 1.00  | 8,668  | 8,667       | 1.00  | 24.5%   | 24.5%       |   |
| TOTAL | 80,712 | 80,604      | 1.00  | 16,893 | 16,914      | 1.00  | 20.9%   | 21.0%       |   |

Question: Did we expect any changes on the bridges?

NJ-27

|       |        | SOV         |       |       | HOV         | HOV/SOV |       |             |
|-------|--------|-------------|-------|-------|-------------|---------|-------|-------------|
| SOV   | Base   | Scenario 3A | Ratio | Base  | Scenario 3A | Ratio   | Base  | Scenario 3A |
| AM    | 7,645  | 7,611       | 1.00  | 1,385 | 1,390       | 1.00    | 18.1% | 18.3%       |
| PM    | 8,301  | 8,304       | 1.00  | 1,843 | 1,847       | 1.00    | 22.2% | 22.2%       |
| OP    | 16,497 | 16,494      | 1.00  | 4,564 | 4,564       | 1.00    | 27.7% | 27.7%       |
| TOTAL | 32,443 | 32,409      | 1.00  | 7,793 | 7,801       | 1.00    | 24.0% | 24.1%       |

#### Total

|       |         | SOV         |       |         | HOV         | HOV/SOV |       |             |
|-------|---------|-------------|-------|---------|-------------|---------|-------|-------------|
| SOV   | Base    | Scenario 3A | Ratio | Base    | Scenario 3A | Ratio   | Base  | Scenario 3A |
| AM    | 147,813 | 147,598     | 1.00  | 36,209  | 36,155      | 1.00    | 24.5% | 24.5%       |
| PM    | 164,935 | 164,759     | 1.00  | 44,101  | 44,043      | 1.00    | 26.7% | 26.7%       |
| OP    | 253,372 | 253,418     | 1.00  | 84,975  | 84,928      | 1.00    | 33.5% | 33.5%       |
| TOTAL | 566,120 | 565,775     | 1.00  | 165,285 | 165,127     | 1.00    | 29.2% | 29.2%       |

## Case Study #3A- Change in Traffic

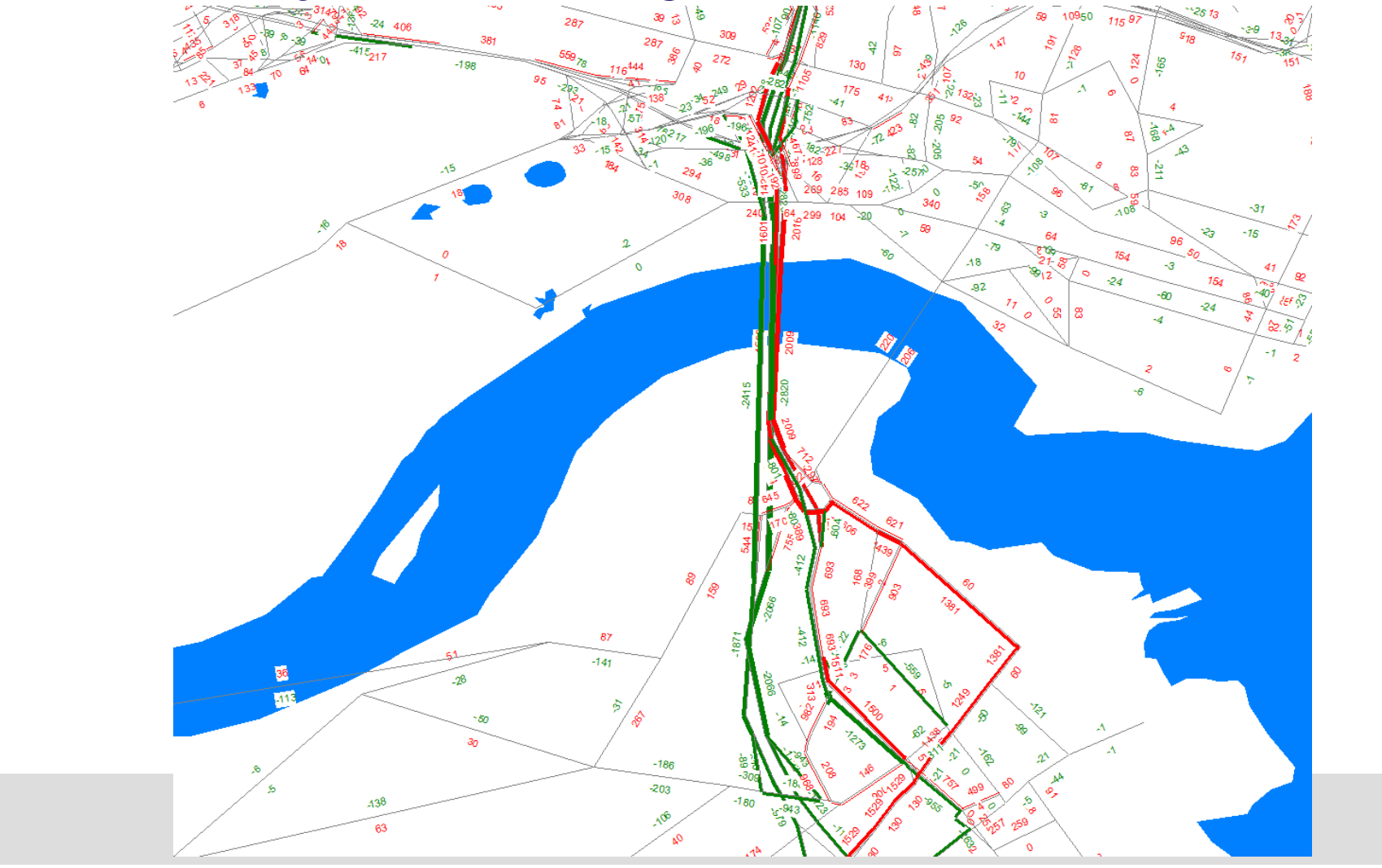

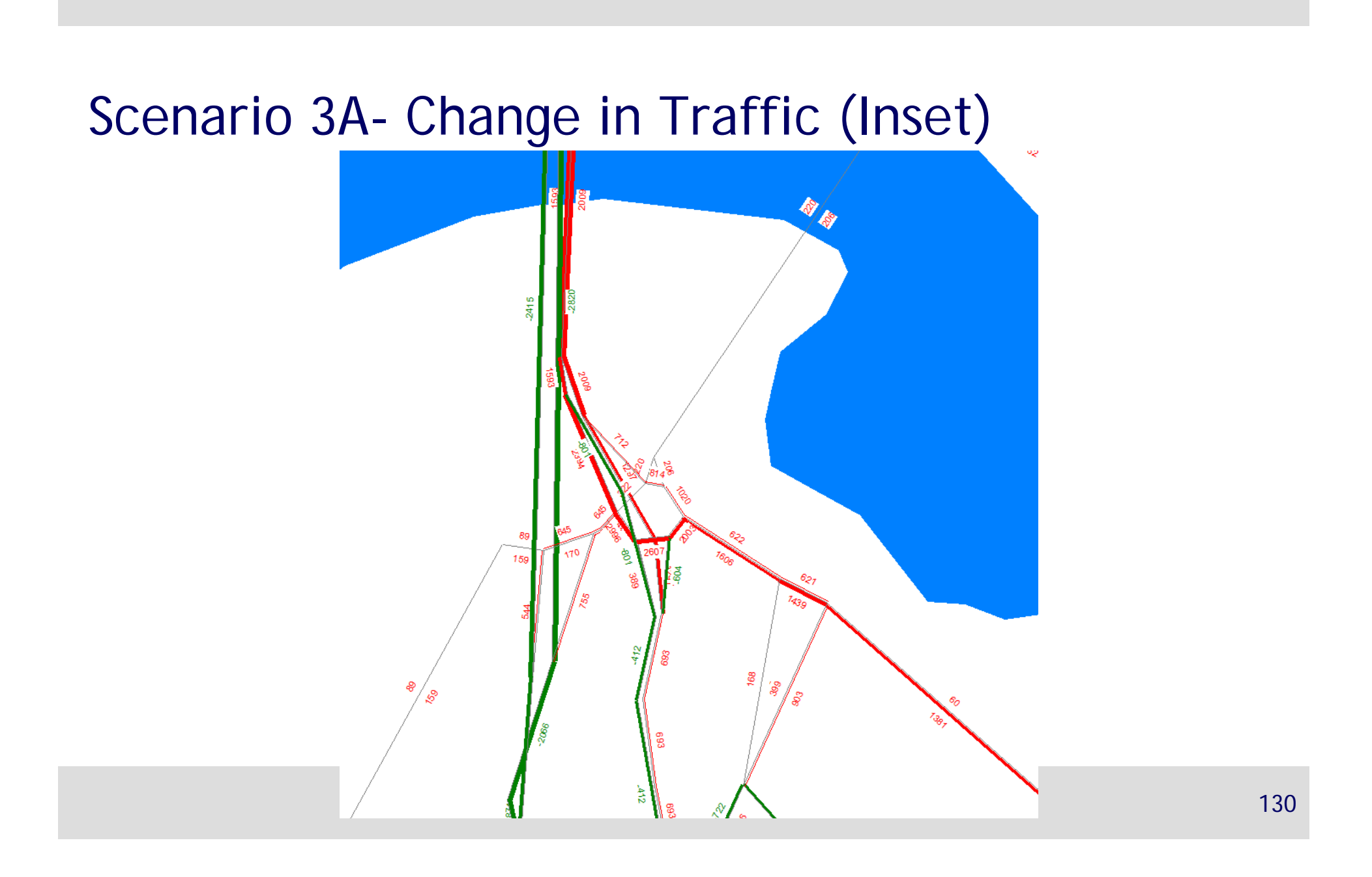

### Scenario 3A- Change in AM Peak Speed

Note:

AM peak speed reduced by 11 MPH for link with lane reduction.

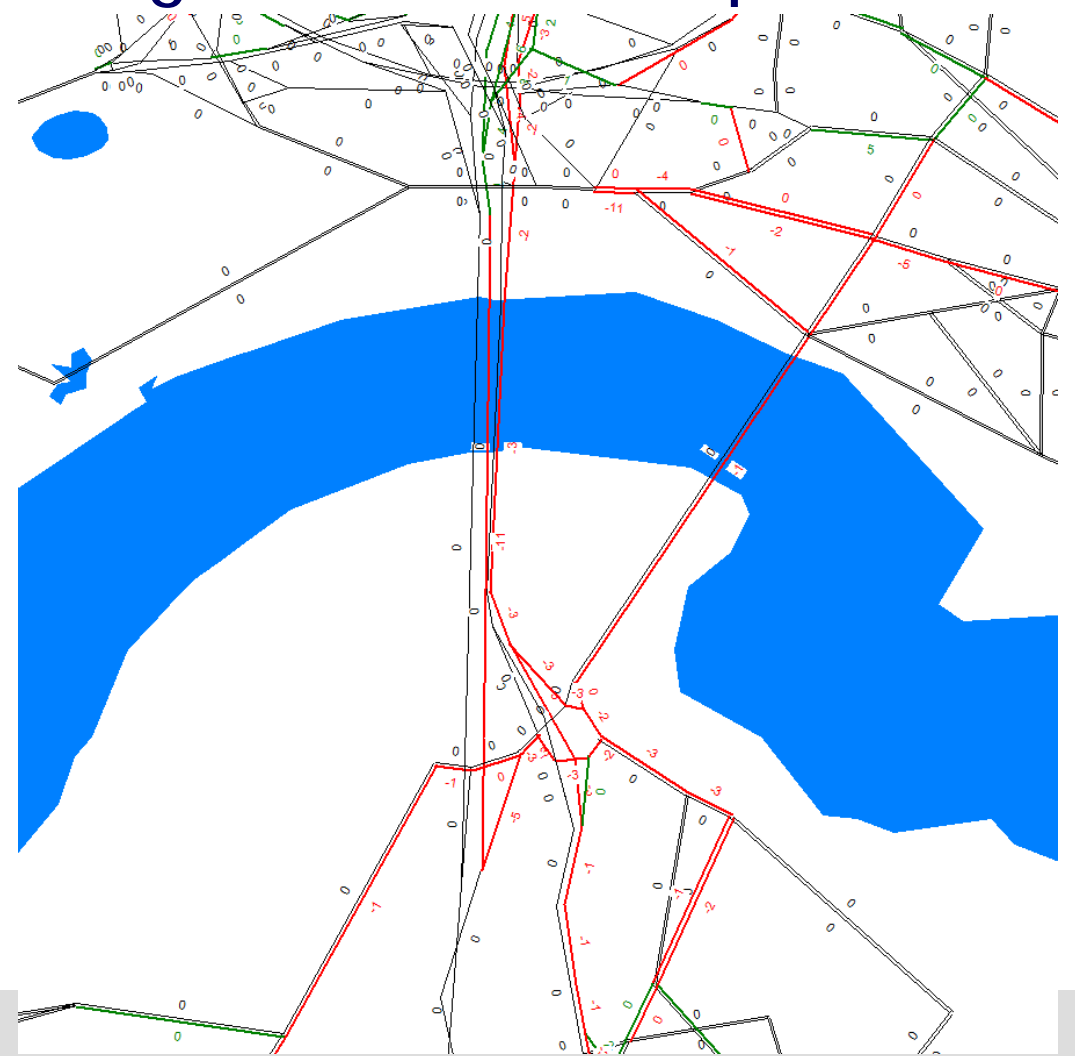

## Scenario 3A Summary Tables

Person Trips By Mode

|               |            | Daily       |        |            | Peak        |        | Off-Peak   |             |        |
|---------------|------------|-------------|--------|------------|-------------|--------|------------|-------------|--------|
| Mode          | Base       | Scenario 3A | Ratio  | Base       | Scenario 3A | Ratio  | Base       | Scenario 3A | Ratio  |
| SOV           | 18,447,056 | 18,447,402  | 100.0% | 10,344,930 | 10,345,288  | 100.0% | 8,102,126  | 8,102,113   | 100.0% |
| HOV2          | 7,932,813  | 7,932,767   | 100.0% | 4,330,825  | 4,330,785   | 100.0% | 3,601,987  | 3,601,982   | 100.0% |
| HOV3          | 2,784,673  | 2,784,604   | 100.0% | 1,441,021  | 1,440,954   | 100.0% | 1,343,653  | 1,343,649   | 100.0% |
| HOV4          | 2,190,333  | 2,190,220   | 100.0% | 1,438,478  | 1,438,366   | 100.0% | 751,855    | 751,854     | 100.0% |
| Auto          | 31,354,875 | 31,354,992  | 100.0% | 17,555,255 | 17,555,393  | 100.0% | 13,799,620 | 13,799,599  | 100.0% |
| Wk-Rail       | 106,765    | 106,755     | 100.0% | 77,420     | 77,409      | 100.0% | 29,345     | 29,345      | 100.0% |
| Wk-PATH       | 217,315    | 217,136     | 99.9%  | 152,677    | 152,501     | 99.9%  | 64,638     | 64,635      | 100.0% |
| Wk-Bus        | 544,446    | 544,478     | 100.0% | 350,686    | 350,693     | 100.0% | 193,760    | 193,785     | 100.0% |
| Wk-Ferry      | 157,872    | 157,877     | 100.0% | 99,807     | 99,813      | 100.0% | 58,065     | 58,065      | 100.0% |
| Wk-LRT        | 22,327     | 22,106      | 99.0%  | 16,954     | 16,733      | 98.7%  | 5,373      | 5,373       | 100.0% |
| Wk-Long Ferry | 154        | 154         | 100.0% | 154        | 154         | 100.0% | 0          | 0           | NA     |
| Dr-Rail       | 260,320    | 260,974     | 100.3% | 226,104    | 226,758     | 100.3% | 34,216     | 34,216      | 100.0% |
| Dr-PATH       | 56,436     | 56,474      | 100.1% | 33,533     | 33,570      | 100.1% | 22,903     | 22,903      | 100.0% |
| Dr-Bus        | 112,527    | 112,131     | 99.6%  | 73,064     | 72,668      | 99.5%  | 39,462     | 39,462      | 100.0% |
| Dr-Ferry      | 44,446     | 44,388      | 99.9%  | 28,392     | 28,334      | 99.8%  | 16,054     | 16,054      | 100.0% |
| Dr-LRT        | 5,480      | 5,491       | 100.2% | 4,320      | 4,331       | 100.3% | 1,160      | 1,160       | 100.0% |
| Dr-Long Ferry | 2,896      | 2,904       | 100.3% | 2,896      | 2,904       | 100.3% | 0          | 0           | NA     |
| Transit       | 1,530,985  | 1,530,868   | 100.0% | 1,066,007  | 1,065,869   | 100.0% | 464,977    | 464,999     | 100.0% |
| TOTAL         | 32,885,860 | 32,885,860  | 100.0% | 18,621,262 | 18,621,262  | 100.0% | 14,264,598 | 14,264,598  | 100.0% |

### Scenario 3A Summary Tables

### Train Ridership Comparison

|                   | Base   | Scenario 3A | Ratio |
|-------------------|--------|-------------|-------|
| Bay Head          | 885    | 889         | 1.00  |
| Pt Pleasant Beach | 2,376  | 2,372       | 1.00  |
| Manasquan         | 1,811  | 1,814       | 1.00  |
| Spring Lake       | 1,867  | 1,872       | 1.00  |
| Belmar            | 1,083  | 1,086       | 1.00  |
| Bradley Beach     | 1,799  | 1,804       | 1.00  |
| Asbury Park       | 1,784  | 1,786       | 1.00  |
| Allenhurst        | 294    | 294         | 1.00  |
| Elberon           | 1,246  | 1,245       | 1.00  |
| SUBTOTAL          | 13,145 | 13,162      | 1.00  |
|                   |        |             |       |
| Long Branch       | 4,592  | 4,598       | 1.00  |
| Little Silver     | 4,615  | 4,603       | 1.00  |
| Red Bank          | 4,340  | 4,337       | 1.00  |
| Middletown        | 6,953  | 6,967       | 1.00  |
| Hazlet            | 4,661  | 4,696       | 1.01  |
| Matawan           | 16,378 | 17,047      | 1.04  |
| South Amboy       | 4,914  | 5,813       | 1.18  |
| Perth Amboy       | 3,123  | 3,125       | 1.00  |
| Woodbridge        | 3,550  | 3,556       | 1.00  |
| Avenal            | 486    | 489         | 1.01  |
| SUBTOTAL          | 53,612 | 55,231      | 1.03  |
| GRAND TOTAL       | 66,757 | 68,393      | 1.02  |

### Scenario 3A- Change in Peak Transit Trips (Out)

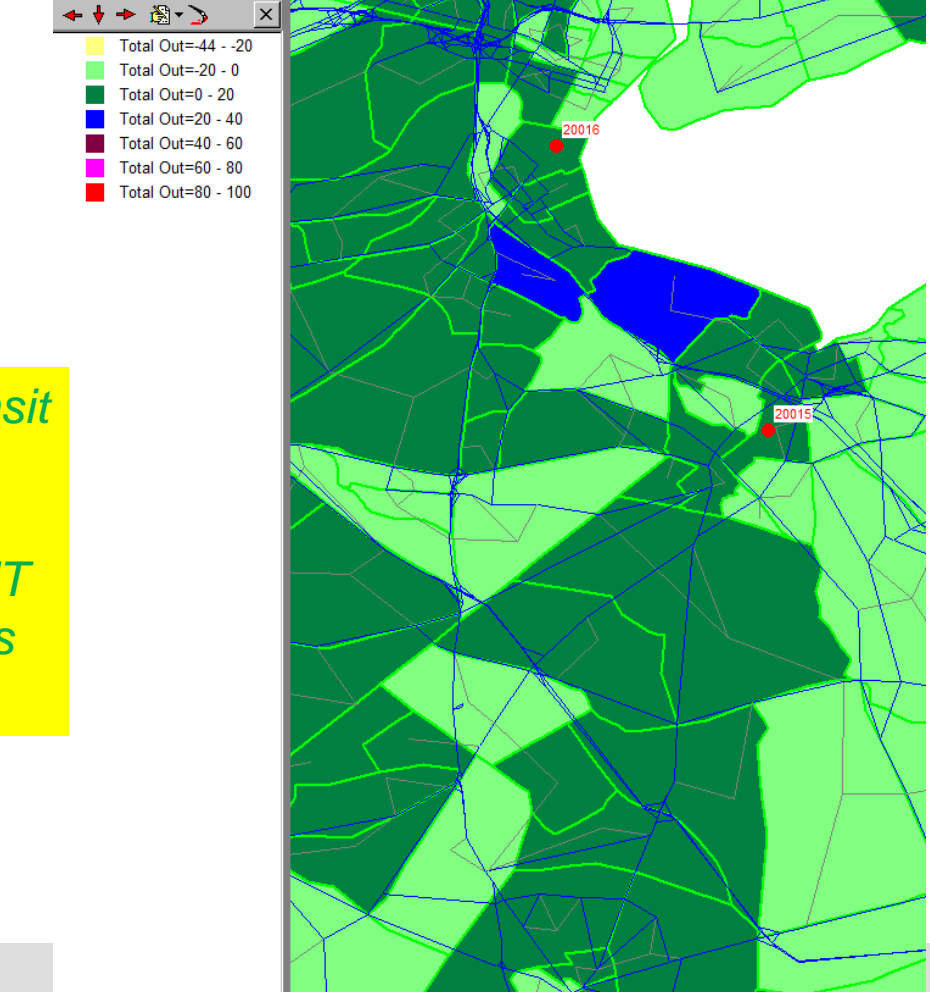

Note gains in transit trip ends south of the Raritan River and served by NJT Coastline and Bus Routes.

Raw Model Volumes Map

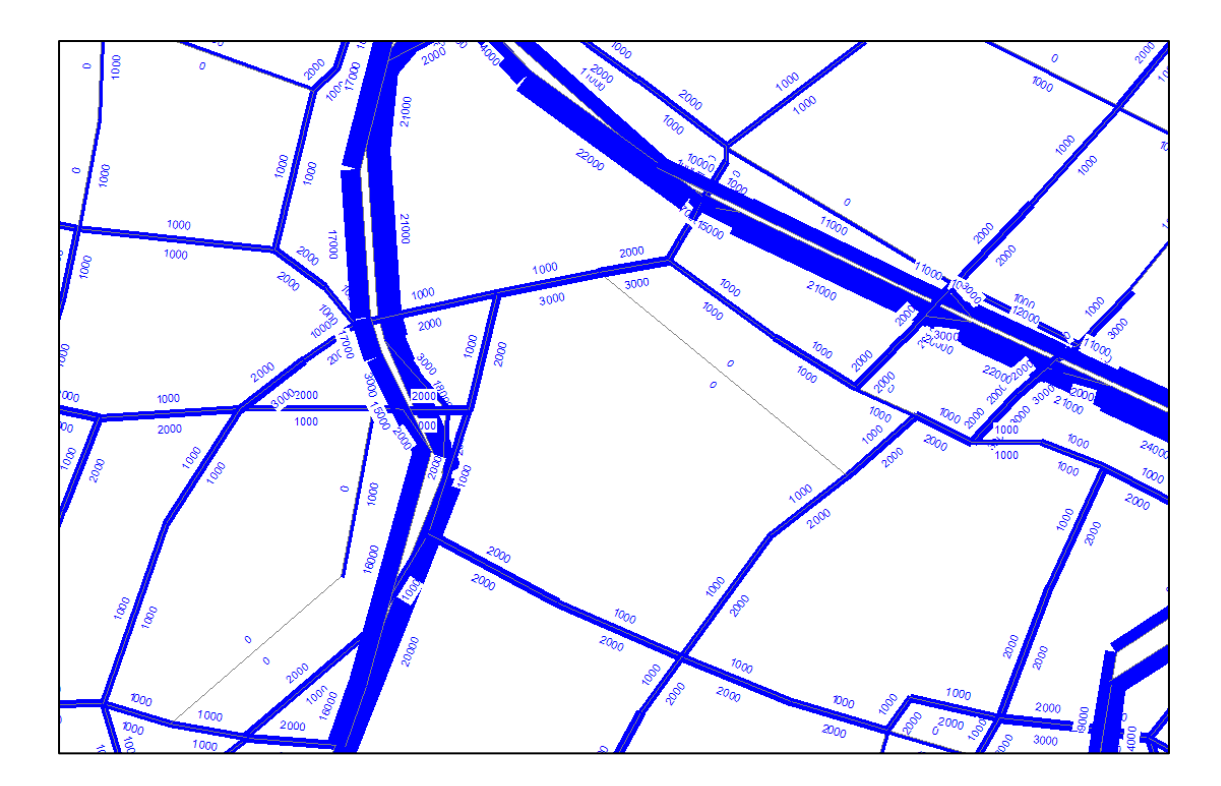

## Scenario 3B Summary Tables

| Transit Ridership Comparison (Princeton Related) |       |             |       |  |  |  |  |
|--------------------------------------------------|-------|-------------|-------|--|--|--|--|
|                                                  | Base  | Scenario 3B | Ratio |  |  |  |  |
| 605A12R                                          | 55    | 51          | 0.93  |  |  |  |  |
| 605A12                                           | 51    | 43          | 0.84  |  |  |  |  |
| SUX8AK1                                          | 2,389 | 2,391       | 1.00  |  |  |  |  |
| SUX8AK2                                          | 270   | 282         | 1.04  |  |  |  |  |
| 606A12                                           | 1,921 | 1,999       | 1.04  |  |  |  |  |
| 606B12                                           | 723   | 742         | 1.03  |  |  |  |  |
| 606A12R                                          | 1,016 | 980         | 0.96  |  |  |  |  |
| 606B12R                                          | 509   | 512         | 1.01  |  |  |  |  |
| SU4B1                                            | 220   | 224         | 1.02  |  |  |  |  |
| SU4D2                                            | 183   | 181         | 0.99  |  |  |  |  |
| SUPTD2                                           | 904   | 902         | 1.00  |  |  |  |  |
| SUPTD1                                           | 1,047 | 1,045       | 1.00  |  |  |  |  |
| SUPTA1                                           | 335   | 336         | 1.00  |  |  |  |  |
| Total                                            | 9,623 | 9,688       | 1.01  |  |  |  |  |

## Scenario 3B Summary Tables

| Station Name       | Base   | Scenario 3B | Ratio |
|--------------------|--------|-------------|-------|
| Trenton            | 13,127 | 13,130      | 1.00  |
| Hamiton            | 8,779  | 8,822       | 1.00  |
| Princeton Junction | 16,716 | 17,165      | 1.03  |
| Jersey Ave         | 5,343  | 5,307       | 0.99  |
| New Brunswick      | 13,059 | 12,845      | 0.98  |
| Edison             | 6,369  | 6,391       | 1.00  |
| Metuchen           | 4,802  | 4,779       | 1.00  |
| Metropark          | 12,369 | 12,427      | 1.00  |
| TOTAL              | 80,564 | 80,866      | 1.00  |

### Scenario 3B Summary Tables

### Person Trips By Mode

|               | Daily      |             |        | Peak       |             |        | Off-Peak   |             |        |
|---------------|------------|-------------|--------|------------|-------------|--------|------------|-------------|--------|
| Mode          | Base       | Scenario 3B | Ratio  | Base       | Scenario 3B | Ratio  | Base       | Scenario 3B | Ratio  |
| SOV           | 18,447,056 | 18,446,151  | 100.0% | 10,344,930 | 10,344,062  | 100.0% | 8,102,126  | 8,102,089   | 100.0% |
| HOV2          | 7,932,813  | 7,932,308   | 100.0% | 4,330,825  | 4,330,356   | 100.0% | 3,601,987  | 3,601,952   | 100.0% |
| HOV3          | 2,784,673  | 2,785,080   | 100.0% | 1,441,021  | 1,441,440   | 100.0% | 1,343,653  | 1,343,640   | 100.0% |
| HOV4          | 2,190,333  | 2,190,633   | 100.0% | 1,438,478  | 1,438,789   | 100.0% | 751,855    | 751,844     | 100.0% |
| Auto          | 31,354,875 | 31,354,172  | 100.0% | 17,555,255 | 17,554,647  | 100.0% | 13,799,620 | 13,799,525  | 100.0% |
| Wk-Rail       | 106,765    | 107,060     | 100.3% | 77,420     | 77,708      | 100.4% | 29,345     | 29,352      | 100.0% |
| Wk-PATH       | 217,315    | 217,817     | 100.2% | 152,677    | 153,179     | 100.3% | 64,638     | 64,638      | 100.0% |
| Wk-Bus        | 544,446    | 543,322     | 99.8%  | 350,686    | 349,564     | 99.7%  | 193,760    | 193,758     | 100.0% |
| Wk-Ferry      | 157,872    | 158,115     | 100.2% | 99,807     | 100,051     | 100.2% | 58,065     | 58,065      | 100.0% |
| Wk-LRT        | 22,327     | 22,971      | 102.9% | 16,954     | 17,598      | 103.8% | 5,373      | 5,373       | 100.0% |
| Wk-Long Ferry | 154        | 154         | 100.0% | 154        | 154         | 100.0% | 0          | 0           | NA     |
| Dr-Rail       | 260,320    | 261,535     | 100.5% | 226,104    | 227,211     | 100.5% | 34,216     | 34,324      | 100.3% |
| Dr-PATH       | 56,436     | 54,909      | 97.3%  | 33,533     | 32,022      | 95.5%  | 22,903     | 22,886      | 99.9%  |
| Dr-Bus        | 112,527    | 112,975     | 100.4% | 73,064     | 73,513      | 100.6% | 39,462     | 39,462      | 100.0% |
| Dr-Ferry      | 44,446     | 44,488      | 100.1% | 28,392     | 28,434      | 100.1% | 16,054     | 16,054      | 100.0% |
| Dr-LRT        | 5,480      | 5,443       | 99.3%  | 4,320      | 4,283       | 99.2%  | 1,160      | 1,160       | 100.0% |
| Dr-Long Ferry | 2,896      | 2,898       | 100.1% | 2,896      | 2,898       | 100.1% | 0          | 0           | NA     |
| Transit       | 1,530,985  | 1,531,688   | 100.0% | 1,066,007  | 1,066,615   | 100.1% | 464,977    | 465,073     | 100.0% |
| TOTAL         | 32,885,860 | 32,885,860  | 100.0% | 18,621,262 | 18,621,262  | 100.0% | 14,264,598 | 14,264,598  | 100.0% |

Raw Model Volumes Map

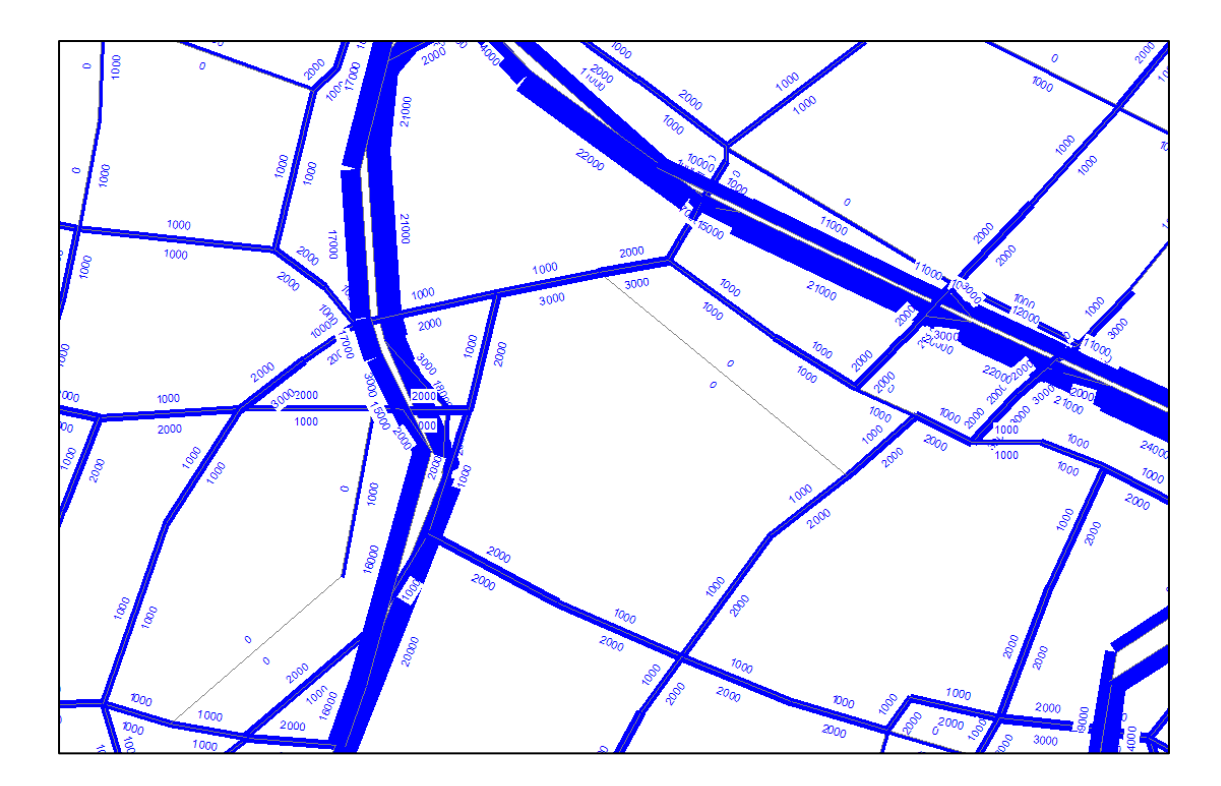

## Scenario 3B- Change in Traffic

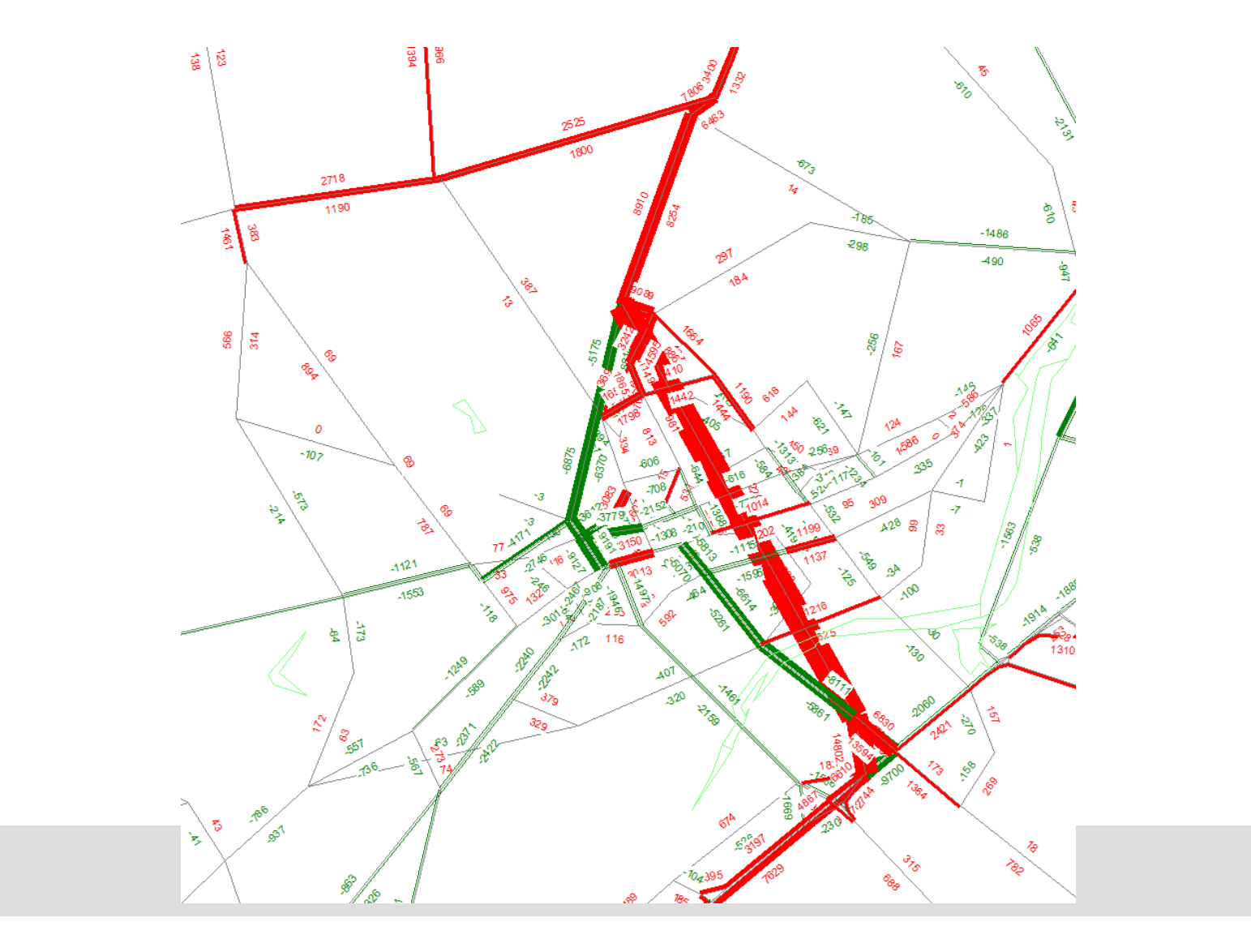

### Scenario 3B- Difference In Travel Time

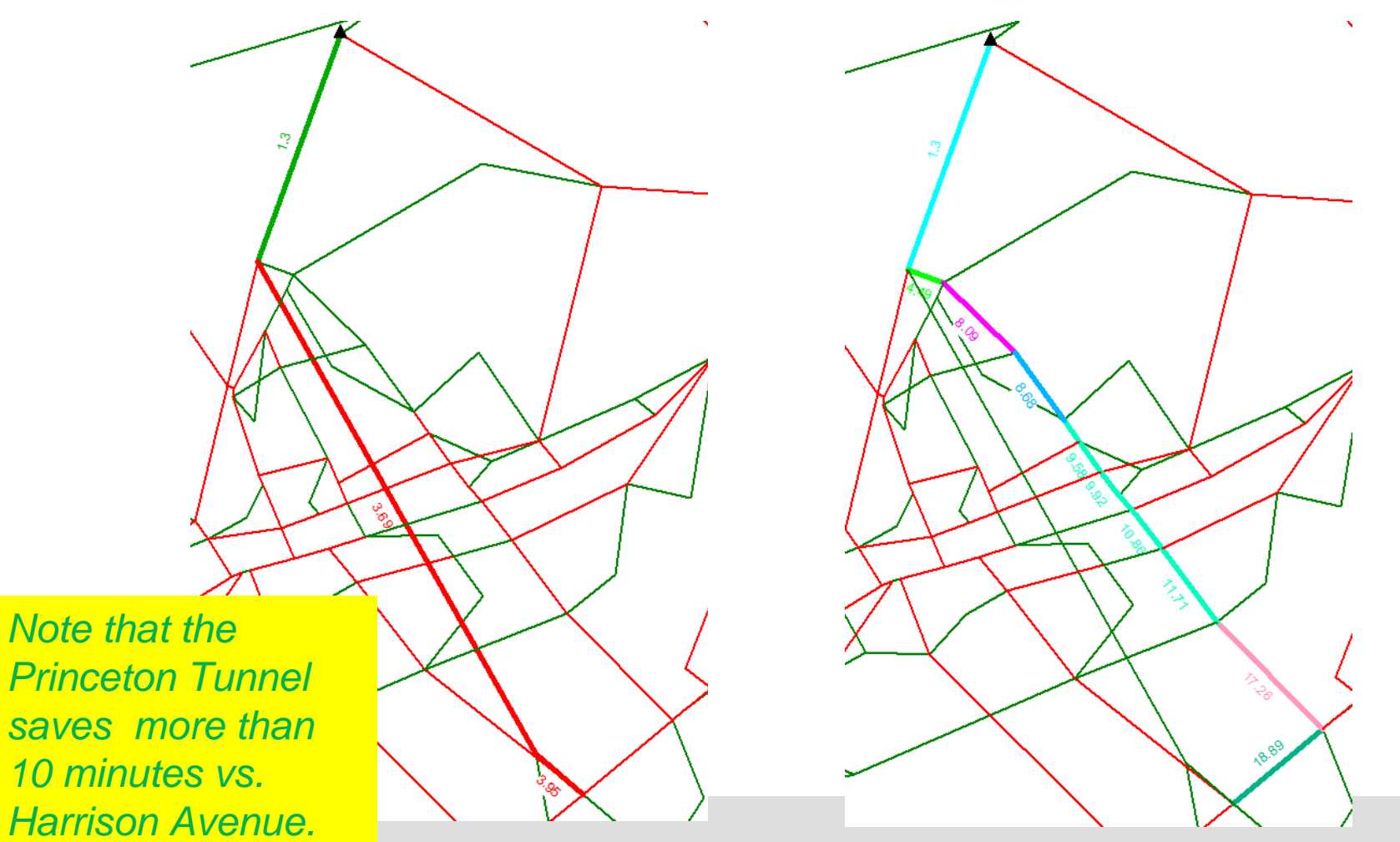

### Further Analysis

- Creating Subarea For Extraction
  - Standard Support Application with Pre-defined Boundary Polygons by NJTPA Subregion
- Need to Add Area from Adjacent County
- Execute Assignment Procedures to Create Subarea Trip Tables

### Standard Polygon for Middlesex County

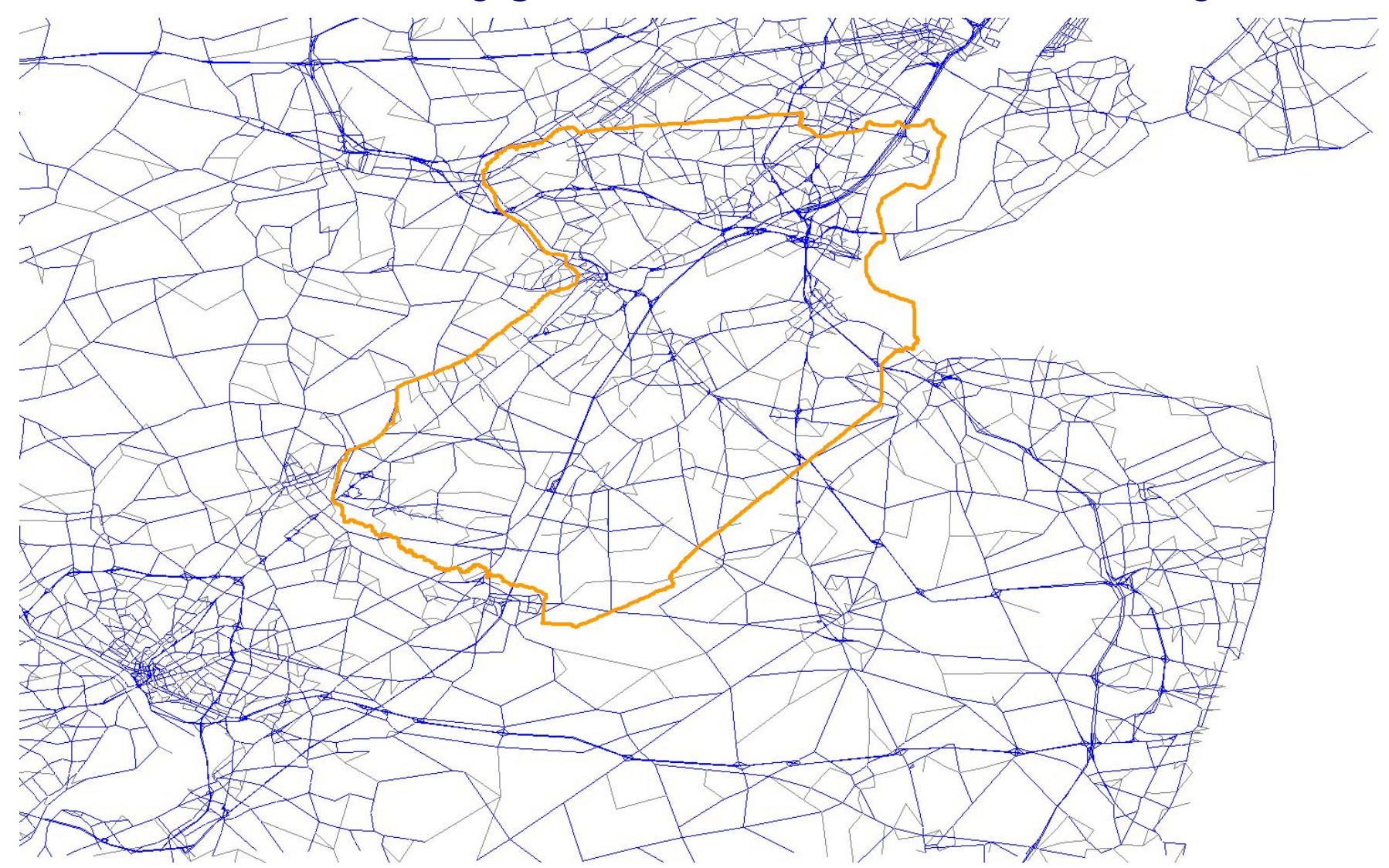

## **Extended Polygon to Include Princeton**

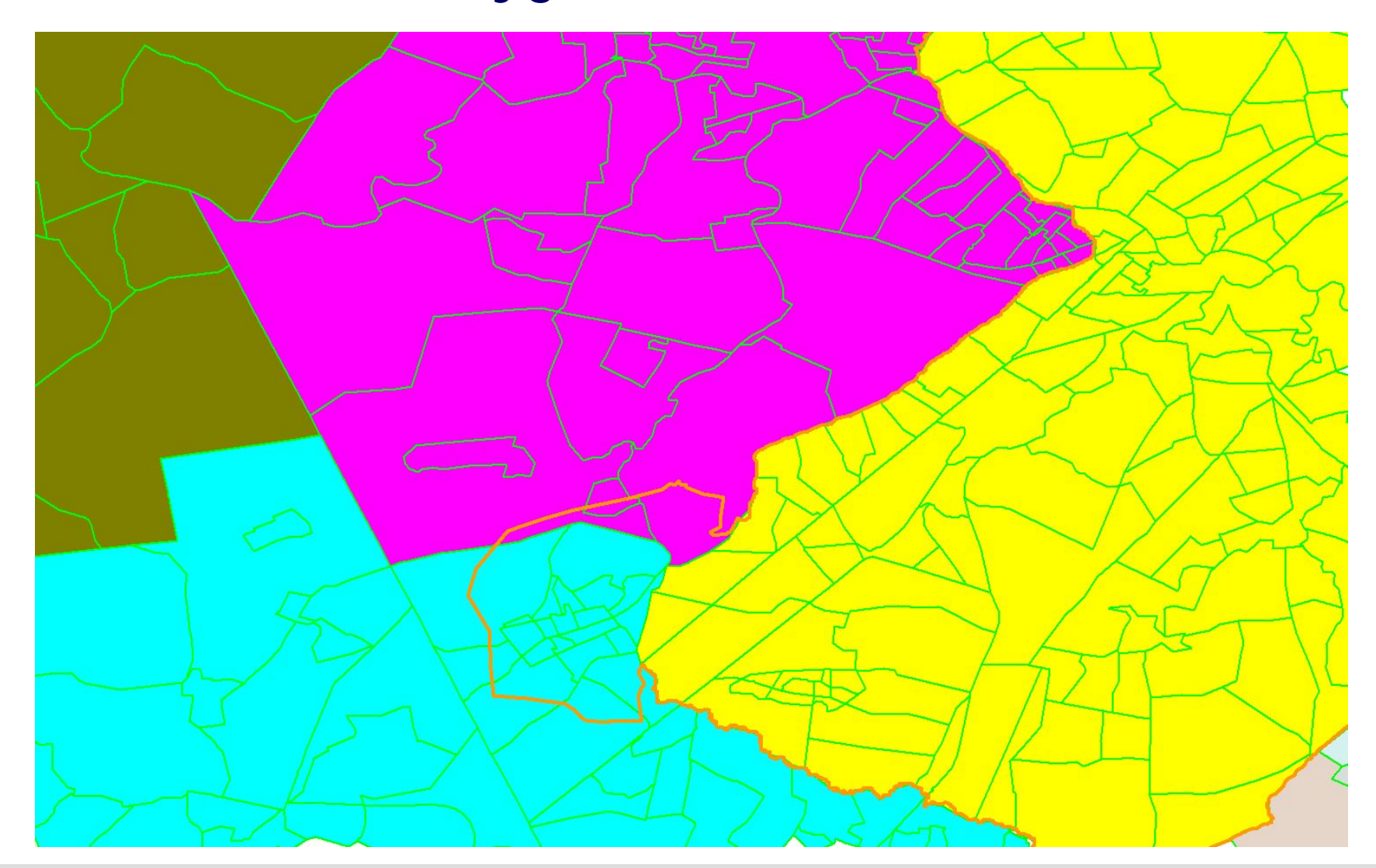
## Group Discussion/Exercise

- How Can We Present this Information Differently
  - Scenario 1
  - Scenario 2
  - Scenario 3A
  - Scenario 3B

## Think About All of The Ways We Have Learned

- What About Pie Charts?
- What About Histograms?
- What About Stacked Bars?
- What About Thematic Maps?
- Etc.

## Access to Documentation

• Users Guide is now on the NJTPA Website which accessed via the following link:

http://www.njtpa.org/DataMap/Perf/Model/default.aspx

• Model Development Report will be posted on the website when it is finalized.

Now it is Time for Q&A